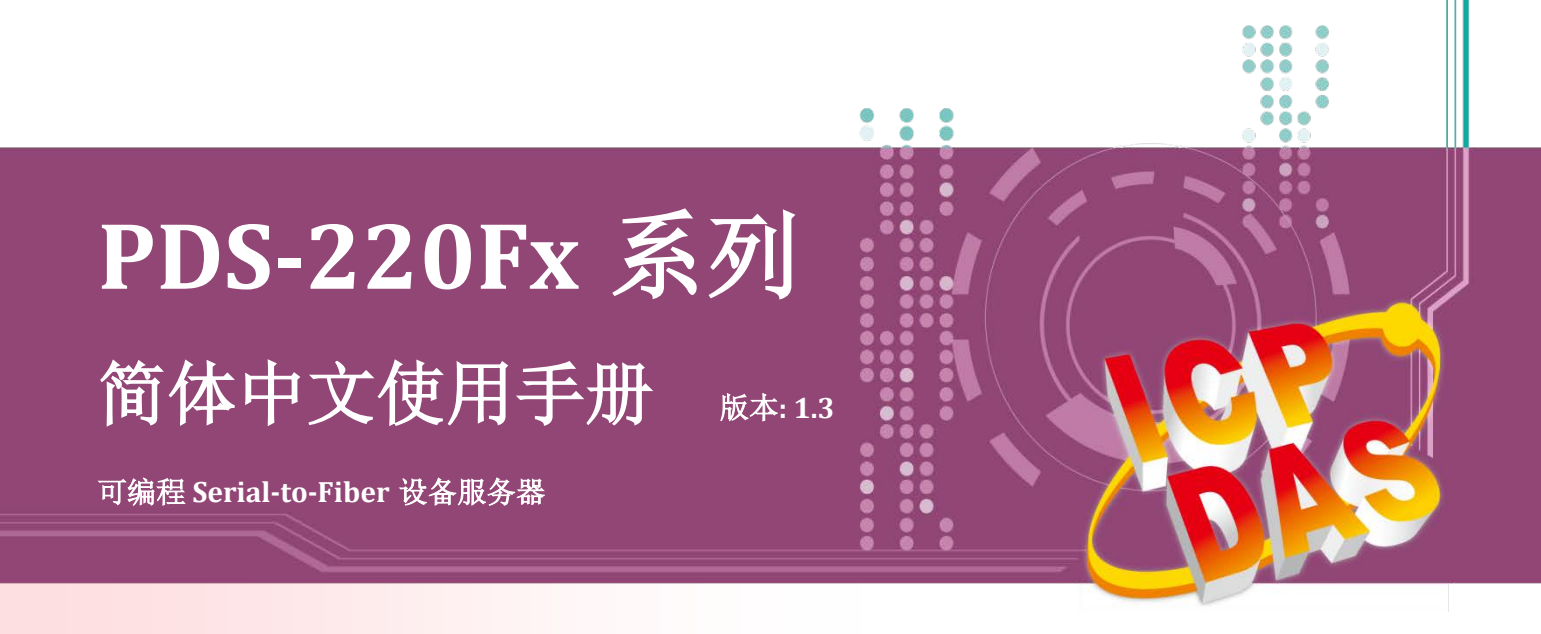

#### <u>承诺</u>

郑重承诺:凡泓格科技股份有限公司产品从购买后,开始享有 一年保固,除人为使用不当的因素除外。

#### 责任声明

凡使用本系列产品除产品质量所造成的损害, 泓格科技股份 有限公司不承担任何的法律责任。 泓格科技股份有限公司有 义务提供本系列产品详细使用资料,本使用手册所提及的产 品规格或相关信息, 泓格科技保留所有修订之权利,本使用 手册所提及之产品规格或相关信息有任何修改或变更时, 恕 不另行通知,本产品不承担用户非法利用资料对第三方所造 成侵害构成的法律责任,未事先经由泓格科技书面允许,不 得以任何形式复制、修改、转载、传送或出版使用手册内 容。

#### <u>版权</u>

版权所有 © 2018 泓格科技股份有限公司,保留所有权利。

#### <u>商标</u>

文件中所涉及所有公司的商标,商标名称及产品名称分别属 于该商标或名称的拥有者所持有。

#### 联系我们

如有任何问题欢迎联系我们,我们将会为您提供完善的咨询 服务。

Email: <a href="mailto:service@icpdas.com">service@icpdas.com</a> ; <a href="mailto:service@icpdas.com">service@icpdas.com</a> ; <a href="mailto:service@icpdas.com">service@icpdas.com</a> ; <a href="mailto:service@icpdas.com">service@icpdas.com</a> ; <a href="mailto:service@icpdas.com">service@icpdas.com</a> ; <a href="mailto:service@icpdas.com">service@icpdas@gmail.com</a> ; <a href="mailto:service@icpdas.com">service@icpdas@gmail.com</a> ; <a href="mailto:service@icpdas.com">service@icpdas@gmail.com</a> ; <a href="mailto:service@icpdas.com">service@icpdas@gmail.com</a> ; <a href="mailto:service@icpdas.com">service@icpdas@gmail.com</a> ; <a href="mailto:service@icpdas.com">service@icpdas@gmail.com</a> ; <a href="mailto:service@icpdas.com">service@icpdas@gmail.com</a> ; <a href="mailto:service@icpdas.com">service@icpdas.com</a> ; <a href="mailto:service@icpdas.com">service@icpdas.com</a> ; <a href="mailto:service@icpdas.com">service@i

#### <u>支援</u>

模块包含 PDS-220FT、PDS-220FC、 PDS-220FCS 及 PDS-220FCS-60

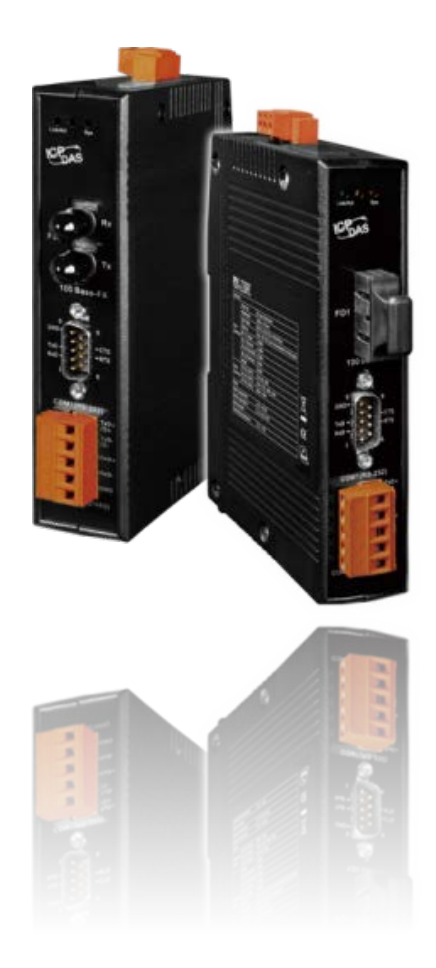

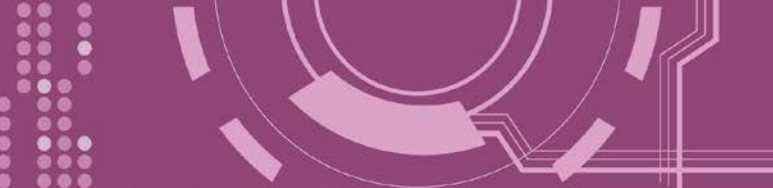

<u> 目录</u>

| 检查 | 查配件           |                                       | 5  |  |
|----|---------------|---------------------------------------|----|--|
| 更  | 多信息           |                                       | 5  |  |
| 1. | 产品            | - 介绍                                  |    |  |
|    | 1 1           | · · · · · · · · · · · · · · · · · · · |    |  |
|    | 1.1           | 远坐泪闱                                  |    |  |
|    | 1.2           | FIBER OFFIC 册庆万 来                     | هه |  |
|    | 1.5           | WEB SERVER 技术                         |    |  |
| 0  | रन्म /८       |                                       |    |  |
| Ζ. | 便省            | "信尽                                   |    |  |
|    | 2.1           | 规格                                    |    |  |
|    | 2.2           | 特色                                    |    |  |
|    | 2.3           | 产品应用                                  |    |  |
|    | 2.4           | 外观                                    |    |  |
|    | 1. Ll         | ED 指示灯                                |    |  |
|    | 2.10          | 00 Base-Fx 光纤端口                       |    |  |
|    | <i>3. C</i> ( | OM1: RS-232                           |    |  |
|    | <i>4. C</i>   | OM2: RS-422/485                       |    |  |
|    | 5. D.         | IN-Rail                               |    |  |
|    | 6. D          | C 电源输入连接器                             |    |  |
|    | <i>5. S</i> I | W1 开关 (Init 及 Flash Lock )            |    |  |
|    | 2.5           | 机构图                                   |    |  |
|    | 2.6           | 脚位定义                                  |    |  |
|    | 2.7           | RS-232/485/422 接线注意                   |    |  |
|    | 2.7.1         | 1 <i>RS-232 接线</i>                    |    |  |
|    | 2.7.2         | 2 RS-422 接线                           |    |  |
|    | 2.7.3         | 3 RS-485 接线                           |    |  |
| 3. | 启动            | )PDS-220FX 模块                         |    |  |
|    | 3.1 连挂        | 妾电源和计算机主机                             |    |  |
|    | 3.2 安準        | 专 VxCомм Uтility 到您的计算机               |    |  |
|    | 3.3 以フ        | 太网络配置设定                               |    |  |
|    | 3.5 设知        | 定虚拟 COM Ports                         |    |  |
|    | 3.6 测计        | 式 PDS-220Fx 模块                        |    |  |
| 4. | 配置            | 【网页                                   |    |  |

.

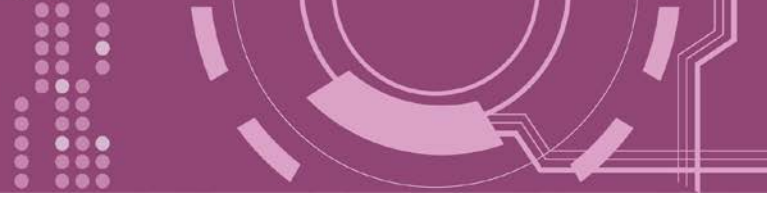

| 4.  | 1 叠              | 予入 PDS-220Fx 网页服务器                      |          |
|-----|------------------|-----------------------------------------|----------|
| 4.2 | 2 N              | etwork Setting                          |          |
|     | 4.2.1 IP         | Filter 设定                               |          |
| 4.  | 3 C              | OM Port Settings                        |          |
|     | 4.3.1运           | 作模式: M0, M1, M2 及 M3                    |          |
|     | 4.3.2Se          | t Remote VCOM3 Connection               |          |
| 4.4 | 4 M              | IODBUS GATEWAY SETTINGS                 |          |
| 4.  | 5 M              | lisc. Settings                          | 51       |
|     | 4.5.1 关          | 闭"Web Read Only" 功能                     | 52       |
|     | 4.5.2            | 更密码                                     | 54       |
|     | 4.5.3PI          | 9S-220Fx 恢复出厂默认值                        | 55       |
| 5.  | PDS-22           | 20FX 应用                                 | 56       |
| 5.  | 1                | ē拟 COM Port 技术                          |          |
| 5.2 | 2 F              | iBER I/O 应用                             | 57       |
| 5.  | 3 P              | AIR-CONNECTION 应用                       | 60       |
| 6.  | MODB             | US 协议及测试                                | 65       |
| 6.  | 1 N              | IODBUS/TCP 转 MODBUS/RTU 网关测试            |          |
| 6   | <br>2. 42        | epes, COM PORT 来测试 MODBUS 设备            | 70       |
| 01  | -<br>6.2.1 如     | 四年初, COM Port 上的 M3 (Modbus Gateway) 模式 |          |
| _   | 00100            |                                         |          |
| 7.  | CONSC            | LE/TELNET 指令列表                          | 75       |
| 7.  | 1 拷              | 操作流程图                                   | 75       |
| 7.  | 2 II             | NIT/RUN/CONSOLE MODE 比较表                | 76       |
| 7.  | 3                | 6令列表                                    | 77       |
|     | 7.3.1 IP         | FILTER                                  |          |
|     | 7.3.21P          | CONF                                    | 79       |
|     | 7.3.3 <i>S</i> C | DCKET                                   | 80       |
|     | 7.3.4CC          | DM                                      | 81       |
|     | 7.3.5Br          | oadcast                                 | 81       |
|     | 7.3.6Sy          | stemTimeout                             | 82       |
|     | 7.3.7So          | cketTimeout                             | 82       |
|     | 7.3.8M           |                                         | 83       |
|     | 7.3.9Ec          | hoCmdNo                                 |          |
|     | 7.3.10           | EndChar                                 | 85       |
|     |                  |                                         |          |
|     | 7.3.11           | IP                                      |          |
|     | 7.3.11<br>7.3.12 | IP<br>MASK                              | 86<br>86 |

....

| 7.3        | 3.14 MAC                                   |    |
|------------|--------------------------------------------|----|
| 7.3        | 3.15 NAME                                  |    |
| 7.3        | $3.10 \qquad ALIAS$                        |    |
| /.:        | 3.17 DHUP                                  |    |
| /.:        | 3.18 UDP                                   |    |
| 7.:        | 3.19 VER                                   |    |
| 7.:        | 3.20 SAVE                                  |    |
| 7.:        | 3.21 LOAD                                  |    |
| 7.3        | 3.22 CONFIG                                |    |
| 7.3        | 3.23 RESET                                 |    |
| 7.3        | 3.24 QUIT                                  |    |
| 附录 A:      | PDS-220FX 链结至 PC                           |    |
| 附录 B:      | 相关名词                                       |    |
| 1          |                                            | 00 |
| 1.<br>2    | ARP (ADDRESS RESOLUTION PROTOCOL)          |    |
| 2.<br>2    | CLIENTS/SERVERS                            |    |
| 3.         |                                            |    |
| 4.<br>F    | FIRMWARE                                   |    |
| 5.<br>6    |                                            |    |
| 0.<br>7    | ICMP (INTERNET CONTROL MESSAGE PROTOCOL)   |    |
| /.<br>0    |                                            |    |
| ð.<br>0    | IP (INTERNET PROTOCOL) ADDRESS             |    |
| 9.<br>10   | MAC (MEDIA ACCESS CONTROL) ADDRESS         |    |
| 10.        | PACKET                                     |    |
| 11.        |                                            |    |
| 12.        | RARP (REVERSE ADDRESS RESOLUTION PROTOCOL) |    |
| 13.        | SUCKET                                     |    |
| 14.<br>1 F |                                            |    |
| 15.        | I UP ( I KANSMISSION CONTROL PROTOCOL)     |    |
| 16.        |                                            |    |
| 17.        | UDP (USER DATAGRAM PROTOCOL)               |    |
| 附录 C:      | 手册修订记录                                     |    |

ŏ

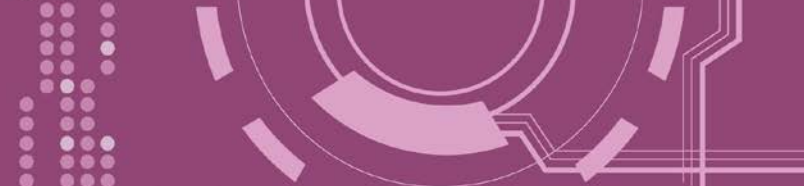

检查配件

产品包装内应包含下列配件:

- ☑ 一台 PDS-220Fx 系列模块
- ☑ 一张快速入门指南

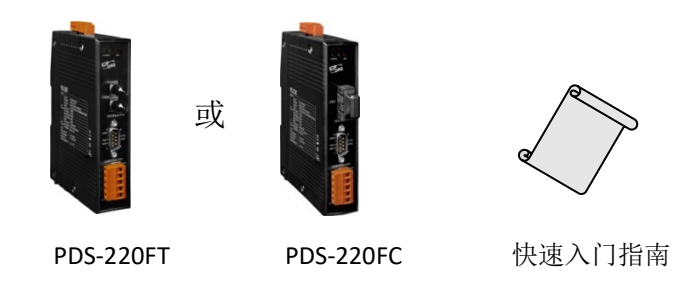

注意:
 如发现产品包装内的配件有任何损坏或遗失,请保留完整包装盒及配件,尽快联系我们,我们将有专人快速为您服务。

更多信息

相关文件下载位置: <a href="http://ftp.icpdas.com/pub/cd/8000cd/napdos/pds/pds-220fx/document/">http://ftp.icpdas.com/pub/cd/8000cd/napdos/pds-220fx/document/</a>

**Firmware** 下载位置: http://ftp.icpdas.com/pub/cd/8000cd/napdos/pds/pds-220fx/firmware/

OS Image (MiniOS7) 下载位置: http://ftp.icpdas.com/pub/cd/8000cd/napdos/pds/pds-220fx/OS image/

Demo下载位置: http://ftp.icpdas.com/pub/cd/8000cd/napdos/pds/pds-220fx/demo/

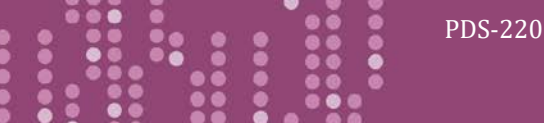

# 1. 产品介绍

PDS-220Fx 系列为可编程设备服务器,常被用来当作序列设备连网的途径,将 RS-232/422/485 设备链接至光纤网络。

使用者可透过 VxComm Driver/Utility 友善的设定,透过简单的几个步骤,便可将 PDS-220Fx 内 嵌的 COM Port 仿真成为计算机主机的标准 COM Port 。凭借着独立的协议、小而高效能的 OS 核心,PDS-220Fx 系列可轻易的应付任何现实中的网络应用需求。

PDS-220Fx 系列带有强大且可靠的 Xserver 编程架构,让使用者可快速的设计出属于自己的网络应用程序。内嵌的高效能 MiniOS7 启动 PDS-220Fx 只需 1 秒并且可以快速的给予响应。 PDS-220Fx 搭载了 1 个 RS-232 与 1 个 RS-422/485 通讯端口。至于模块上可拆卸的通讯端口连接头是专为工业领域所设定的,能更方便于接线使用。

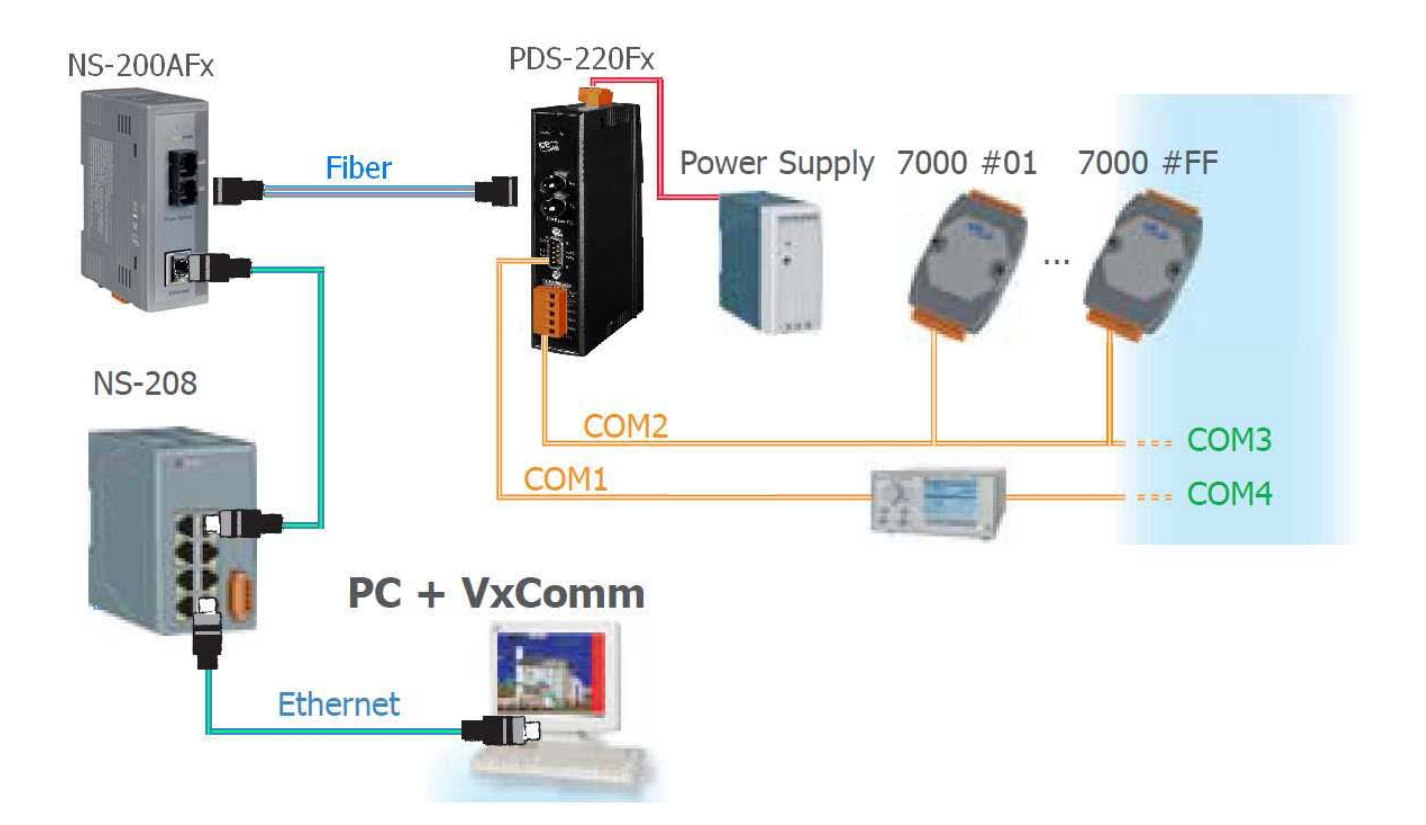

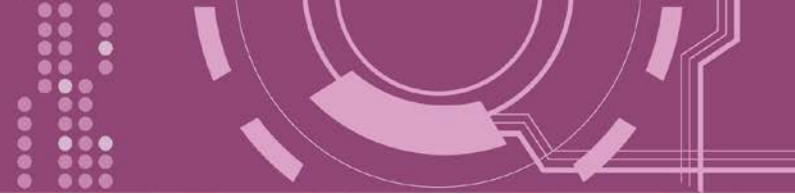

## 1.1 选型指南

| 型号                                                                                                    | CPU       | SRAM      | Flash     | Fiber Port                   | Mode            | 距离    | COM1             | COM2             |
|----------------------------------------------------------------------------------------------------|-----------|-----------|-----------|------------------------------|-----------------|-------|------------------|------------------|
| PDS-220FT                                                                                                    | 80<br>MHz |           | 512<br>KB | 100 Base-FX,<br>ST 接头        | Multi-<br>mode  | 2 km  | 5-wire<br>RS-232 | RS-422<br>RS-485 |
| PDS-220FC                                                                                                    |           | 512<br>KB |           | 100 Base-FX,<br>SC 接头        | Multi-<br>mode  | 2 km  |                  |                  |
| PDS-220FCS                                                                                                    |           |           |           | 100 Base-FX,<br>SC 接头        | Single-<br>mode | 30 km |                  |                  |
| PDS-220FCS-60                                                                                                    |           |           |           | 100 Base-FX,<br><b>SC</b> 接头 | Single-<br>mode | 60 km |                  |                  |
| 注意:<br>5-wire RS-232: RxD, TxD, CTS, RTS, GND<br>4-wire RS-422: TxD+, TxD-, RxD+, RxD-<br>2 wire PS 485: Data Data |           |           |           |                              |                 |       |                  |                  |

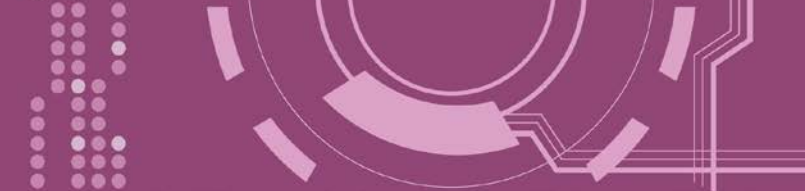

## 1.2 Fiber Optic 解决方案

光纤通讯能允许更长的传输距离,是因为信号低损耗与低串扰。且具有以下重要特点,使得 光纤通讯在很大程度上取代原有铜轴电缆通讯方式。

- 抗电磁干扰:马达、继电器,和其他工业设备会产生大量的电子噪声,在铜轴电缆上 会引起严重的干扰问题。
- 对电讯号的阻抗高:在高电压或处于不同地面电位间的环境也能安全运作。
- 高安全性:没有电磁辐射、并且不易被窃听。

无火花:处于易爆气体的环境中是极优先的考虑。

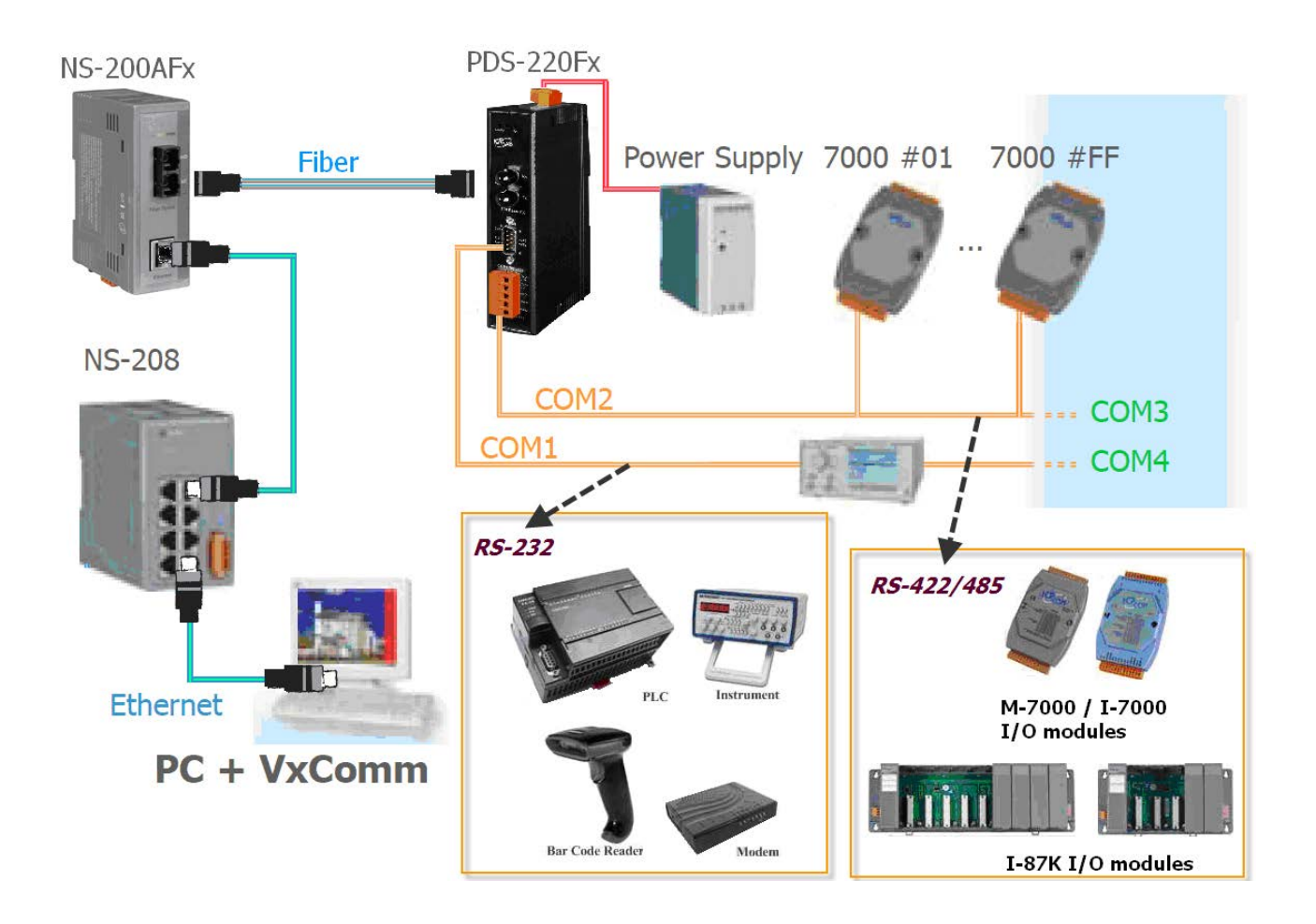

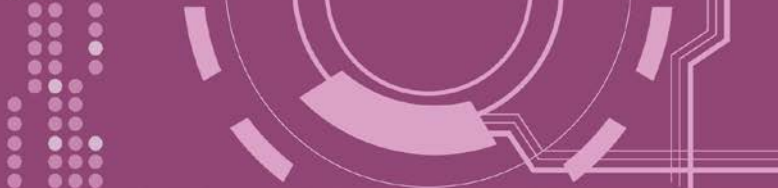

## 1.3 VxComm 技术

通常编写 TCP/IP 程序比编写 COM Port 程序还要困难,对目前现有的 COM Port 通信系统来说都是多年前所建立的,已不符合现代潮流。

因此 VxComm Driver/Utility 新技术解决了以上的问题,能够将 PDS-220Fx 上的 COM Port 仿真成计算机的标准 COM Port,且允许多达 256 个虚拟 COM Port 在计算机主机上使用,用户便可以直接透过 Ethernet 来连接存取序列设备,不需要再重新编写 COM Port 程序,减少许多时间和人力成本。

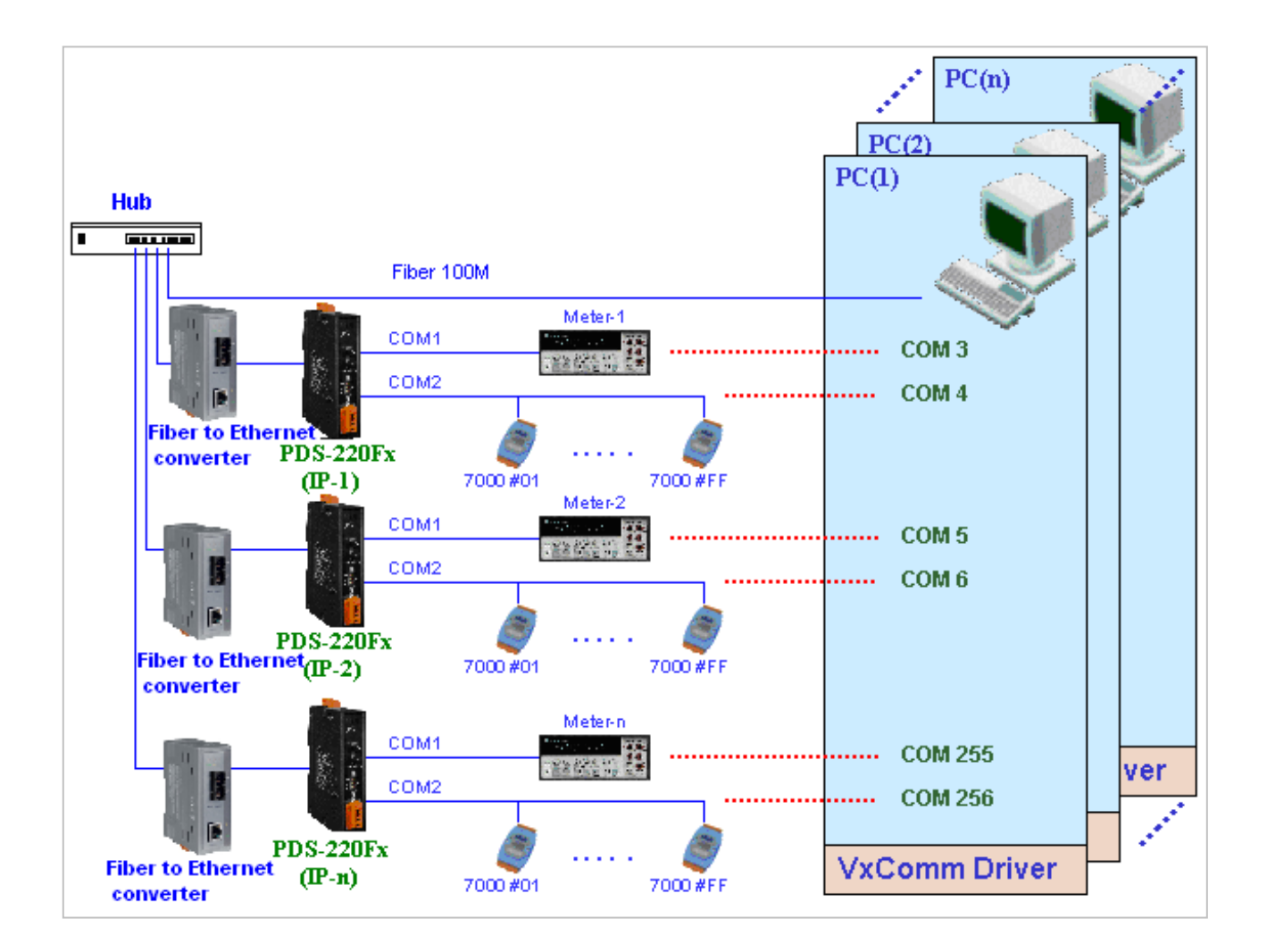

用户可透过 VxComm Driver/Utility 友善的设定接口,在简单的几个设定步骤之后,便可将 PDS-220Fx 上的 COM Port 仿真成为计算机主机的标准 COM Port,设定完成之后,再将 RS-232 或 RS-422/485 序列设备连接到 PDS-220Fx 上,而原来的 COM Port 程序便可直接透过 Internet/Ethernet 来存取或监看这些序列设备。

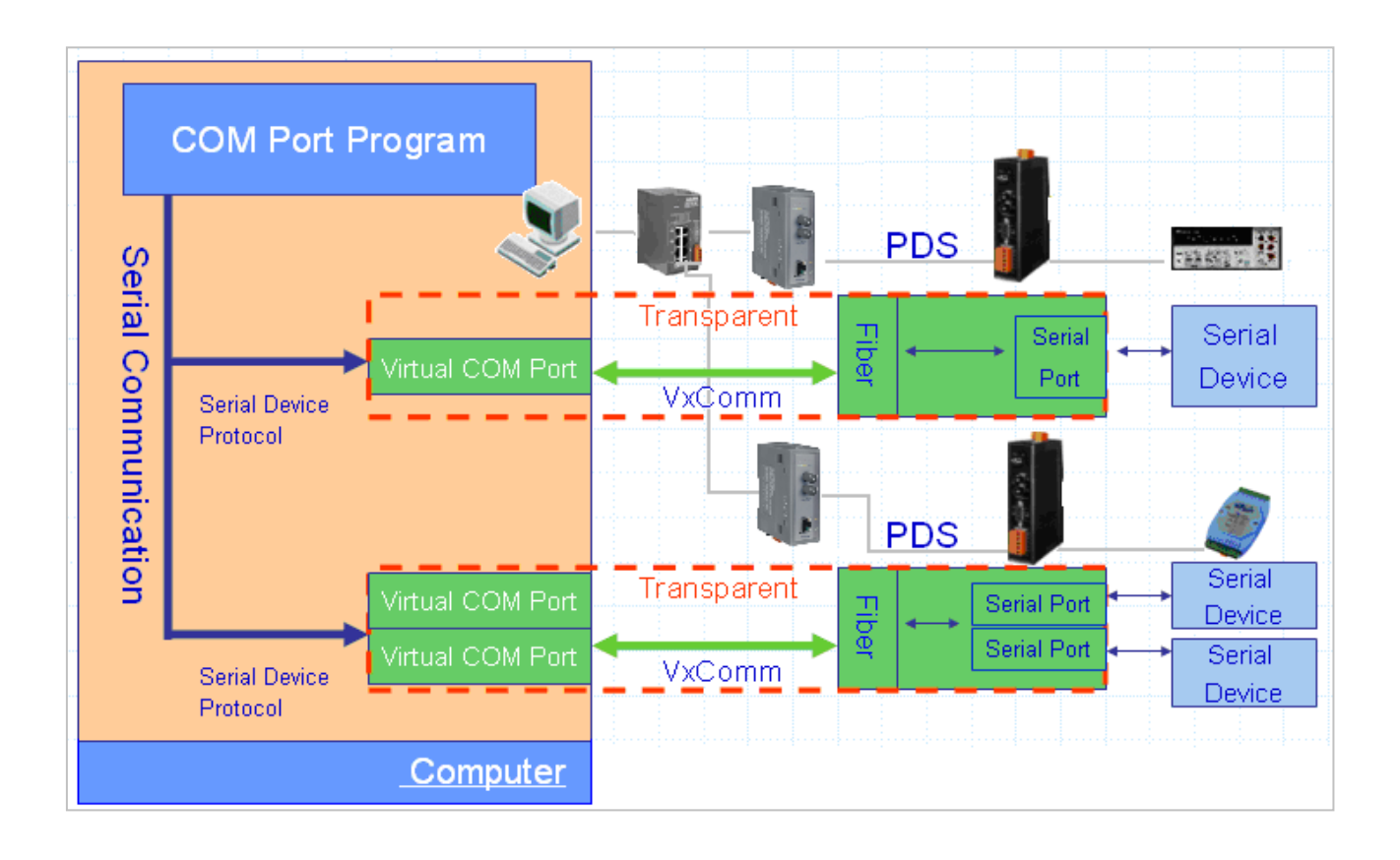

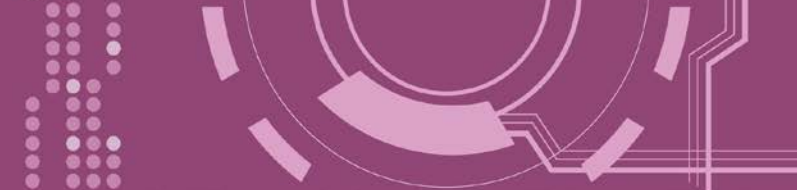

## 1.4 Web Server 技术

Web Server 为网络服务器,用户透过以太网络利用浏览器快速且便利的来进行 PDS-220Fx 设定或检查,例如: IE 浏览器、FireFox、Mozilla 或 Google 等,不需要再安装任何其他软件工具来使用。

| ← ⊕ @ http://10.0                  | 8.33/                                     | ▼ ぴ _ 搜尋                                  | - ロ × |
|------------------------------------|-------------------------------------------|-------------------------------------------|-------|
| PDS-220Fx Setup Page               | × 📑 PDS-220Fx Firr                        | nware Information                         |       |
| <u>Network</u><br><u>Settings</u>  | Device I<br>Module name                   | nformation<br>PDS-220Fx                   |       |
| <u>COM Port</u><br><u>Settings</u> | Alias name<br>VCOM3 Firmware version      | v3.3.01.11[May 08 2018]                   |       |
| Modbus<br>Gateway                  | OS Library version TCP/IP Library version | v2.14 [Dec 12 2016]<br>1.30 [Dec 22 2017] |       |
| <u>Settings</u><br>Misc. Settings  | Free Memory (bytes)                       | 138912                                    |       |
|                                    |                                           |                                           |       |
|                                    |                                           |                                           |       |
|                                    |                                           |                                           |       |
|                                    |                                           |                                           |       |

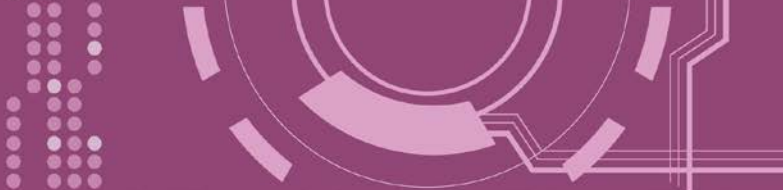

## 2. 硬件信息

此章节详细提供 PDS-220Fx 的规格、脚位定义、接线注意及机构图...等硬件信息。

## 2.1 规格

| Models                 |                        | PDS-220Fx                                                     | PDS-220FC                    | PDS-220FCS                      | PDS-220FCS-60           |  |  |  |
|------------------------|------------------------|---------------------------------------------------------------|------------------------------|---------------------------------|-------------------------|--|--|--|
| CPU                    | CPU                    |                                                               |                              |                                 |                         |  |  |  |
| CPU                    |                        | 80186, 80 MHz or compatibl                                    | e                            |                                 |                         |  |  |  |
| SRAM                   |                        | 512 KB                                                        |                              |                                 |                         |  |  |  |
| Flash                  |                        | 512 KB; Erase unit is one se                                  | ector (64 KB); 100,000 erase | /write cycles                   |                         |  |  |  |
| EEPRO                  | N                      | 16 KB; Data retention: 40 ye                                  | ars; 1,000,000 erase/write c | ycles                           |                         |  |  |  |
| Peripher               | al                     | Watchdog Timer, Init Pin                                      |                              | 2                               |                         |  |  |  |
| Commu                  | nication Interface     |                                                               |                              |                                 |                         |  |  |  |
| COM1                   |                        | Male DB-9, 5-wire RS-232 (F                                   | RxD, TxD, CTS, RTS, GND)     | ; Note: +/- 4 kV ESD Protection | on                      |  |  |  |
|                        |                        | Removable Terminal Block                                      | ·                            |                                 |                         |  |  |  |
| COM2                   |                        | 2-wire RS-485 (D+, D-, GND                                    | )) with Self-Tuner ASIC or   |                                 |                         |  |  |  |
| 001112                 |                        | 4-wire RS-422 (TxD+, TxD-,                                    | RxD+, RxD-, GND)             |                                 |                         |  |  |  |
|                        |                        | Note: +/- 4 kV ESD Protect                                    | ion                          |                                 |                         |  |  |  |
| Fiber Po               | rt                     | 100 Base-FX,                                                  | 100 Base-FX,                 |                                 |                         |  |  |  |
|                        | Elhan Cables           | SI connector                                                  | SC connector                 | Circula                         | 405 0/405 40/405        |  |  |  |
|                        | Fiber Cables           | Multi-mode: 50/125, 62.5/12                                   | 5 or 100/140 µm              | Single-mode: 8.3/125, 8.7/      | 125, 9/125 or 10/125 µm |  |  |  |
|                        | Wavelength             | 1300 or 1310 nm                                               |                              |                                 |                         |  |  |  |
|                        | Min. TX Output         | -20 dBm                                                       |                              | -15 dBm                         | -5 dBm                  |  |  |  |
| Mode                   | Max. TX Output         | -14 dBm                                                       |                              | -8 dBm                          | -0 dBm                  |  |  |  |
|                        | Max. RX Sensitivity    | -32 dBm                                                       |                              | -34 dBm                         | -35 dBm                 |  |  |  |
|                        | Min. RX Overload       | -8 dBm                                                        |                              | -5 dBm                          | 1                       |  |  |  |
|                        | Budget                 | 12 dBm                                                        |                              | 19 dBm                          | 30 dBm                  |  |  |  |
| <b>D</b> 1 1           |                        |                                                               |                              | 30 km, (9/125 µm                | 60 km, (9/125 µm        |  |  |  |
| Distance               |                        | 2 km, (62.5/125 µm recomm                                     | ended) for full duplex       | recommended)                    | recommended)            |  |  |  |
| COMD                   | ut (1/CEE0 ar Campatib |                                                               |                              |                                 |                         |  |  |  |
|                        | or (16C550 or Compatib |                                                               |                              |                                 |                         |  |  |  |
| Data Bit               |                        | 1,0<br>Nana Evan Odd Mark Shaca                               |                              |                                 |                         |  |  |  |
| Parity<br>Chan Dit     |                        | None, Even, Odd, Mark, Space                                  |                              |                                 |                         |  |  |  |
| Stop Bit               | 1.                     | I, ∠<br>115000 has may                                        |                              |                                 |                         |  |  |  |
| Baud Ra                | ite                    | 115200 bps max.                                               |                              |                                 |                         |  |  |  |
| LED Inc                | licators               |                                                               |                              |                                 |                         |  |  |  |
| LINK/ACT               |                        | Green                                                         |                              |                                 |                         |  |  |  |
| System                 |                        |                                                               |                              |                                 |                         |  |  |  |
| Power                  |                        |                                                               |                              |                                 |                         |  |  |  |
| Power Input            |                        | +12 VDC ~ +48 VDC (non-regulated)                             |                              |                                 |                         |  |  |  |
| Power Consumption      |                        | 0.14 A @ 24 VDC                                               |                              |                                 |                         |  |  |  |
| Protection             |                        | Power Reverse Polarity Protection, EMS Protection (Frame GND) |                              |                                 |                         |  |  |  |
| Mechanical             |                        |                                                               |                              |                                 |                         |  |  |  |
| Dimensions (W x L x H) |                        | 31 mm x 121 mm x 157 mm 31 mm x 123 mm x 157 mm               |                              |                                 |                         |  |  |  |
| Installati             | on                     | DIN-Rail mounting                                             |                              |                                 |                         |  |  |  |
| Environ                | ment                   | -                                                             |                              |                                 |                         |  |  |  |
| Operating Temperature  |                        | -25 °C ~ +75 °C                                               |                              |                                 |                         |  |  |  |
| Storage                | Temperature            | -30 °C ~ +85 °C                                               |                              |                                 |                         |  |  |  |
| Humidity               | 1                      | 10 ~ 90% RH, non-condensing                                   |                              |                                 |                         |  |  |  |

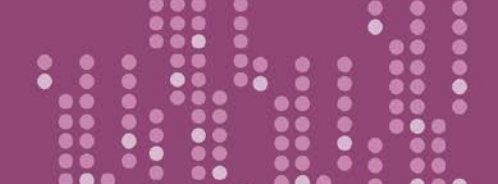

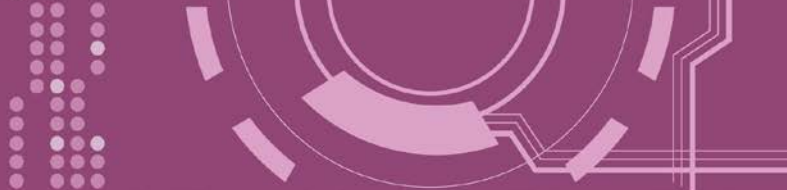

### 2.2 特色

- ▶ 整合序列设备透过光纤连网
- ▶ "Virtual COM" 延伸 PC 端的 COM Ports
- VxComm Driver 支援 32/64-bit Windows XP/7/10/2012/2016
- ▶ 强大的可编程设备服务器
- ▶ 适用于严苛环境的看门狗设计
- ▶ 反向电源极性保护
- ▶ 各串行端口皆有+/-4 kV 静电放电保护电路
- ▶ RS-485 Port 带有 Self-tuner ASIC 自动切换收送方向
- ▶ 内嵌高效能的泓格 MiniOS7 系统
- ▶ 10/100Base-FX 网络设备, SC/ST 端口
- ▶ 低秏电量 (约 3 Watt)
- ▶ 符合 RoHS 环保规范

## 2.3 产品应用

- ▶ 工厂自动化
- ▶ 大楼自动化
- ▶ 家庭自动化

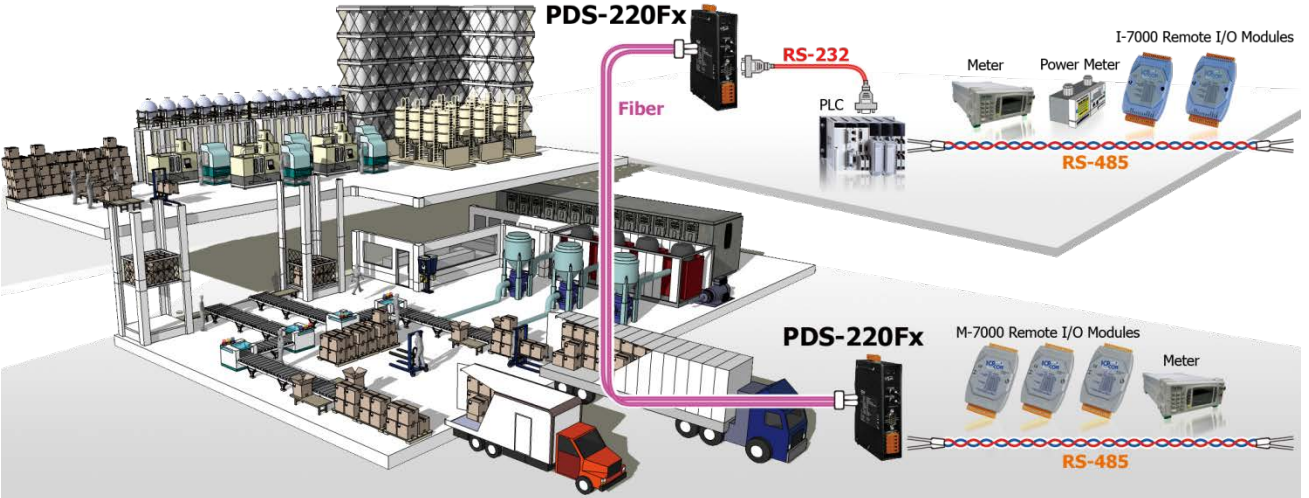

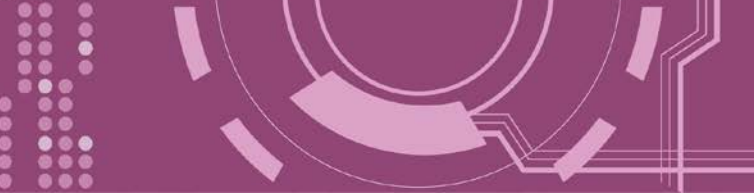

### 2.4 外观

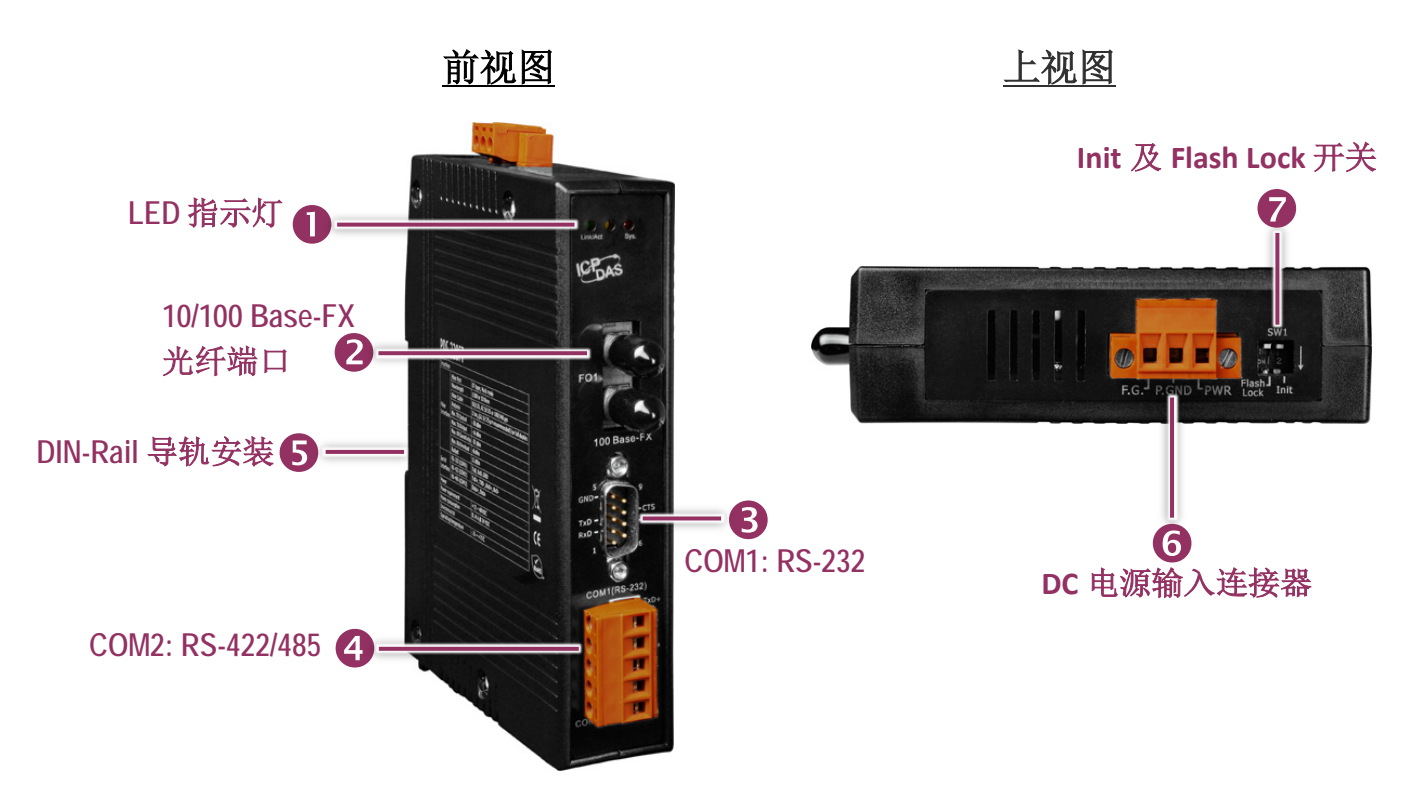

## 1. LED 指示灯

一旦 PDS-220Fx 供电开机后,模块上的系统 (Sys.) LED 指示灯将亮起 (红灯)。当侦测到网络有联机时,Link/Act LED 指示灯将亮起 (绿灯)

### 2.100 Base-Fx 光纤端口

PDS-220Fx 系列提供 2 种类型的光纤接头连接器,分别为 ST 接头及 SC 接头,这两种接头都常用于一般路网。光纤连接器能够用于长距离及大量传输的应用,说明如下。

| 光纤端口 100 Base-FX, ST 接头 |           | 100 Base-FX, SC 接头 |            |               |  |  |
|-------------------------|-----------|--------------------|------------|---------------|--|--|
| 模块型号                    | PDS-220FT | PDS-220FC          | PDS-220FCS | PDS-220FCS-60 |  |  |
| 传输距离                    | 2 km      | 2 km               | 30 km      | 60 km         |  |  |

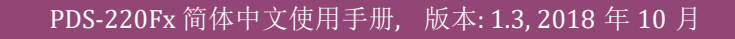

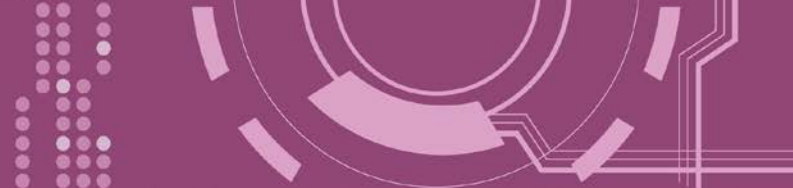

### 3. COM1: RS-232

详细的 PDS-220Fx 的 COM1 脚位定义,请参考 <u>第 2.6 节 "脚位定义"</u>。

### 4. COM2: RS-422/485

详细的 PDS-220Fx 的 COM2 脚位定义,请参考<u>第 2.6 节 "脚位定义"</u>。

### 5. DIN-Rail 导轨安装

PDS-220Fx 包含一个简单导轨夹板,使模块能够在标准的 35 mm DIN 导轨上牢靠的安装。 DIN 导轨版本有三种, 泓格各种设备模块都可安装至这三种 DIN 导轨上。每种导轨都为不锈钢所 制成,都具有共点接地。

| 产品编号    | 尺寸             |
|---------|----------------|
| DRS-125 | 125 mm x 35 mm |
| DRS-240 | 240 mm x 35 mm |
| DRS-360 | 360 mm x 35 mm |

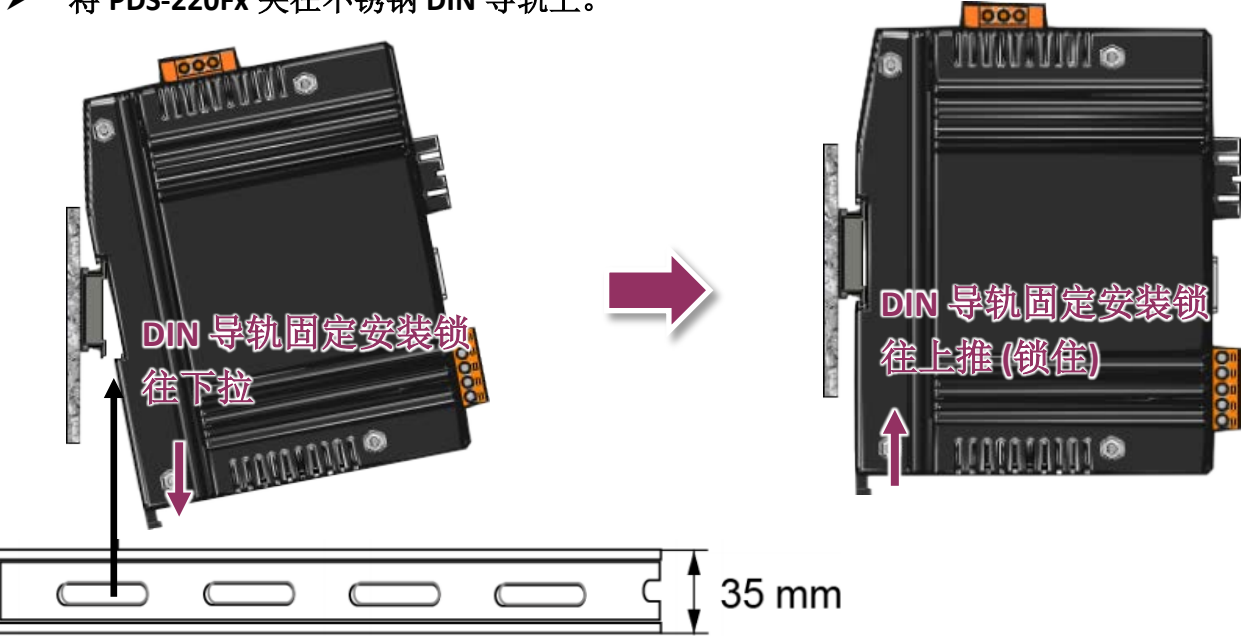

➢ 将 PDS-220Fx 夹在不锈钢 DIN 导轨上。

建议使用不锈钢 DIN 导轨。

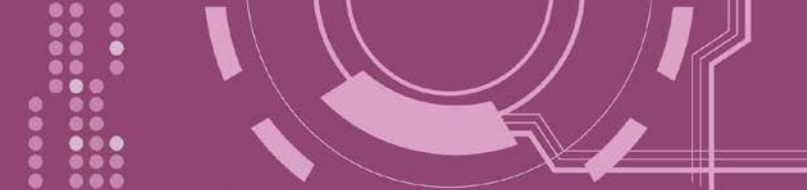

### 6.DC 电源输入连接器

接线端子连接器上的 "PWR" 及 "P.GND" 适用于 PDS-220Fx,用于直流供电方式开机。有效的 电源输入范围: +12 ~ +48 V<sub>DC</sub>。

"F.G." (Frame Ground):

在大陆性气候区里,电子电路不断受到静电 (ESD) 影响,PDS-220Fx 设计有 Frame Ground (F.G.),提供静电依接地路径释放 (ESD),因此能够增强静电 (ESD) 保护,确保模块更稳定可靠。

### 5. SW1 开关 (Init 及 Flash Lock )

#### ▶ Init 运作模式开关

Init 模式: 配置模式 Run 模式: Firmware 运作模式

PDS-220Fx 的运作模式开关,原厂默认为 Run 模式。当需要更新 PDS-220Fx Firmware 的时候, 必须将此开关从 Run 模式移动至 Init 模式, 在 Init 模式下开始更新 Firmware,当 Firmware 更新完成后,需再将开关返回到 Run 模式。注意:当切换变更运作模式时,需断电再上电来 重新启动 PDS-220Fx。

#### 出厂默认为 Run 模式

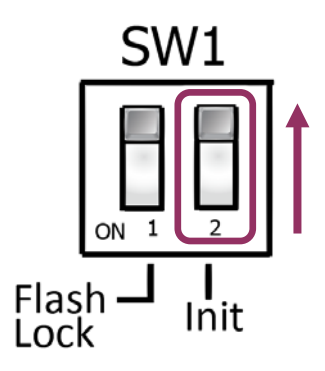

Init 模式

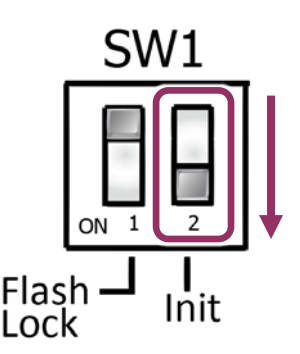

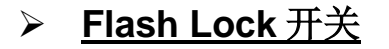

PDS-220Fx 在出厂预设中,其 "Flash Lock" 保护功能默认为关闭。所以使用者能够自行编程或 更新 Firmware 档案。但是,如您需要避免 Flash 中任何数据被写入或清除,使用者便可启用 "Flash Lock" 保护功能,请在 CPU 底板上的 Jumper 切换到 "Flash LOCK" 的位置,切换完成后 其任何想写入 PDS-220Fx 中 Flash Memory 将被限制。

出厂默认为 Non-Lock

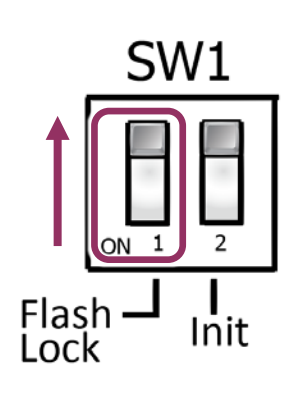

Flash Lock 模式 SW1 「「」」」 Flash 」 「 Init

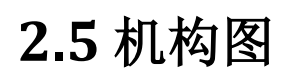

此章节为 PDS-220Fx 的尺寸机构图,单位: mm (millimeters)。

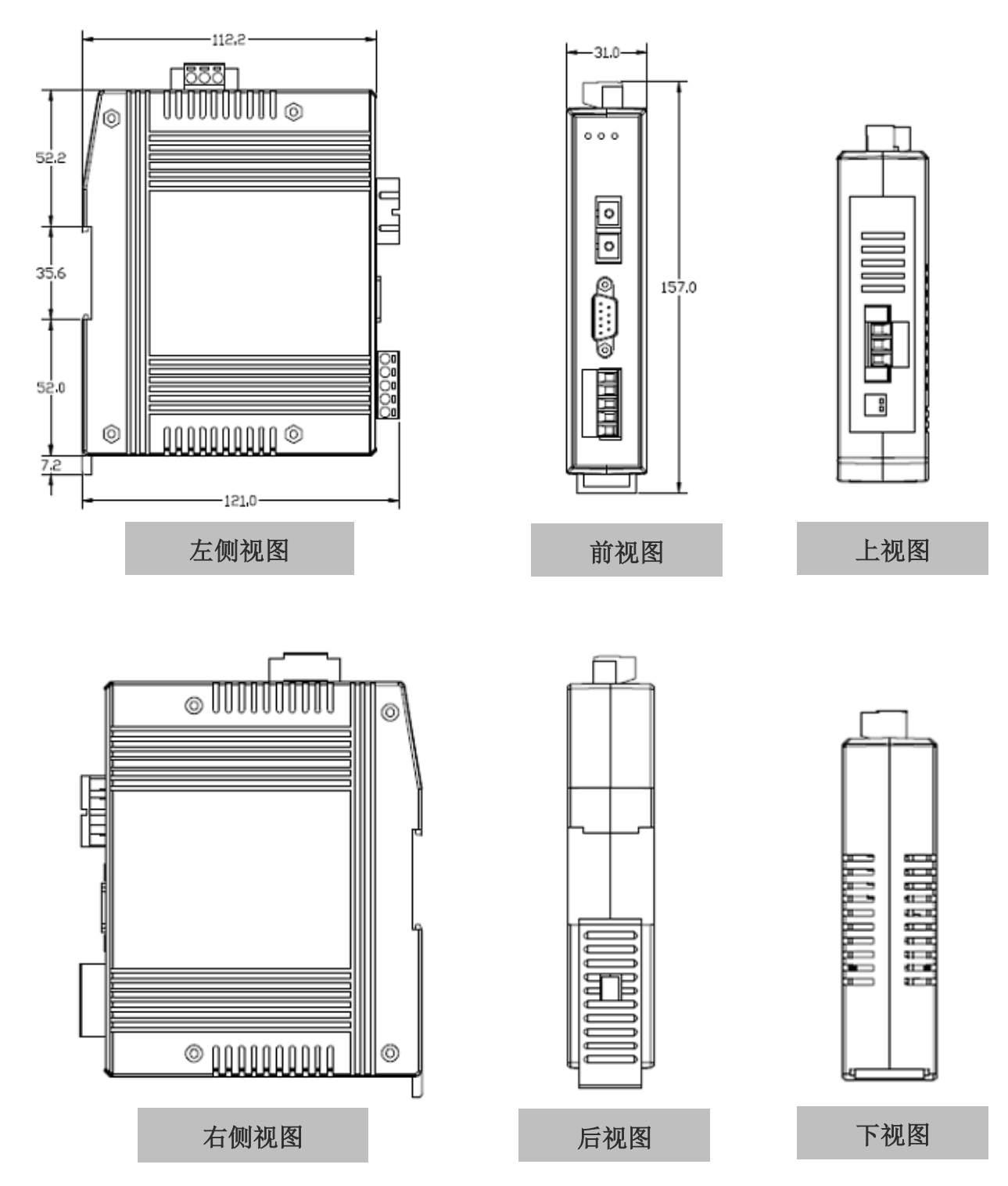

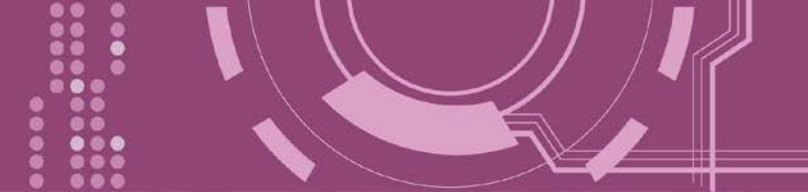

2.6 脚位定义

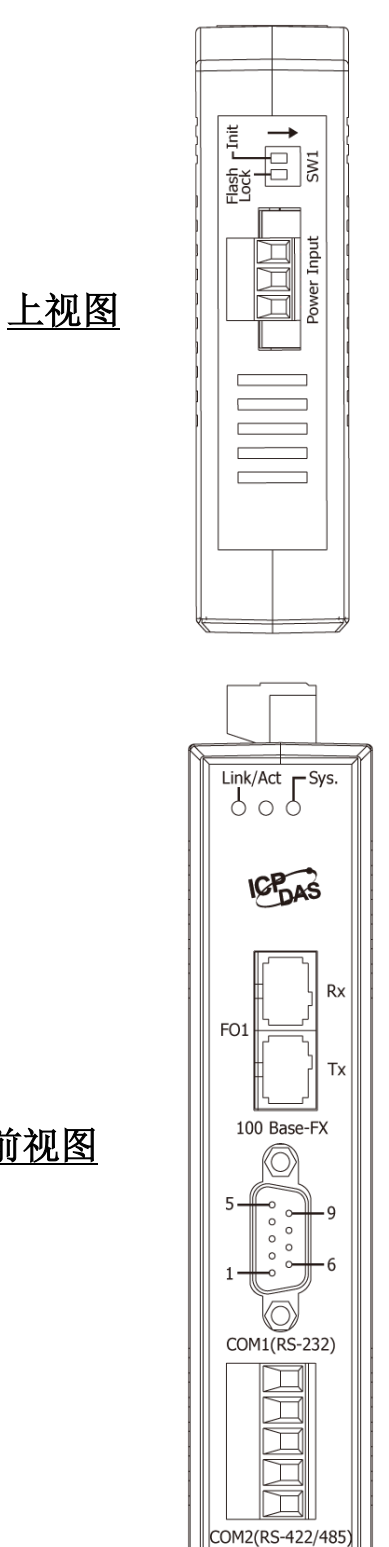

| Terminal | No.            | Pin Assignment       |
|----------|----------------|----------------------|
|          | 03<br>02<br>01 | PWR<br>P.GND<br>F.G. |

Power Input: Removable Terminal Block

| Pin<br>Assign-<br>ment    | Termina | Q   | No. | Pin<br>Assign-<br>ment |  |  |
|---------------------------|---------|-----|-----|------------------------|--|--|
| GND                       | 05      |     | 09  |                        |  |  |
|                           | 04      |     | 08  | CTS                    |  |  |
| TxD                       | 03      |     | 07  | DTC                    |  |  |
| RxD                       | 02      |     | 07  | KI3                    |  |  |
|                           | 01      | • • | 00  |                        |  |  |
|                           |         |     |     |                        |  |  |
| COM1: Male DB-9 Connector |         |     |     |                        |  |  |

| Terminal No.                   |    | Pin Assignment |  |  |  |
|--------------------------------|----|----------------|--|--|--|
|                                | 01 | TxD+/D+        |  |  |  |
|                                | 02 | TxD-/D-        |  |  |  |
|                                | 03 | RxD+           |  |  |  |
|                                | 04 | RxD-           |  |  |  |
|                                | 05 | GND            |  |  |  |
| COM2: Removable Terminal Block |    |                |  |  |  |

- 19 -

<u>前视图</u>

## 2.7 RS-232/485/422 接线注意

#### 2.7.1 RS-232 接线

#### 3-wire RS-232 接线 $\geq$

Device

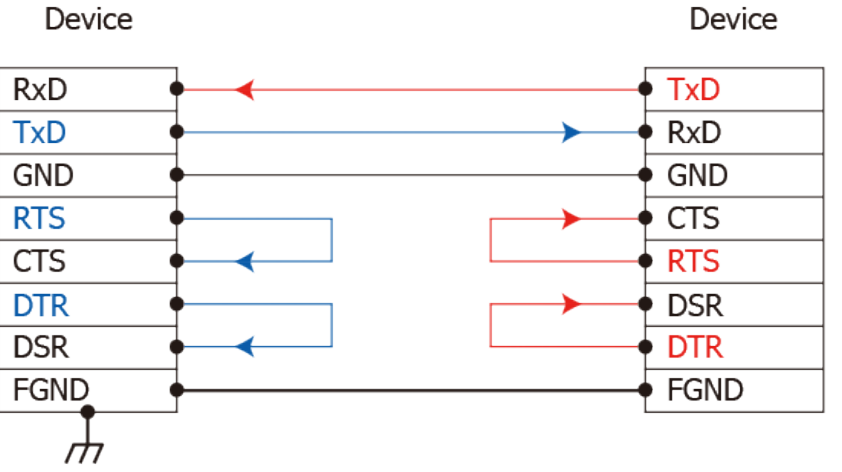

#### ▶ 9-wire RS-232 接线

DTE (Computer)

DCE (Modem)

| 1. DCD | • •     | • 1. DCD  |
|--------|---------|-----------|
| 2. RxD | • •     | -• 2. TxD |
| 3. TxD | •       | • 3. RxD  |
| 4. DTR | • • • • | • 4. DSR  |
| 5. GND | •       | 🔶 5. GND  |
| 6. DSR | •       | 🗕 6. DTR  |
| 7. RTS | • • •   | • 7. CTS  |
| 8. CTS | • •     | -• 8. RTS |
| 9. RI  | •       | -• 9. RI  |
| FGND   | •       | - FGND    |
| , m    |         |           |

注意: 1. 连接 3-wire 的 RS-232 时,建议将未使用的讯号脚短接起来。如 RTS/CTS,因有些系统仍然 会有 CTS 的状态。

2. FGND 是焊接至 DB-9 金属外框的框架接地。

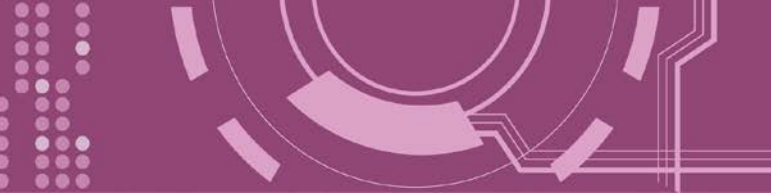

### 2.7.2 RS-422 接线

▶ 4-wire RS-422 接线

| RS-422 Mast | ter      | RS-422 Device |
|-------------|----------|---------------|
| TxD+(B)     | <b>→</b> | RxD+(B)       |
| TxD-(A)     |          | RxD-(A)       |
| RxD+(B)     |          | • TxD+(B)     |
| RxD-(A)     |          | • TxD-(A)     |
| GND         | •        | • GND         |

#### ▶ 4-wire RS-422 隔离接线

| RS-422 Mast | er                                             | RS-422 Device |
|-------------|------------------------------------------------|---------------|
| TxD+(B)     | <b>→</b> ~ ~ ~ ~ ~ ~ ~ ~ ~ ~ ~ ~ ~ ~ ~ ~ ~ ~ ~ | RxD+(B)       |
| TxD-(A)     |                                                | RxD-(A)       |
| RxD+(B)     |                                                | • TxD+(B)     |
| RxD-(A)     |                                                | TxD-(A)       |

### 2.7.3 RS-485 接线

#### ➢ 2-wire RS-485 接线

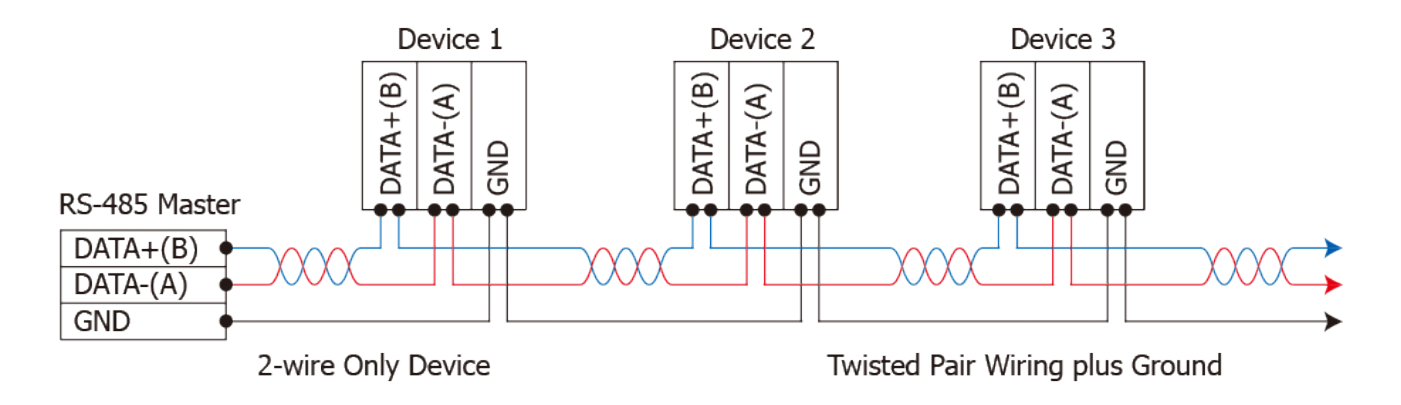

▶ 2-wire RS-485 隔离接线

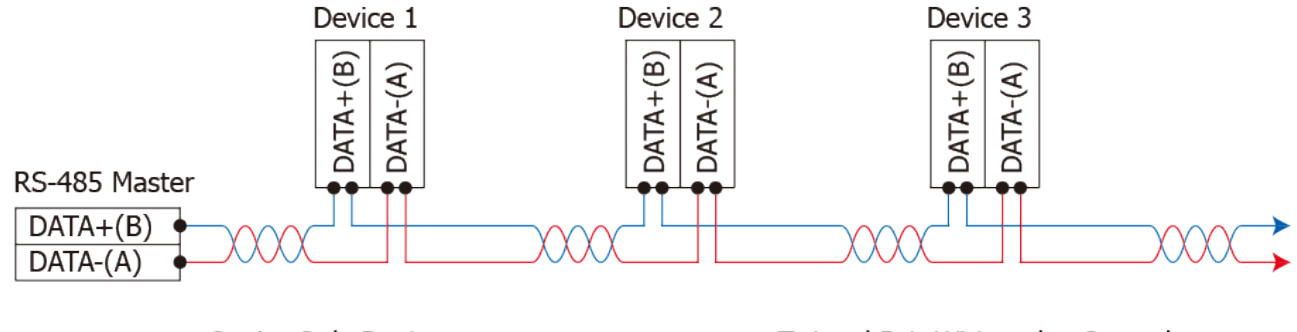

2-wire Only Device

Twisted Pair Wiring plus Ground

▲ 注意:

▲▲▲ 1. 一般情况下, RS-422/485 Port 需将 RS-422/485 设备的所有 GND 接地。 这将减少设备 之间的共模电压。

2. DATA+/- 接线必须使用双绞线 Cable。

3. 在接线的两端可能需要加上终端电阻(通常使用 120 Ω),跨接在两线之间 (DATA+ 及 DATA-)。 4. 在 RS-422/485 接线图中,DATA+ (B) 为正极脚位,DATA- (A) 为负极脚位。关于 B/A 脚位定义 取决于您所使用的设备,请先确认。

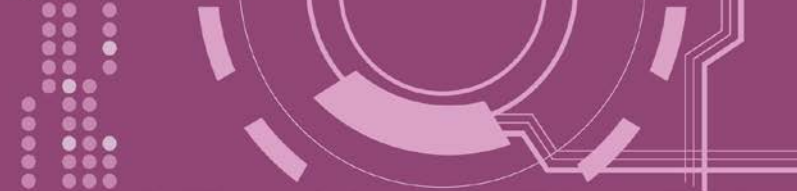

# 3. 启动 PDS-220Fx 模块

本章节提供了详细自我测式程序,能够确认 PDS-220Fx 是否功能正常运作。在开始执行自我 测试之前必须完成下列项目,测试接线、配置网络设定以及 VxComm Utility 驱动程序安装。 详细步骤如下:

## 3.1 连接电源和计算机主机

- 1. 确认您 PC 的网络设定正确且可运作。
- 确认您 PC 的 Windows 防火墙以及 Anti-Virus 防火墙都已关闭,或已正确的设定,否则步骤在使用 VxComm Utility 搜寻模块功能可能无法正确找到 PDS-220Fx。(请与您的系统管理员确认)
- 3. 将 PDS-220Fx 透过光纤转换器 (如: NS-200AF 系列,选购品) 与计算机接至同一个集线器 (Hub/Switch) 或同一个子域。

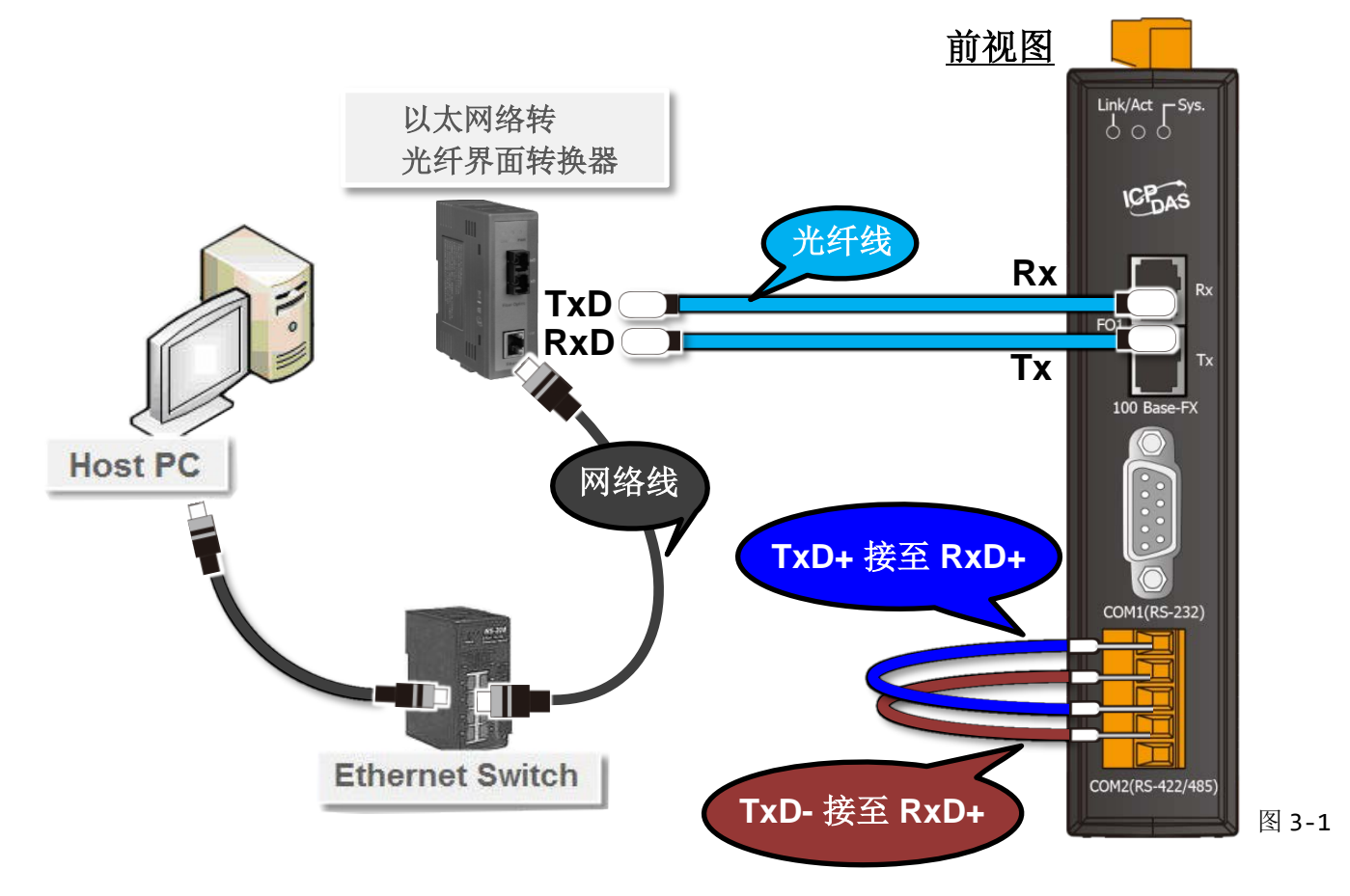

4. 将 PDS-220Fx COM2 上的 TxD+ 接至 RxD+ 及 TxD- 接至 RxD-。

- 确认 SW1 中 Init 运作模式开关是在 "Run" 位置。 5. SW1 6. 供电 24 VDC (+12~+48 VDC) 到 PDS-220Fx。 <u>上视图</u> ON 1 Flash – Lock **l** Init SW1 FF OER PWR 图 3-2 DC OK GND MW 100-2401/AC 0.55A 50 fcHz 电源供应器 (12 ~ 48 VDC)
- 7. 确认 PDS-220Fx 模块上系统 LED 显示灯 (Sys.) 有在闪烁。

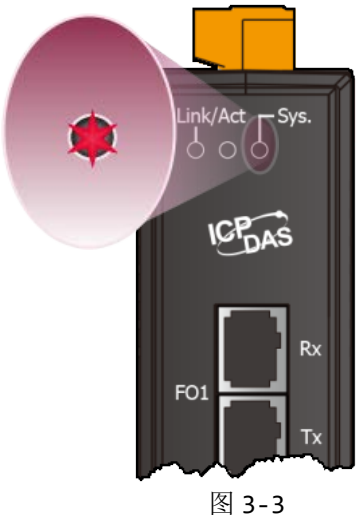

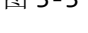

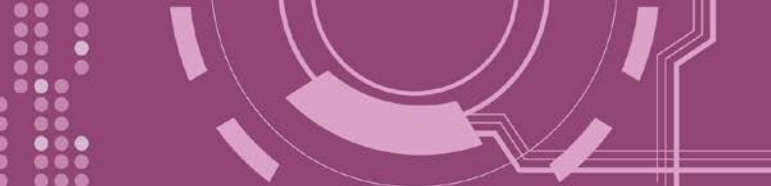

## 3.2 安装 VxComm Utility 到您的计算机

VxComm Utility 可以从泓格科技网站及 FTP 下载,详细下载位置如下。下载完成后,请依照提示息完成安装。

http://ftp.icpdas.com/pub/cd/8000cd/napdos/driver/vxcomm\_driver/windows/

ftp://ftp.icpdas.com/pub/cd/8000cd/napdos/driver/vxcomm\_driver/windows/

## 3.3 以太网络配置设定

- 1. 双击桌面上的 VxComm Utility 快捷方式图示。
- 2. 单击 Utility 上的 "Search Servers" 按钮来搜寻您的 PDS-220Fx。
- 3. 双击您的 PDS-220Fx ,开启网络配置设定对话框。

|                                                                              | 💕 VxComm Utility [v2.13.12<br>iile Server Port Tools | 2, Mar.06, 2018] |         |           |       |                | - 0         | ×     |  |
|------------------------------------------------------------------------------|------------------------------------------------------|------------------|---------|-----------|-------|----------------|-------------|-------|--|
| VxComm                                                                       |                                                      | Configure Server |         |           |       | Configure Port |             |       |  |
| Utility<br>Utility<br>Utility<br>UxCoefficient<br>VxCoefficient<br>Violation |                                                      | V×Comm Ser       | vers    |           | Port  | Virtual C      | 0M Bau      | drate |  |
| •                                                                            | Add Server(s)                                        |                  |         |           | <     |                |             | >     |  |
|                                                                              | 🦉 2 Web                                              | Name             | Alias   | IP Addres | ss    | Sub-net Mask   | Gateway     | ^     |  |
|                                                                              | Search Servers                                       | PDS-220Fx        | N/A     | 192.168.2 | 255.1 | 255.255.0.0    | 192.168.0.1 |       |  |
|                                                                              | Configuration (UDP)                                  | VP1231           | Compact | 10.0.8.70 | l.    | 255.255.255.0  | 10.0.8.254  |       |  |
| [                                                                            | Exit                                                 | ET7H16           | Eric 🚯  | 10.0.8.22 | 2     | 255.255.255.0  | 192.168.0.1 | >     |  |

图 3-4

PDS-220Fx 出厂默认值如下表:

| IP Address    | Subnet Mask | Gateway     |
|---------------|-------------|-------------|
| 192.168.255.1 | 255.255.0.0 | 192.168.0.1 |

 联系您的网络管理员取得正确的网络配置(如: IP/Mask/Gateway)。 输入网络设定, 然后 单击 "OK" 按钮, PDS-220Fx 将会在 2 秒后改用新的设定。

| Server Name : | PDS-220Fx | В              |               |        |                    |           |
|---------------|-----------|----------------|---------------|--------|--------------------|-----------|
| DHCP:         | 0: OFF 💌  | Sub-net Mask : | 255.255.255.0 | Alias: |                    | [7 Chars] |
| P Address :   | 10.0.8.69 | Gateway :      | 10 0 8 254    | MAC    | <b>H·H·H·H·H·H</b> |           |

图 3-5

## 3.5 设定虚拟 COM Ports

- 1. 2 秒后单击 "Search Servers" 按钮,再次搜寻 PDS-220Fx,确认上一步骤的网络配置已正确 设定完成。
- 2. 在列表中单击您的 PDS-220Fx。

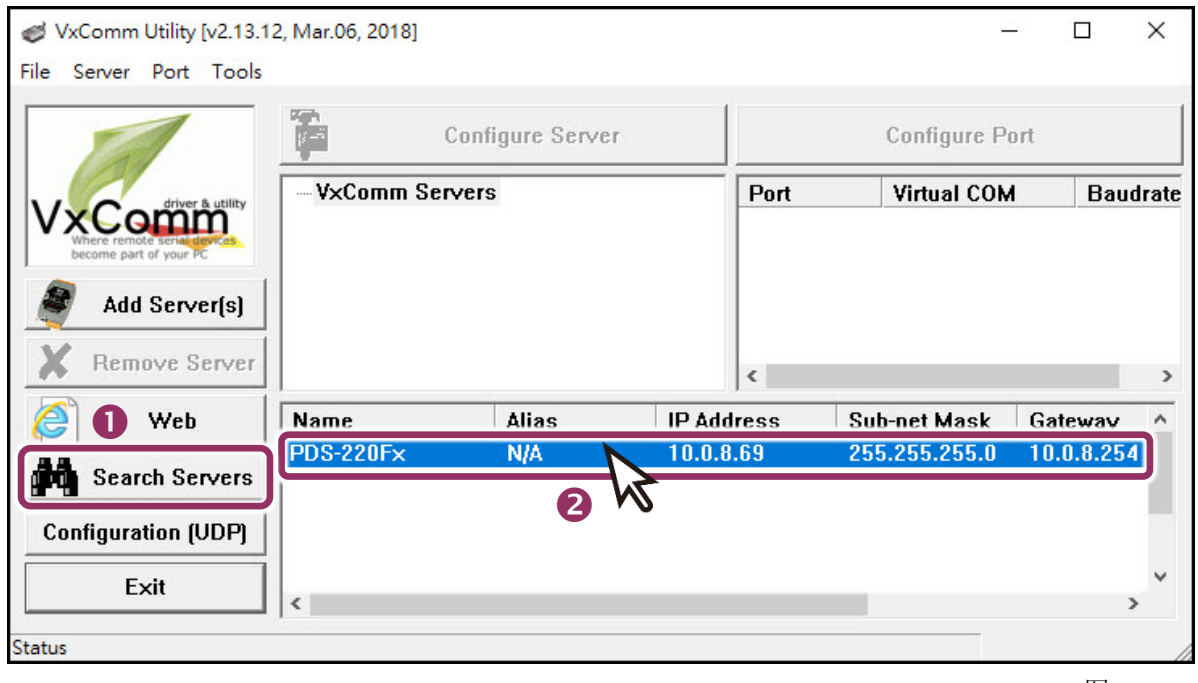

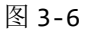

- 3. 单击 "Add Server[s]" 按钮。
- 4. 指定 COM Port 号码并且单击 "OK" 按钮储存设定。

| File Server Port Tools                                     | Configure Server                                                                                                    |                                          | Configure Port                                   |        |
|------------------------------------------------------------|----------------------------------------------------------------------------------------------------|------------------------------------------|--------------------------------------------------|--------|
| Winer remote services<br>become part of your PC            | VxComm Servers<br>Adding Servers<br>IP Range Server Options Port O                                                                                                    | Port                                     | Virtual COM                                      | Baudra |
| Remove (3)<br>Web<br>Search Servers<br>Configuration (UDP) | Server Information         Server Name :       PDS-220F×         IP Range Start :       10.0.8.69         IP Range End :       10.0.8.69         Includes the following special II         □       0 (Net)         ✓       254 (Gateway) |                                          | et name automatica<br>kip duplicated IP<br>cast) | illy   |
| Exit                                                       | Virtual COM and I/O Port Mappi<br>COM Port :<br>Fixed baudr<br>Maps virtua<br>COM3<br>COM4<br>COM5<br>COM6<br>COM7<br>COM8                                                                                                    | ngs<br>tt ngs of serv<br>rt /O'' on serv | vers.<br>OK                                      | Cancel |

5. 单击 PDS-220Fx 模块,检查配置完成的虚拟 COM Port 号码。

| VxComm Utility [v2.13.1<br>File Server Port Tools | 2, Mar.06, 2018] |               |          |          |               |                 |        | ×    |
|---------------------------------------------------|------------------|---------------|----------|----------|---------------|-----------------|--------|------|
|                                                   | Co               | nfigure Serve | er       |          | Configure     | Port            |        |      |
| defines & utility                                 | VxComm Serve     | rs            |          | Port     | Virtual CO    | M               | Baud   | rate |
| VxComm                                            | PDS-220F× (      | 10.0.8.69)    |          | Port I/O | Reserved      |                 | N/A    |      |
| become part of your PC                            |                  |               | A A      | Port 1   | COM2          |                 | Dyna   | mic  |
| Add Server(s)                                     |                  | 5,            | v        | Port 2   | COM3          |                 | Dyna   | míc  |
| X Remove Server                                   |                  |               |          |          |               |                 |        |      |
| 🦉 Web                                             | 1                |               |          | <        |               |                 |        | >    |
|                                                   | Name             | Alias         | IP Addr  | ess      | Sub-net Mask  | Gate            | way    | ^    |
| Search Servers                                    | PDS-220Fx        | N/A           | 10.0.8.6 | 69       | 255.255.255.0 | 10.0.           | 8.254  |      |
| Minumore                                          | 105-735_RevB     | Tiny          | 10.0~0   | 6        | 255-0-255.0   | -1 <b>Q</b> ,Q; | 8,254- | ~    |
|                                                   |                  |               |          |          |               |                 | 图 3    | -8   |

- 6. 从 "Tools" 功能选单上,单击 "Restart Driver" 项目来开启 "VxComm Utility: Restarting Driver" 对话框。
- 7. 单击 "Restart Driver" 按钮。

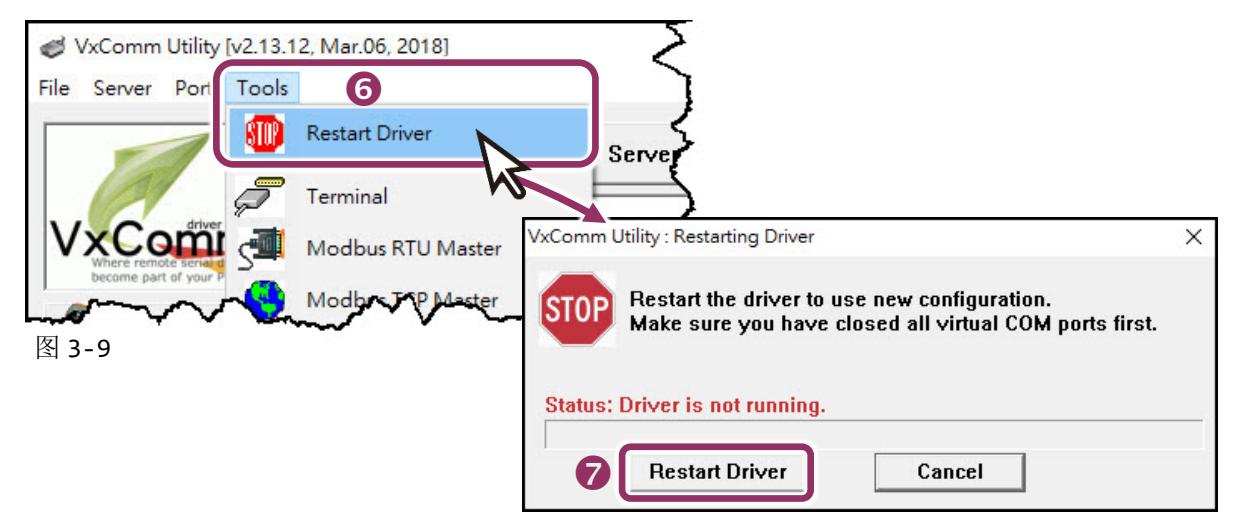

### 3.6 测试 PDS-220Fx 模块

1. 单击您的 PDS-220Fx, 在 Port 2 处右键单击,选择 "Open COM Port"。

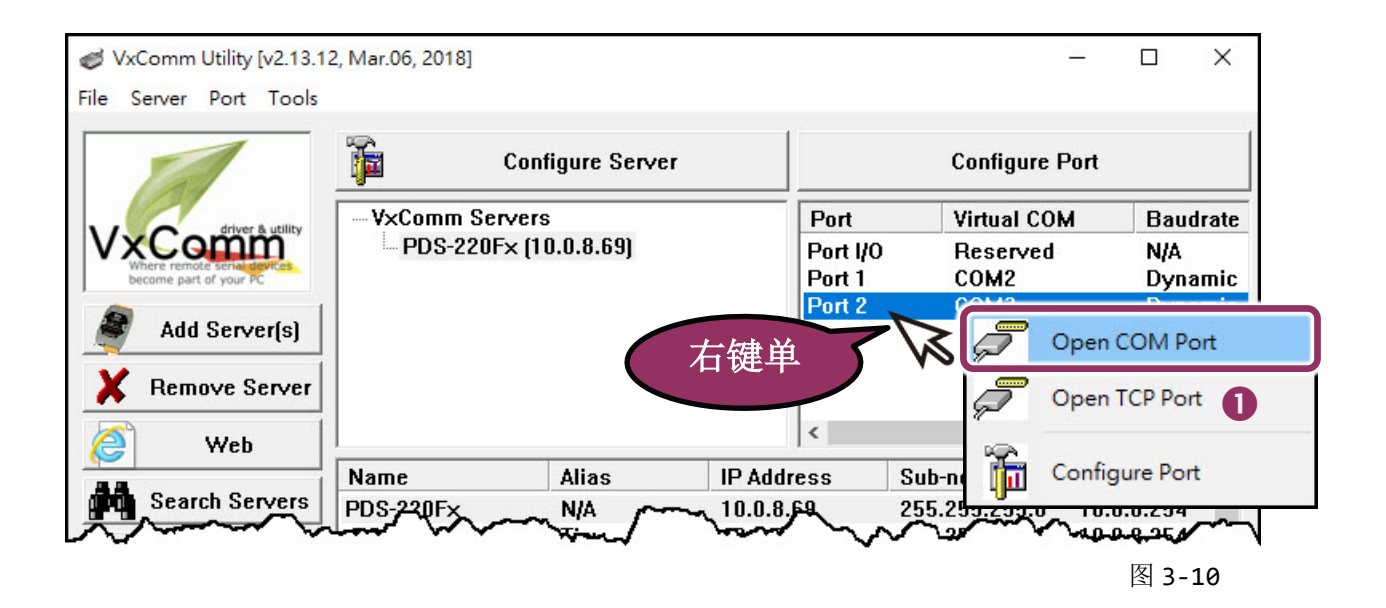

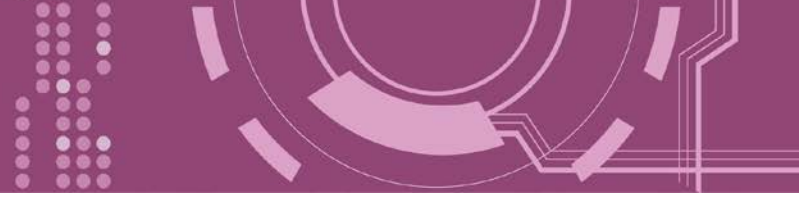

2. 检查 COM Port 配置设定,然后单击 "Open COM" 按钮。

|                                       | I X    |
|---------------------------------------|--------|
| COM Port TCP/IP Port                  |        |
| COM Port : COM3 v 2 Data Bits : 8     | v      |
| Baudrate : 115200 - Parity Bit : None | $\sim$ |
| Open COM Stop Bits : 1                | ~      |
|                                       |        |
|                                       | 2 11   |

- 3. 在 "Send" 发送字段输入字符串(如: \$01M)。
- 4. 在 "Display" 配置区点选 "Hex/Text" 项目。
- 5. 单击 "Send" 按钮来送出字符串。
- 6. 如果接收到响应,它将显示在 "Received" 接收字段中。 测试成功后,您的 COM Port 应用程序就能直接使用虚拟 COM Port 与设备通讯。

| COM3,115200 - Terminal V2.13.12 [Mar.06, 2018] |        | G                  | o x                                                 |
|------------------------------------------------|--------|--------------------|-----------------------------------------------------|
| Send \$01M 3                                   |        | □ CR (0x0D)        | Send                                                |
| (Hex) 24 30 31 4D                              |        | Interval (ms)      | 0                                                   |
| Received                                       |        | Max. display lines | 2000                                                |
| 24 30 31 4D 0D 6                               | \$01M. | Cle                | ear Recevied                                        |
|                                                |        |                    | isplay<br>Hex/Text<br>Hex 4<br>Text<br>None<br>Exit |
| Status: OK                                     |        |                    |                                                     |
|                                                |        |                    | 图 3-12                                              |

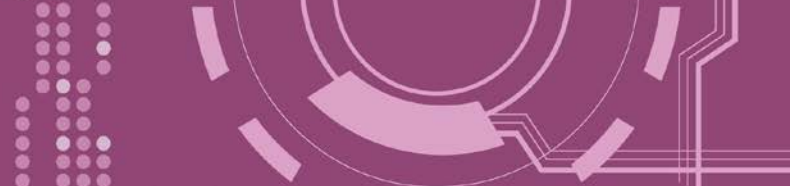

## 4. 配置网页

当 PDS-220Fx 以太网络已正确设定完成,且网络功能运作正常,便可透过 VxComm Utility 或 是标准 Web 浏览器来进行更多的功能配置。

### 4.1 登入 PDS-220Fx 网页服务器

确认 PDS-220Fx 网络配置设定完成后,便可从任何一台具有网络链接功能的计算机来登入至 PDS-220Fx 网页服务器,步骤如下:

#### ▶ 步骤 1: 打开 Web 浏览器

您可使用各种常见的浏览器来登入及配置 PDS-220Fx,例如: Mozilla Firefox、Google Chrome 及 Internet Explorer...等。

#### ▶ 步骤 2: 在网址列中输入 PDS-220Fx 的 IP 地址

确认您的 PDS-200Fx 已配置正确的网络设定,如还未设定请参考 <u>第 3 章 "启动 PDS-220Fx 模</u> <u>块"</u>。

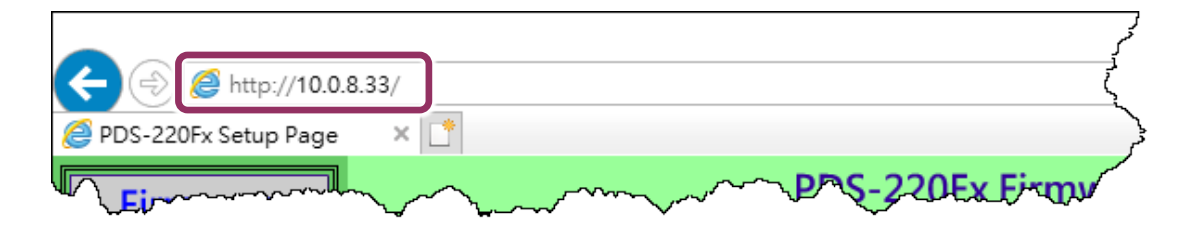

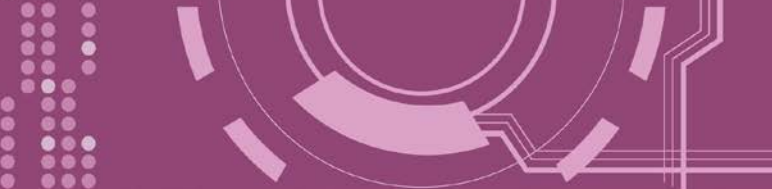

#### ▶ 步骤 3: 欢迎进入 PDS-220Fx 网页服务器

登入 PDS-220Fx 网页服务器后, Firmware Version 主网页将显示名称、Firmware 版本、OS 版本...等,各项信息。

※ 当在更新完 PDS-220Fx Firmware 后,您可以从此区域来检查版本信息。

| ← ⇒ @ http://10.0. | 8.33/                  | - C X<br>マウ 搜尋 タマ 命 ☆ 隠 🥴                                                                                                    |
|--------------------|------------------------|----------------------------------------------------------------------------------------------------|
| Firmware           | PDS-220Fx Fir          | mware Information                                                                                                    |
|                    | Device I               | nformation                                                                                                    |
| Setti              | Module name            | PDS-220Fx                                                                                                    |
| COM Port           | Alias name             |                                                                                                    |
| Settings           | VCOM3 Firmware version | v3.3.01.11[May 08 2018]                                                                                                    |
| Madhus             | OS version             | v2.2.29[Jan 26 2015]                                                                                                    |
| Gateway            | OS Library version     | v2.14 [Dec 12 2016]                                                                                                    |
| Settings           | TCP/IP Library version | 1.30 [Dec 22 2017]                                                                                                    |
| Miss Cattings      | Free Memory (bytes)    | 138912                                                                                                    |
| wisc. settings     |                        |                                                                                                    |
|                    |                        |                                                                                                    |
| man man            |                        | man and a second and a second a |

## 4.2 Network Setting

**IP Address、Subnet Mask** 及 **Default Gateway** 项目是必须符合局域网络的重要设定项目。如不符合,那 PDS-220Fx 将无法正确的运作。 如模块在运行中变更这些项目设定,那将会使应用程序遗失至虚拟 COM Port 的联机,而发生错误。

|                     | 8.33/ マウ 搜尋                                                                                   | م              | - □ ×<br>- 命☆戀® |
|---------------------|-----------------------------------------------------------------------------------------------|----------------|-----------------|
| Firmware<br>Version | PDS-220Fx Network(TCP/IP) S                                                                   | etup Page      |                 |
| Network             | Network Settings                                                                              | Current        | New             |
| Settings            | IP Address                                                                                    | 10.0.8.33      |                 |
| СОМРПИ              | Subnet Mask                                                                                   | 255.255.255.0  |                 |
| <u>Settir</u>       | Gateway                                                                                       | 10.0.8.254     |                 |
| Modbus              | DHCP Client                                                                                   | 1              |                 |
| <u>Gateway</u>      | UDP Search                                                                                    | 2              |                 |
| <u>Settings</u>     | Command Port                                                                                  | 10000          |                 |
| Misc. Settings      | Web Server                                                                                    | 1              |                 |
|                     | Telnet Server                                                                                 | 1              |                 |
|                     | Ping Gateway at start                                                                         | 0              |                 |
|                     | TCP ACK Delay (ms)                                                                            | 50             |                 |
|                     | Broadcast                                                                                     | 1              |                 |
|                     | Connection WDT timeout (ms)                                                                   | 0              |                 |
|                     | Network WDT timeout(System Timeout) (ms)                                                      | 0              |                 |
|                     | Master IP                                                                                     |                |                 |
|                     | Reset System IP/MASK/GATEWAY changes only take effect after the syste SET TCP/P Set IP Filter | em is rebooted |                 |

#### Network Settings 区域参数设定,详细说明如下: $\succ$

| 项目           | 说明                                                                                                    | 默认值                        |
|--------------|----------------------------------------------------------------------------------------------------|----------------------------|
| IP Address   | 如没有 DHCP 服务器将可使用手动的方式来指派固定的 IP 地 220Fx。                                                                                                    | 山址给 PDS-                   |
| Subnet Mask  | 设定子网掩码地址。藉由子网掩码 (Subnet Mask) 可决定出哪<br>为子网。                                                                                                    | 些 IP 地址                    |
| Gateway      | 设定通讯网关地址。通讯网关 (Gateway) 或路由 (Router) 是使~够通信链接至另一个或多个其它网络。                                                                                                    | 个人网络能                      |
| DHCP Client  | 此参数用来设定是否藉由 DHCP 服务器自动分配 IP 地址。打DHCP Client 设定为 0 (关闭) 后, 以手动方式来配置网络设定 PDS 模块能使用固定 IP 地址,因此就不会因 DHCP 动态配置 同,而反复重新的设定虚拟 COM Port。<br>0 = Disabled (关闭), 1 = Enabled (开启)                                                                                                    | 我们建议将<br>定,使您的<br>1 IP 地址不 |
| UDP Search   | <ul> <li>此参数用来设定是否开启 UDP Search 功能。</li> <li>0 = Disabled (关闭)</li> <li>1 = Always Enabled (一直开启)</li> <li>2 =直到另一个客户端连接前, 启用 UDP 搜索功能。</li> <li>保持 UDP Search 设定在 2, 能够减少 PDS-220Fx 负荷。此时</li> <li>VxComm Utility 将无法搜寻到此模块,直到模块的客户端断</li> <li>线。</li> </ul>                                             | 2                          |
| Command Port | 设定 TCP Command Port。使用者可以设定自己所需要的<br>TCP Command Port,当设定完成后,其 PDS-220Fx 串行端<br>口的 TCP Port 将会跟着一起改变,如下:<br>COM1 的 TCP Port = TCP Command Port +1<br>COM2 的 TCP Port = TCP Command Port +2<br>其它串行端口以此类推。<br>预设 Command Port = 10000,其 PDS-220Fx 的 COM1/ COM2/<br>COM3 的 TCP Port = 10001 / 10002/ 10003。 | 10000                      |
| Web Server   | 此参数用来设定开启或关闭 Web Server 功能。如果网页服<br>务器已关闭 (Web Server = 0),请参考 <u>FAQ:如何启用</u><br><u>PDS/7188EN 系列模块的网页服务器</u> 来开启。<br>0 = Disabled (关闭), 1 = Enabled (开启)                                                                                                    | 1                          |

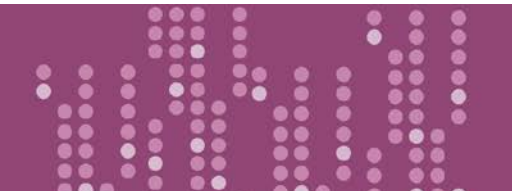

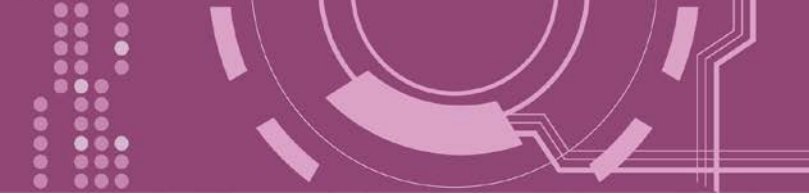

| 项目                                           | 说明                                                                                                    | 默认值   |
|----------------------------------------------|----------------------------------------------------------------------------------------------------|-------|
| Telnet Server                                | 此参数用来设定开启或关闭 Telnet Server 功能。<br>0 = Disabled (关闭), 1 = Enabled (开启)                                                                                                    | 1     |
| Ping Gateway at start                        | 如设定为 1, PDS-220Fx 在开机时, 模块将发送 ping 封包给<br>gateway。 用来通知 gateway, 一个 PDS-220Fx 已加入此网<br>络。<br>0 = Disabled (关闭), 1 = Enabled (开启)                                                                                                    | 0     |
| TCP ACK Delay (ms)                           | PDS-220Fx 如不想每次在 TCP 资料封包后发送空的 ACK,这<br>个功能可以延迟一段时间并整合 ACK 与资料封包。能够因<br>此降低数据封包的数量以减少网络的负载。                                                                                                    | 50 ms |
| Broadcast                                    | 此参数用来设定接收或拒绝 UDP 广播封包。<br>1 = 接收 UDP 广播封包<br>0 = 拒绝 UDP 广播封包                                                                                                    | 1     |
| Connection WDT timeout<br>(ms)               | 设定联机超时时间。如 PDS-220Fx 在设定联机的期限内没接收到客户端 PC 的任何讯息,那模块将断线与客户端的联机。<br>0 = Disabled (关闭),最小设定值 = 10000                                                                                                    | 0     |
| Network WDT timeout<br>(System Timeout) (ms) | <ul> <li>设定网络超时时间。如 PDS-220Fx 在设定的期限内无实质通讯,或是通讯发生问题,模块将重新启动。</li> <li>此设定相同于 Console/Telnet 命令中的 "SystemTimeout" (单位: ms),也相同于在命令执行 "/STxxx" 参数 (单位: seconds)。</li> <li>当用户使用 "config=RESET" Console/Telnet 命令来清除 EEPROM,而 "Network WDT timeout" (SystemTimeout, /ST) 设定 也将被清除为 0。此使用户必须再重新配置一次 "SystemTimeout" Console/Telnet 命令。</li> <li>0 = Disabled (关闭),最小设定值 = 30000。</li> </ul> | 0     |

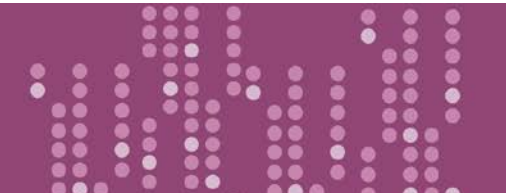

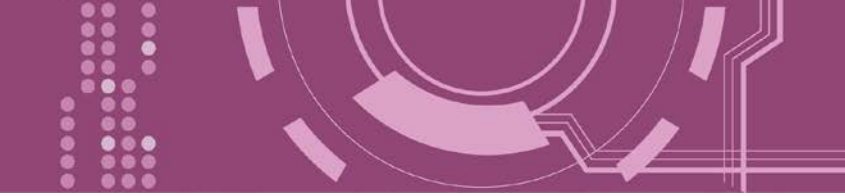

| 项目           | 说明                                                                                                    | 默认值 |  |
|--------------|----------------------------------------------------------------------------------------------------|-----|--|
| Master IP    | 设定 Master IP 地址。如 Master IP 被设定为 10.0.8.123,此时<br>只有拥有此 IP 地址(10.0.8.123)的客户端才能够来改变 COM<br>Port 的配置。这是为了防止其他客户端随意的来变更 COM<br>Port 配置。 | 空白栏 |  |
| Reset System | 如果将 "Reset System" 项目勾选起来,再单击 "SET TCP/IP" 按钮, PDS-<br>220Fx 将重新启动后,才会完成新的设定值,否则原先的设定值仍会存<br>在,直到下一次模块重新启动才会变更。                       |     |  |
|              | ✓ Reset System<br>IP/MASK/GATEWAY changes only take effect after the system is rebooted                                               |     |  |
| SET TCP/IP   | 单击此按钮来储存新的设定值至 PDS-220Fx。                                                                                                    |     |  |

....

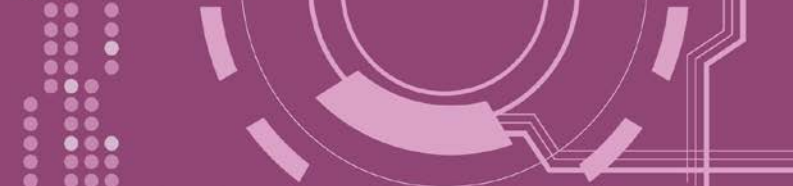

### 4.2.1 IP Filter 设定

PDS-220Fx 支持 IP 过滤功能,此 Set IP Filter 页面可查询或编辑 IP 过滤列表。如一个或多个 IP 地址被保存在 IP 过滤表中,当客户端的 IP 地址是 IP 过滤表中其中之一,就能够搜寻访问到 PDS-PDS-220Fx。而其他不在 IP 过滤表中的 IP 地址将被拒绝。

| SET TCP/IP         |                         | Elter Cetur Dere  | e de la companya de la companya de l |
|--------------------|-------------------------|-------------------|----------------------------------------------------------------------------------------------------|
|                    |                         | Filter Setup Page |                                                                                                    |
| set IP Filter      | IP1 + IP2 or IP1 + MASK | Current           | New                                                                                                    |
| -( <sup>m</sup> )- | IP1<br>IP2/MASK         |                   |                                                                                                    |
| 4                  | IP1<br>IP2/MASK         |                   |                                                                                                    |
|                    | IP1<br>IP2/MASK         |                   |                                                                                                    |
|                    | IP1<br>IP2/MASK         |                   |                                                                                                    |
|                    | IP1<br>IP2/MASK         |                   |                                                                                                    |
|                    | IP1<br>IP2/MASK         |                   |                                                                                                    |
|                    | IP1<br>IP2/MASK         |                   |                                                                                                    |
|                    | IP1<br>IP2/MASK         |                   |                                                                                                    |
|                    | IP1<br>IP2/MASK         |                   |                                                                                                    |
|                    | IP1<br>IP2/MASK         |                   |                                                                                                    |
#### ▶ Set IP Filter 区域参数设定,详细说明如下:

| 项目            | 说明                                                                                                    |                                                |                                                                                                    |
|---------------|----------------------------------------------------------------------------------------------------|------------------------------------------------|----------------------------------------------------------------------------------------------------|
| 设定 单一 IP1     | 设定 IP 地址到过滤表中,在 IP1 字段及 IP2/MASK 字段输入相同的 IP 地址,此时,只有此 IP 地址的客户端才能够连接到 PDS-220Fx。设定范例如下图所示。                                                                                                    |                                                |                                                                                                    |
|               | IP1 + IP2 or IP1 + MASK                                                                                                    | Current                                        | New                                                                                                    |
|               | IP1<br>IP2/MASK                                                                                                    |                                                | 10.0.9.5<br>10.0.9.5                                                                                                  |
|               | 设定 IP Filter (Available IP) 地址范围,                                                                                                    | 在 IP1 字段                                       | b输入 IP 起始地址,在                                                                                                    |
|               | IP2/MASK 字段输入 IP 结束地址。设定                                                                                                    | 官范例如下图                                         | 所示。                                                                                                    |
|               | IP1 + IP2 or IP1 + MASK                                                                                                    | Current                                        | New                                                                                                    |
| 设定 IP1 + IP2  | IP1<br>IP2/MASK                                                                                                    | 5000<br>                                       | 10.0.9.5                                                                                                    |
|               | IP1                                                                                                    |                                                |                                                                                                    |
|               | 此时, 客户端 IP 地址在 10.0.9.5 ~                                                                                                    | 10.0.9.55 此刻                                   | 范围内的才能够连接到                                                                                                    |
|               | PDS-220Fx。                                                                                                    |                                                |                                                                                                    |
|               | 设定 IP Filter (Available IP) 地址范围,<br>字段输入 MASK 地址。设定范例如下<br>IP1+IP2 or IP1+MASK<br>IP1<br>IP2/MASK<br>IP1<br>此时, IP 地址范围为 10.0.9.0 ~ 10.0.9<br>连接到 PDS-220Fx。<br>注意: 如何获得 IP 地址 10.0.9.0 ~ 10. | 在 IP1 字段输<br>图所示。<br>Current<br><br>.255 , 当在此 | A IP 地址,在 IP2/MASK          New         10.0.9.5         255.255.0         255.255.0         比范围内的客户端才能够    7其运算方式如下。 |
| 设定 IP1 + Mask |                                                                                                    |                                                |                                                                                                    |
|               | 公式: (IP1 & MASK) 至 (IP1 & Mask) + (~MASK)                                                                                                    |                                                |                                                                                                    |
|               |                                                                                                    |                                                |                                                                                                    |
|               | (10.0.9.5 & 255.255.255.0) 至 (10.0.9.5 & 255.255.255.0) + (0.0.0.255)                                                                                                    |                                                |                                                                                                    |
|               |                                                                                                    |                                                |                                                                                                    |
|               | (10.0.9.0) 至 (10.0.9.0) + (0.0.0.255)                                                                                                    |                                                |                                                                                                    |
|               | ↓                                                                                                    |                                                |                                                                                                    |
|               | 10.0.9.0 至 10.0.9.255                                                                                                    |                                                |                                                                                                    |
|               |                                                                                                    |                                                |                                                                                                    |

| 项目                         | 说明                                                                                                  |
|----------------------------|----------------------------------------------------------------------------------------------------|
| Save to EEPROM             | 如将 "Save to EEPROM"项目勾选起来,再单击 "UPDATE" 按钮,此时新的 设定值将先被储存在 PDS-220Fx 里,当 PDS-220Fx 在下次重新启动后新的 设定才会有效。 |
| Reload from EEPROM         | 如将 "Reload from EEPROM" 项目勾选起来,再单击 "UPDATE" 按钮,此时将从 PDS-220Fx 的 EEPROM 里读取设定值来使用。                   |
| Apply the current settings | 如将 "Apply the current settings" 项目勾选起来,再单击 "UPDATE" 按钮,此时新的设定值才会立即生效。                               |
| UPDATE                     | 单击此按钮来储存新的设定值至 PDS-220Fx。                                                                           |

A 注意: IP Filter 设定完成后,务必勾选 <u>"Save to EEPROM"</u>及 <u>"Apply the Current settings"</u>项目, 再单击 "UPDATE" 按钮。

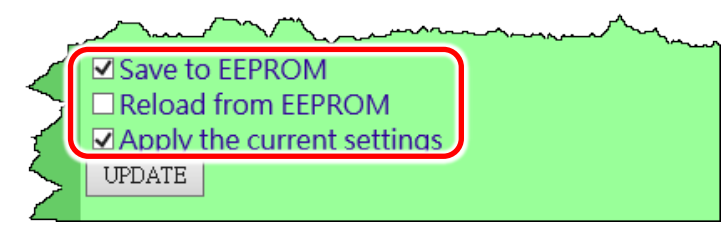

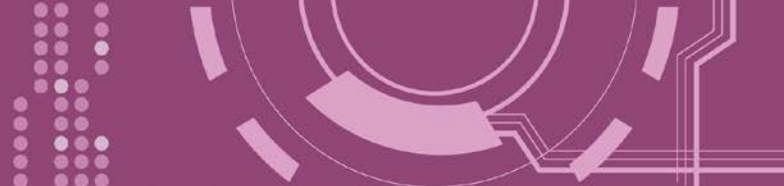

### **4.3 COM Port Settings**

在单击 COM Port Settings 项目后,可在此配置页面来进行串行端口各项功能配置,如: Baud Rate、Data Format、通讯模式及 Pair connection ...等,详细说明如下。

| PDS-220Fx Setup Page | × 📑                                                       |                                                                                                    |  |
|----------------------|-----------------------------------------------------------|----------------------------------------------------------------------------------------------------|--|
| Firmware             | PDS-220Fx COM PC                                          | ORT Setup Page                                                                                                    |  |
| Version              |                                                           |                                                                                                    |  |
| Network              | COM Port Settings [saved in EEPROM]                       |                                                                                                    |  |
| Settings             | COM 1: 9600, 8, N, 1. FTL=0, DBDT=0:0, DBTL=0             | ), EndChar=, M0, ST=200, MAT=0                                                                                                  |  |
| COM Port             | COM 2: 9600, 8, N, 1. FTL=0, DBDT=0:0, DBTL=0             | ), EndChar=, M0, ST=200, MAT=0                                                                                                  |  |
| Settings             |                                                           |                                                                                                    |  |
| Modbu                | Currently Used CO                                         | M Port Settings                                                                                                    |  |
| Gatew                | COM 1: 9600, 8, N, 1. FTL=1, DBDT=0:3, DBTL=1             | 1460, EndChar=, M0, ST=200, MAT=0                                                                                               |  |
| Setting              | COM 2: 9600, 8, N, 1. FTL=1, DBDT=0:3, DBTL=1             | 1460, EndChar=, M0, ST=200, MAT=0                                                                                               |  |
| Misc Settings        |                                                           |                                                                                                    |  |
| <u></u>              | Configure CC                                              | OM PORT                                                                                                    |  |
|                      | Port (COM0 for ALL PORTS)                                 | COM 1 🗸                                                                                                    |  |
|                      | Baud Rate                                                 | 9600 🗸                                                                                                    |  |
|                      | Data Bits                                                 | 8 🗸                                                                                                    |  |
|                      | Parity                                                    | None 🗸                                                                                                    |  |
|                      | Stop Bits                                                 |                                                                                                    |  |
|                      | Rx FIFO Trigger Level                                     |                                                                                                    |  |
|                      | Data Buffered Delay Time(DBDT)                            | ms                                                                                                    |  |
|                      | Data Buffer Trigger Level(DBTL)                           | bytes                                                                                                    |  |
|                      | End Char                                                  | (hex)                                                                                                    |  |
|                      | Operation Mode                                            | <ul> <li>M0 (Transparent Mode)</li> <li>M1 (Slave Mode)</li> <li>M2 (Half-Slave Mode)</li> <li>(*)M3(Modbus Gateway)</li> </ul> |  |
|                      | Slave Timeout                                             | ms                                                                                                    |  |
|                      | Master Ack Timeout(MAT)                                   | ms, 0:DISABLE                                                                                                    |  |
|                      | Save current settings to EEPROM<br>Apply current settings |                                                                                                    |  |
|                      | Set Pomoto VCOM3 connection                               |                                                                                                    |  |
|                      | Section Veolvis connection                                |                                                                                                    |  |

|  | COM Port | 详细设定列表是存储在 | PDS-220Fx | 里的 EEPR | oM∘ |
|--|----------|------------|-----------|---------|-----|
|--|----------|------------|-----------|---------|-----|

| COM Port Settings [saved in EEPROM]                                        |  |  |
|----------------------------------------------------------------------------|--|--|
| COM 1: 9600, 8, N, 1. FTL=0, DBDT=0:0, DBTL=0, EndChar=, M0, ST=200, MAT=0 |  |  |
| COM 2: 9600, 8, N, 1. FTL=0, DBDT=0:0, DBTL=0, EndChar=, M0, ST=200, MAT=0 |  |  |

### ▶ 目前使用的 COM Port 设定列表。

| Currently Used COM Port Settings                                              |
|-------------------------------------------------------------------------------|
| COM 1: 9600, 8, N, 1. FTL=1, DBDT=0:3, DBTL=1460, EndChar=, M0, ST=200, MAT=0 |
| COM 2: 9600, 8, N, 1. FTL=1, DBDT=0:3, DBTL=1460, EndChar=, M0, ST=200, MAT=0 |

#### ➤ COM Port 编辑设定区:

| Configure COM PORT                                                                      |                                                                                                    |  |
|-----------------------------------------------------------------------------------------|----------------------------------------------------------------------------------------------------|--|
| Port (COM0 for ALL PORTS)                                                               | ∞M 1 <b>∨</b>                                                                                                    |  |
| Baud Rate                                                                               | 9600 🗸                                                                                                    |  |
| Data Bits                                                                               | 8 🗸                                                                                                    |  |
| Parity                                                                                  | None 🗸                                                                                                    |  |
| Stop Bits                                                                               | 1 🗸                                                                                                    |  |
| Rx FIFO Trigger Level                                                                   | 1 🗸                                                                                                    |  |
| Data Buffered Delay Time(DBDT)                                                          | ms                                                                                                    |  |
| Data Buffer Trigger Level(DBTL)                                                         | bytes                                                                                                    |  |
| End Char                                                                                | (hex)                                                                                                    |  |
| Operation Mode                                                                          | <ul> <li>M0 (Transparent Mode)</li> <li>M1 (Slave Mode)</li> <li>M2 (Half-Slave Mode)</li> <li>(*)M3(Modbus Gateway)</li> </ul> |  |
| Slave Timeout                                                                           | ms                                                                                                    |  |
| Master Ack Timeout(MAT)                                                                 | ms, 0:DISABLE                                                                                                    |  |
| <ul> <li>✓ Save current settings to EEPROM</li> <li>✓ Apply current settings</li> </ul> |                                                                                                    |  |
| SET COM PORT                                                                            |                                                                                                    |  |
| Set Remote VCOM3 connection                                                             |                                                                                                    |  |

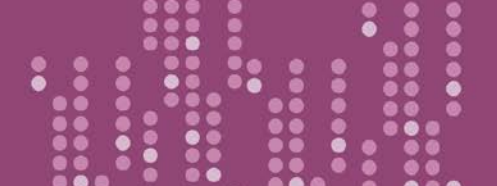

#### COM Port Settings 区域参数设定,详细说明如下: $\triangleright$

|                                       | 说明                                                                                                    | 默认值  |
|---------------------------------------|----------------------------------------------------------------------------------------------------|------|
| Port (COM0 for ALL PORTS)             | PDS-220Fx 上的 COM Port 。如设定 COM 0, 意旨选择全部<br>的 COM Port。                                                                                                    | COM1 |
| Baud Rate                             | 设定 COM Port 的 Baud Rate 值。                                                                                                    | 9600 |
| Data Bits                             | 设定 COM Port 的 Data Size 值。                                                                                                    | 8    |
| Parity                                | 设定 COM Port 的 Parity 值。                                                                                                    | None |
| Stop Bits                             | 设定 COM Port 的 Stop Bits 值。                                                                                                    | 1    |
| Rx FIFO Trigger Level                 | 此项目用来设定一次 COM Port 能接收的字符数量, PDS-220Fx 会将此 FIFO 的数据移至 PDS-220Fx。如传输的数据<br>量大,则使用传输速度为 115200,当设定一个较小的值<br>能够防止数据丢失。                                                                                                    | 1    |
| Data Buffered Delay Time<br>(DBDT)    | 数据缓冲区延迟时间<br>在 DBDT 设定时间内, COM Port 若没接收到来自连接设备<br>的数据,则 PDS-220Fx 将判断数据传输结束,并返回进到<br>下一个程序。                                                                                                    | 0    |
| Data Buffered Trigger Level<br>(DBTL) | 设定接收数据缓冲区大小。<br>当缓冲接收到的数据到达此设定值时,再一次传回。<br>设定值范围: 1~1460 Bytes                                                                                                    | 1460 |
| End Char                              | 设定终止符。PDS220Fx 在收到序列数据为 ending-chars 后,会立即输出以太网络封包。                                                                                                    | 0    |
| Operation Mode                        | <ul> <li>设定 PDS-220Fx 运作模式,如下:</li> <li>M0: Transparent Mode (多重响应),自 COM Port 收到的响应数据会回送给所有 Client。</li> <li>M1: Slave Mode (单一响应),自 COM Port 收到的响应数据只会回送给单一 Client (发送 Request 者)。</li> <li>M2: Half-Slave Mode (M0 模式与 M1 模式混合)。</li> <li>M3: Modbus Gateway。</li> <li>详细说明,请参考 <u>第 4.3.1 节 "运作模式: M0, M1, M2 及</u>M3"。</li> </ul> | MO   |

| 项目                                 | 说明                                                                                                    | 默认值                               |
|------------------------------------|----------------------------------------------------------------------------------------------------|-----------------------------------|
| Slave Timeout                      | 在 <u>M1 (Slave Mode)</u> 模式下,设定 Slave Mode Timeout 时间。是<br>用来设定请求命令全部发送至设备之后的等待时间。若设<br>备在此时间内无响应,PDS-220Fx 将传回一个超时错误讯息<br>和处理下个请求。 | 200 ms                            |
| Master ACK timeout<br>(MAT)        | 设定 Master Ack Timeout 时间。在设定的时间内,如 PDS-220Fx 没有接收到任何 Slave 端的回应,那 PDS-220Fx 将传 ACK 字符给 Master 端, Master 端将处理下一个请求。                  | 0<br>(Disabled)                   |
| Save current settings to<br>EEPROM | 如将 "Save current settings to EEPROM"项目勾选起来,再单<br>PORT"按钮,此时新的设定值将先被储存在 PDS-220Fx 里,<br>在下次重新启动后新的设定才会有效。                            | 鱼击 <b>"SET COM</b><br>当 PDS-220Fx |
| Apply current settings             | 如将 "Apply current settings" 项目勾选起来,再单击 "SET (钮,此时新的设定值才会立即生效。                                                                       | COM PORT"按                        |
| SET COM PORT                       | 单击此按钮来储存新的设定值至 PDS-220Fx。                                                                                                    |                                   |

## 注意: COM Port 设定完成后,请务必勾选 "Save current settings to EEPROM"及 "Apply Current settings" 项目,再单击 "SET COM PORT" 按钮。

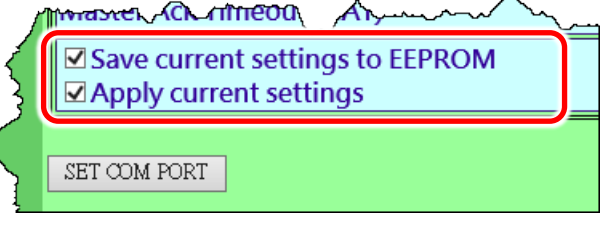

### 4.3.1 运作模式: M0, M1, M2 及 M3

### MO: Transparent Mode (多重响应模式, Shared)

M0 模式是用于 Virtual COM 及 TCP/IP 联机。在此模式下,数据数据将传送到每个连接到 PDS-220Fx 的客户端。

**情况 1:** 一个客户端发送一个请求到 PDS-220Fx 来访问设备。PDS-220Fx 会将设备回复的数据发送给每个客户端。

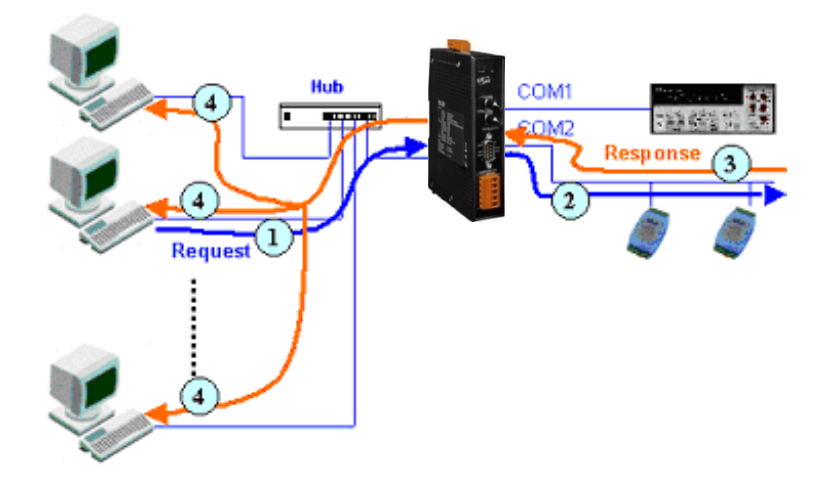

**情况 2:** 没有客户端发送任何请求到 PDS-220Fx。PDS-220Fx 仍会将设备送来的数据再转发给每 个客户端。

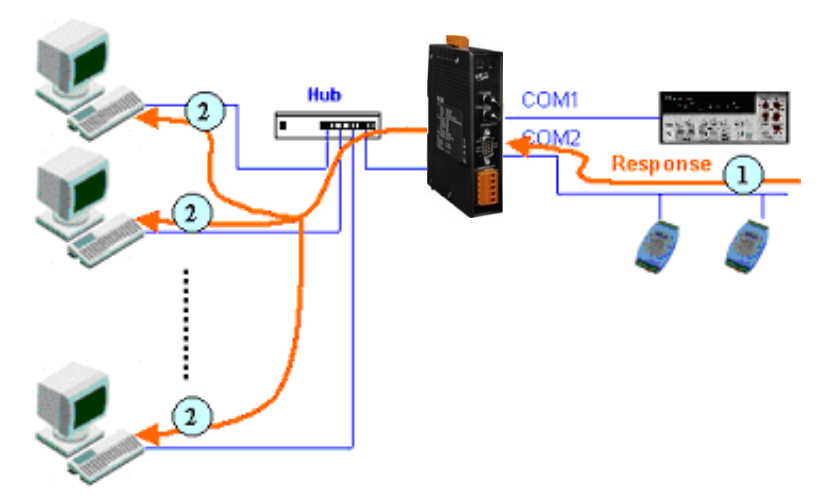

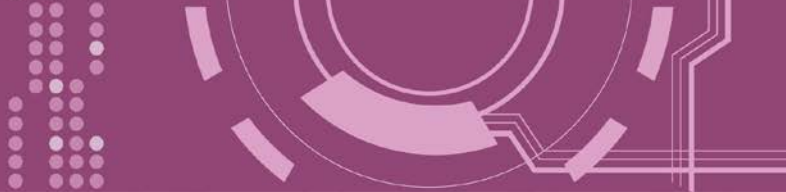

### M1: Slave Mode (一问一答模式, Non-shared)

M1 模式是用于 Virtual COM 及 TCP/IP 联机。在此模式下,数据数据将传送到有发送请求的特定客户端。如果客户端没有传送请求到 PDS-220Fx,而 PDS-220Fx 也将不会传回任何数据数据。

**情况 1:** 一客户端发送请求至 PDS-220Fx 来访问设备。PDS-220Fx 会将设备回复的数据传回给此客户端。

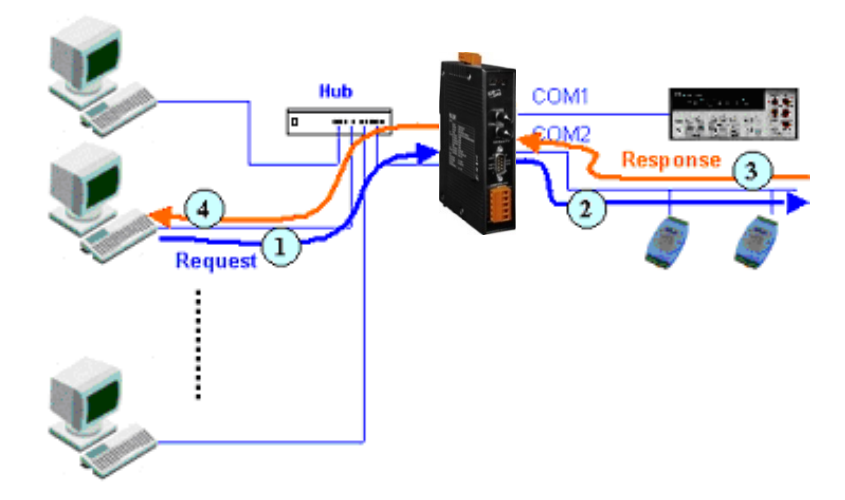

情况 2: 没有客户端发送任何请求到 PDS-220Fx。PDS-220Fx 将不会传送数据给客户端。

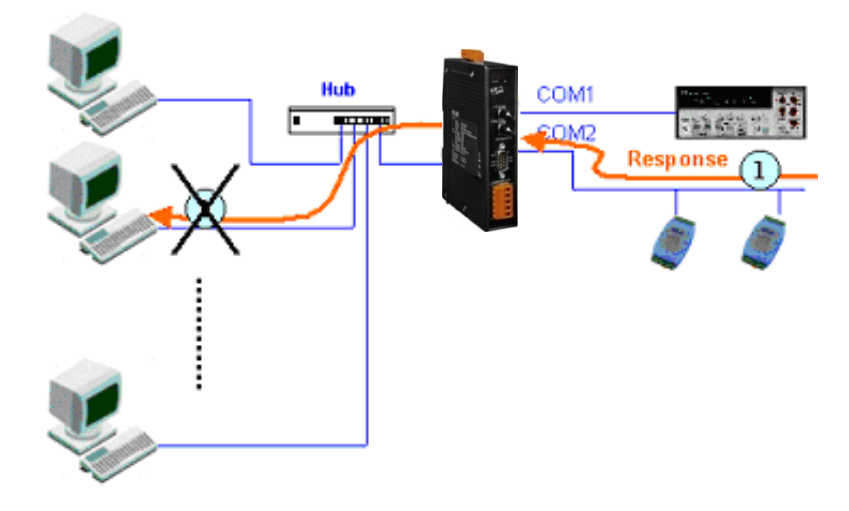

### M2: Half-Slave Mode (M0 与 M1 模式混合型)

M2 模式是用于 Virtual COM 及 TCP/IP 联机。此模式介于 M0 模式与 M1 模式之间,如果只有 一个客户端连接至 PDS-220Fx,此时运作模式相同于 M0 模式,参考至 <u>章节 M0: Transparent</u> <u>Mode (多重响应模式)</u>。如果有 2 个或 2 个以上的客户端连接至 PDS-220Fx,此时运作模式相 同于参考至 <u>章节 M1: Slave Mode (一问一答模式)</u>。当设备有送数据给 PDS-220Fx,但是没有任 何客户端发出请求时,此时 PDS-220Fx 会把数据发给最后一个(先前)发出请求的客户端。

### M3: Modbus Gateway

当 PDS-220Fx 配置为 Modbus Gateway 时,运作模式将自动设定为 M3。详细关于 Modbus Gateway 设定及应用,请参考 <u>第 4.4 节 "Modbus Gateway Settings"</u>及<u>第 6 章 "Modbus 协议及</u><u>测试"</u>。

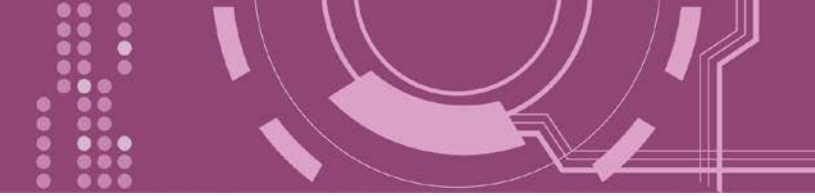

### 4.3.2 Set Remote VCOM3 Connection

在单击 Set Remote VCOM3 connection 项目后,可在此配置页面来进行 Pair-connection 功能配置。更多详细 Pair-connection 应用设定,请参考 <u>第 5.3 节 "Pair-connection 应用"</u>。

| Apply current settings        | Aman                                                   |
|-------------------------------|--------------------------------------------------------|
| Set Remote VCOM3 co           | onnection                                              |
| PDS-220Fx Setup Page          | 2.0.8.33/ - C 搜尋 P - 命公 磁 (2)<br>ge × [1]              |
| <u>Firmware</u>               | PDS-220Fx Remote Vcom3 connection Setup Page           |
| <u>Version</u>                | Local COM port / Remote COM port                       |
| <u>Network</u><br>Settings    | 0 COM 1 <> COM 1 @ IP=10.0.8.100 cmd port=10000        |
| COM Port<br>Settings          | Add COM connect to COM @ IP= cmd port= (default:10000) |
| Modbus<br>Gateway<br>Settings | ASCII<br>• Delete #                                    |
| Misc. Settings                | Save to EEPROM Reload from EEPROM Submit               |

#### ▶ Set Remote VCOM3 Connection 区域参数设定,详细说明如下:

| 项目                                        | 说明                                        |
|-------------------------------------------|-------------------------------------------|
| Add COM "Number"                          | 设定 PDS-220Fx 所使用的 COM port 码 (Master)     |
| connect to COM "Number"                   | 设定远程设备的 COM port 码 (Slave)                |
| @ IP= "IP Address"                        | 设定远程设备的 IP 地址 (Slave)                     |
| cmd port= "command port" (default: 10000) | 设定远程设备的 Command Port (Slave)              |
| Add COM "Number"                          | 设定 PDS-220Fx 所使用的 COM port 码 (Master)     |
| connect to IP= "IP Address"               | 设定远程设备的 IP 地址 (Slave)                     |
| Port= "TCP port"                          | 设定远程设备的 TCP Port (Slave)                  |
|                                           | 如将 "MODBUS gateway" 项目勾选起来, Modbus        |
| MODBUS gateway                            | RTU/ASCII (Master) 将可透过 PDS-220Fx 的串行端口指定 |
|                                           | 到远程设备的 Modbus TCP (Slave)。                |

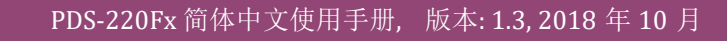

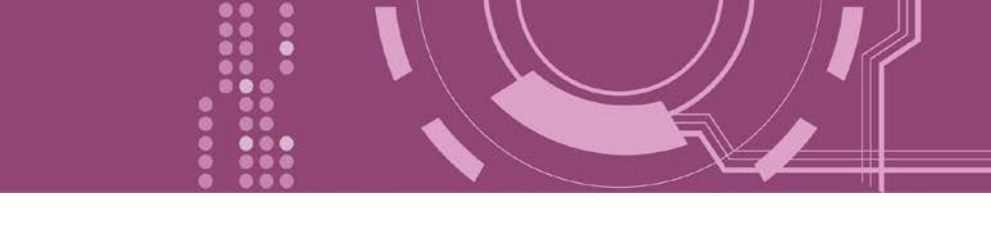

| 项目                 | 说明                                                                                                    |
|--------------------|----------------------------------------------------------------------------------------------------|
| Delete # "Number"  | 删除 Pair-connection 配置表中,第"Number"项 Pair-<br>connection 配置设定。                                            |
| Delete All         | 删除 Pair-connection 配置表中全部设定。                                                                            |
| Save to EEPROM     | 如将 "Save to EEPROM"项目勾选起来,再单击 "Submit"<br>按钮,此时新的设定值将先被储存在 PDS-220Fx 里,当<br>PDS-220Fx 在下次重新启动后新的设定才会有效。 |
| Reload from EEPROM | 如将 "Reload from EEPROM" 项目勾选起来,再单击<br>"Submit" 按钮,此时将从 PDS-220Fx 的 EEPROM 里读取<br>设定值来使用。                |
| Submit             | 单击此按钮来储存新的设定值至 PDS-220Fx。                                                                               |

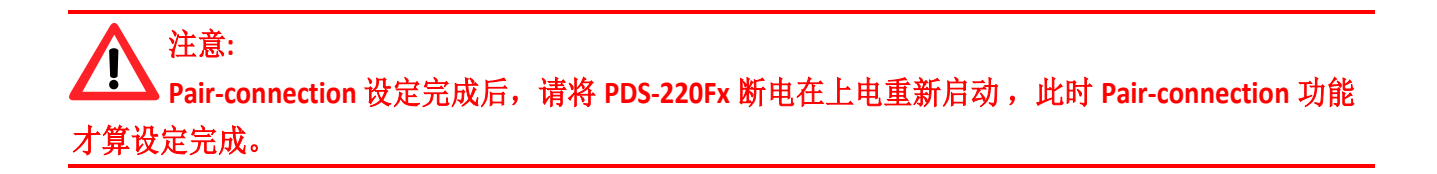

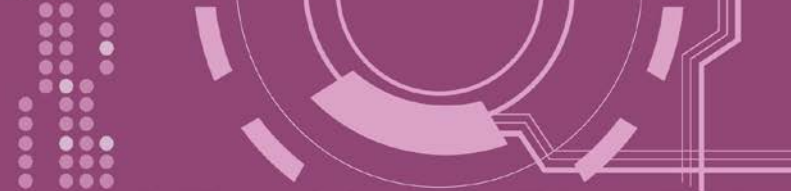

### **4.4 Modbus Gateway Settings**

在单击 **Modbus Gateway Settings** 项目后,可在此配置页面来进行 Modbus Gateway 功能配置, 如: Modbus Device ID、Modbus Protocol、TCP/UDP Port 及 Timeout Values ...等。详细应用设定, 请参考 <u>第 6 章 "Modbus 协议及测试"</u>。

| Contemporary Contemporary Conte | .8.33/ ・ C 授尋<br>× C                                       | × ロ –<br>シュ 合 公 穏 (9) |
|----------------------------------------------------------------------------------------------------|------------------------------------------------------------|-----------------------|
| <u>Firmware</u><br>Version                                                                                                    | PDS-220Fx MODBUS Gateway Setup F                           | Page                  |
| Network<br>Settings                                                                                                    | MODBUS Device ID<br>Gateway ID=255(0xFF)                   |                       |
| COM Port<br>Settings                                                                                                    | COM Port for Madhus Cataway Sattin                         |                       |
| Modbus<br>Gateway                                                                                                    | COM Port for Modbus Gateway Settin<br>COM 1: #ID=0:Disable | <u>gs</u>             |
| Settings<br>Misc. Se                                                                                                    |                                                            |                       |
|                                                                                                    | Gateway ID for PDS-220Fx Port (COM0 for ALL PORTS)         |                       |
|                                                                                                    | Number of ID for serial Modbus device                      | 0:Disable             |
|                                                                                                    | Timeout(default=300 ms)                                    |                       |
|                                                                                                    | TCP/UDP port                                               |                       |
|                                                                                                    | ■ Reload from EEPROM<br>■ Apply the current settings       |                       |
|                                                                                                    | Update                                                     |                       |

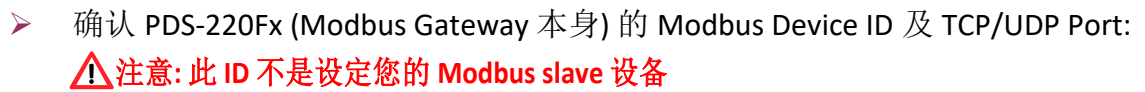

MODBUS Device ID Device ID=255(0xFF) TCP/UDP port=502

▶ 确认 Modbus Gateway 的 COM Port 设定:

**COM Port for Modbus Gateway Settings** 

COM 1: #ID=0:Disable

COM 2: #ID=0:Disable

#### ▶ Modbus Gateway 的 COM Port 设定区域:

| Configure COM PORT                                                                                       |           |  |  |  |  |
|----------------------------------------------------------------------------------------------------|-----------|--|--|--|--|
| Gateway ID for PDS-220Fx                                                                                 |           |  |  |  |  |
| Port (COM0 for ALL PORTS)                                                                                |           |  |  |  |  |
| Number of ID for serial Modbus device                                                                    | 0:Disable |  |  |  |  |
| ID offset for this port                                                                                  | 0:Disable |  |  |  |  |
| Timeout(default=300 ms)                                                                                  | ms        |  |  |  |  |
| Type(0:ASCII, 1:RTU)                                                                                     |           |  |  |  |  |
| TCP/UDP port                                                                                             |           |  |  |  |  |
| <ul> <li>✓ Save to EEPROM</li> <li>□ Reload from EEPROM</li> <li>✓ Apply the current settings</li> </ul> |           |  |  |  |  |
| Update                                                                                                   |           |  |  |  |  |

#### ▶ Configure COM PORT 配置域参数设定,详细说明如下:

| 项目                                       | │                                                                                                    |
|------------------------------------------|----------------------------------------------------------------------------------------------------|
| Device ID for PDS                        | 此参数用来设定 PDS-220Fx (Modbus Gateway 本身)的 Device ID。<br>注意:此 ID 不是设定您的 Modbus slave 设备。<br>预设 Device ID: 255 (0xFF) |
| Port (COM 0 for ALL PORTS)               | 选择 PDS-220Fx 上的 COM Port 码。如设定 COM 0, 意旨选择全部的 COM Port。                                                          |
| Number of ID for serial<br>Modbus device | 设定序列 Modbus 设备 Device ID 的范围。<br>0 = Disable (关闭)                                                                |

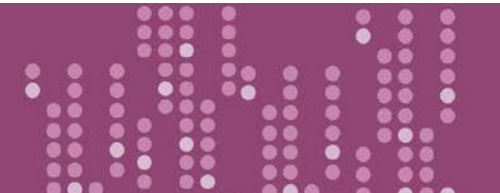

| 项目                         | 说明                                                                                                    |
|----------------------------|----------------------------------------------------------------------------------------------------|
|                            | 此参数用来设定 Modbus 设备 Device ID 位移值。                                                                        |
| ID offset for this Port    | 范例如下:<br>虚拟 Device ID (Modbus 指令上的 Device ID) = 3, Offset 设定 2, 结果实<br>际 Modbus 设备的 Device ID = 5       |
| Timeout (default = 300 ms) | 设定 Timeout 时间。在设定的时间内,如 PDS-220Fx 没有接收到任何 RTU Slave 端的响应,那 PDS-220Fx 将传错误讯息给 Client 端。                  |
| Type (0: ASCII, 1: RTU)    | 设定 Modbus 协议类型。 (Modbus ASCII 或 Modbus RTU)                                                             |
| TCP/UDP port               | 此参数用来设定 PDS-220Fx 的 TCP/UDP port。<br>预设 TCP/UDP Ports: COM1 = 502                                       |
| Save to EEPROM             | 如将 "Save to EEPROM" 项目勾选起来,再单击 "Update" 按钮,此时新的设定值将先被储存在 PDS-220Fx 里,当 PDS-220Fx 系列模块在下次 重新启动后新的设定才会有效。 |
| Reload from EEPROM         | 如将 "Reload from EEPROM"项目勾选起来,再单击 "Update" 按钮,此时将从 PDS-220Fx 的 EEPROM 里读取设定值来使用。                        |
| Apply the current settings | 如将 "Apply the current settings" 项目勾选起来,再单击 "Update" 按钮,此时新的设定值才会立即生效。                                   |
| Update                     | 单击此按钮来储存新的设定值至 PDS-220Fx。                                                                               |

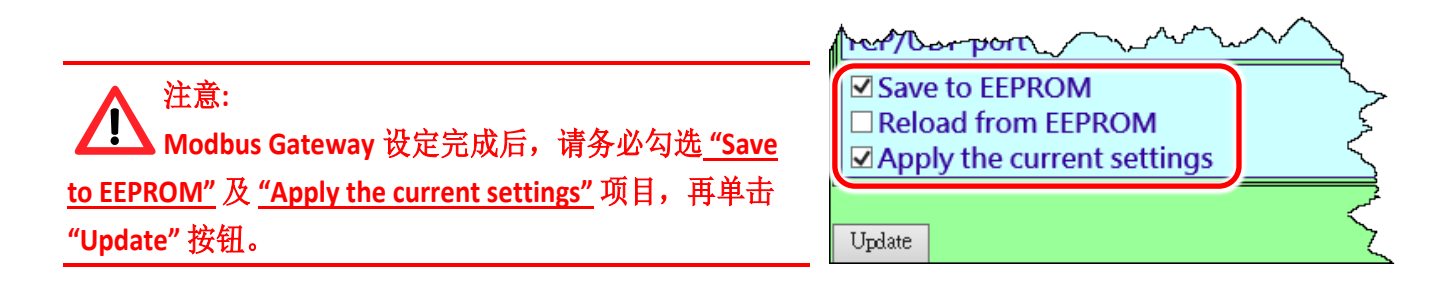

| PDS-220Fx 简体中文使用手册, | 版本: 1.3, 2018 年 10 月 |
|---------------------|----------------------|
|---------------------|----------------------|

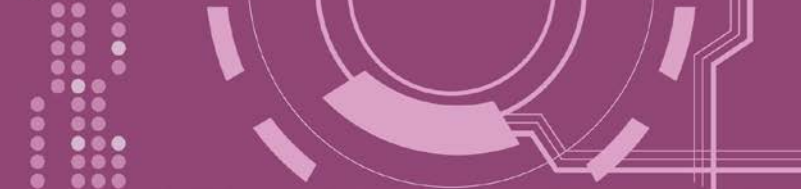

## 4.5 Misc. Settings

在单击 Misc. Settings 项目后,可在此配置页面进行模块别名 (Alias Name) 及网页服务器只读 (Web Read Only) 设定,以及将 PDS-220Fx 恢复至原厂默认值...等,详细说明如下。

| < l> kttp://10.0           | 8.33/         | - Ċ 搜尋                                 | <br>ກ•_ີ⇔                                                                                                    | ×<br>戀 🙂 |
|----------------------------|---------------|----------------------------------------|----------------------------------------------------------------------------------------------------|----------|
| PDS-220Fx Setup Page       | × 📑           |                                        |                                                                                                    |          |
| Firmware                   | PDS-          | 220Fx Misc Set                         | up Page                                                                                                    |          |
| Version                    | Login         |                                        |                                                                                                    |          |
| <u>Network</u><br>Settings | Misc Settings | Current                                | New                                                                                                    |          |
| COM Port                   | Alias Name    |                                        |                                                                                                    |          |
| Settings                   | Web Read Only | 0                                      |                                                                                                    |          |
| <u>Modbus</u>              | UPDATE        |                                        |                                                                                                    |          |
| <u>Gateway</u>             |               |                                        |                                                                                                    |          |
| Nice Cettings              |               |                                        |                                                                                                    |          |
| Misc. Settings             |               |                                        |                                                                                                    |          |
| ᡣᡎ᠋ᡔᢩᢩ᠆                    |               | ~~~~~~~~~~~~~~~~~~~~~~~~~~~~~~~~~~~~~~ | American American A<br>American American American American American American American American American American American American American American American American American American American American American American American American American American American American American American American American American Am<br>American American American American American American American American American American American American American American American American American American American American American American American American American American A | $\sim$   |

#### Misc Setup Page 区域参数设定,详细说明如下:

| 项目            | │                                                                                                    |  |  |
|---------------|----------------------------------------------------------------------------------------------------|--|--|
|               | 单击 Login 来进入 Login 设定页,此页面用来关闭 "Web Read Only" 属性, 设定 Login 密码以及将 PDS-220Fx 所有设定值恢复至出厂默认值的状态。                                                     |  |  |
| Login         | 请参考第 <u>4.5.1 节 "关闭 "Web Read Only"功能</u> 、 <u>第 4.5.2 "变更密码"</u> 及<br>第 4.5.3 节 "PDS-220Fx 恢复至出厂默认值"。                                            |  |  |
| Alias Name    | 设定模块别名。每个 PDS-220Fx 都可设定用户所需要的名称,方便在网络上识别。                                                                                                    |  |  |
| Web Read Only | 如 <b>"Web Read Only"</b> 设定为1(启用),网页服务器将无法写入任何新设定<br>到 PDS-220Fx 中。此 <b>"Web Read Only"</b> 必须为0(关闭,预设设定)。<br>0 = Disabled (关闭), 1 = Enabled (开启) |  |  |
| UPDATE        | 单击此按钮来储存新的设定值至 PDS-220Fx。                                                                                                    |  |  |

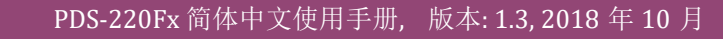

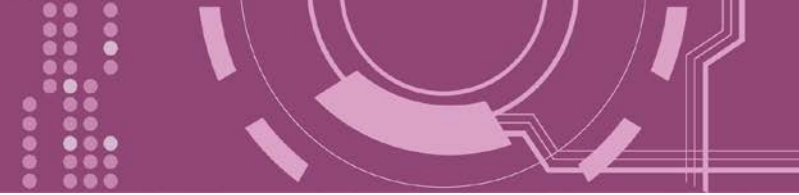

### 4.5.1 关闭"Web Read Only" 功能

当 "Web Read Only" 字段中显示为1(启用)时,此时 PDS-220Fx 为只读状态,将无法写入任何 新设定到 PDS-220Fx 中,请参考下面步骤来关闭。

步骤 1: 单击 "Login" 进入 PDS-220Fx Login Page 页面。

| <i>e</i> PDS-220Fx Setup Page | × 📑        |               |                | $\rightarrow$ |
|-------------------------------|------------|---------------|----------------|---------------|
| Firmware                      |            | PDS-2         | 220Fx Misc Set | up Page       |
| Version                       | Login      | 0             |                | 2             |
| <u>Network</u><br>Settings    |            | Misc Settings | Current        |               |
| COM Port                      | <u>s N</u> | ame           |                |               |
| Settings                      | Web Re     | ead Only      |                |               |

**步骤 2:** 在 PASSWORD 字段输入密码 (原厂默认为 admin) 后,单击 "LOGIN" 按钮进入设定页面。 欲想变更默认密码,可参考<u>第 4.5.2 节 "变更密码"</u>。

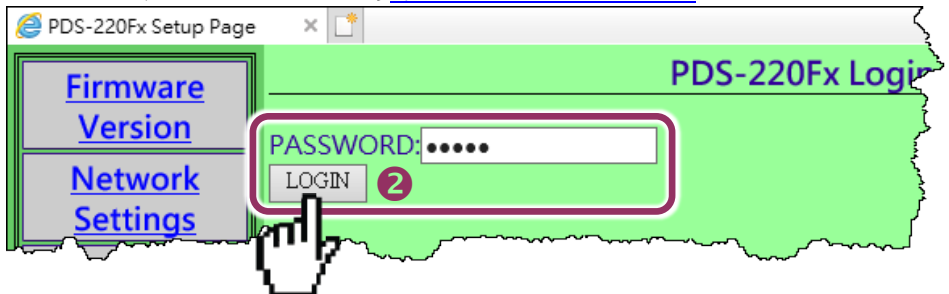

步骤 3: 在 "Web Read Only"项目的 New 字段设定 0 (关闭) ,并单击 "UPDATE" 按钮。

| <i>e</i> PDS-220Fx Setup Page | × 📑                                            |           |            |     |  |
|-------------------------------|------------------------------------------------|-----------|------------|-----|--|
| Firmware                      | PDS-220Fx Misc Setup Page                      |           |            |     |  |
| Version                       | Logout                                         |           |            |     |  |
| <u>Network</u><br>Settings    | Misc Settings                                  | Current   |            | New |  |
| COM Port                      | Alias Name                                     |           |            |     |  |
| <u>Settings</u>               | Web Read Only                                  | 1         | 0 <b>B</b> |     |  |
| Modbus                        | Set New Password                               |           |            |     |  |
| Gateway                       | Confirm New Password                           |           |            |     |  |
| <u>Settings</u>               |                                                |           |            |     |  |
| Misc. Settings                | Restore to Factory Default Settings     UPDATE |           |            |     |  |
|                               | ["//                                           | we have h |            |     |  |

**步骤 4:** 再检查 "Web Read Only"项目的 Current 字段已更变为 0 (关闭), 步骤 5: 单击 "<u>Logout</u>" 来注销完成操作。

| <i>ể</i> PDS-220Fx Setup Page          | × 📑                       |         |     |  |  |
|----------------------------------------|---------------------------|---------|-----|--|--|
| Firmware                               | PDS-220Fx Misc Setup Page |         |     |  |  |
| Version                                | Logout 5                  |         |     |  |  |
| <u>Network</u><br>Settings             | Misc Settings             | Current | New |  |  |
| COM Port                               | Alias Name                |         |     |  |  |
| <u>Settings</u>                        | Web Read Only             | 0 4     |     |  |  |
| Modbus                                 | Set New Password          |         |     |  |  |
| Gateway                                | Confirm New Password      |         |     |  |  |
| <u>Settings</u>                        |                           |         |     |  |  |
| Misc. Settings                         | UPDATE                    |         |     |  |  |
| ······································ |                           | $\sim$  | m   |  |  |

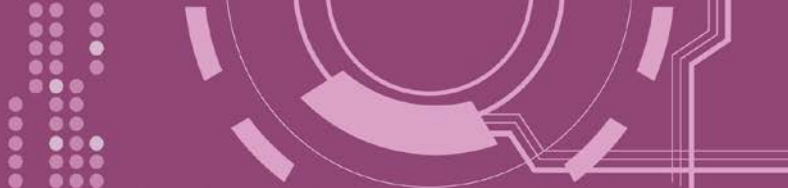

### 4.5.2 变更密码

变更 PDS-220Fx Login Page 登入密码,参考下面步骤。

步骤 1: 单击"Login"进入 PDS-220Fx Login Page 页面。

| <i>e</i> PDS-220Fx Setup Page | × 📑        |               |                 | $\rightarrow$ |
|-------------------------------|------------|---------------|-----------------|---------------|
| Firmware                      |            | PDS-2         | 220Fx Misc Setu | up Page       |
| Version                       | Login      | 0             |                 | ~             |
| <u>Network</u><br>Settings    |            | Misc Settings | Current         |               |
| COM Port                      | <u>s N</u> | ame           |                 | $\square$     |
| Settings                      | Web R      | ead Only      |                 |               |

步骤 2: 输入密码 (出厂默认为 admin) 后,单击 "LOGIN" 按钮进入设定页面。

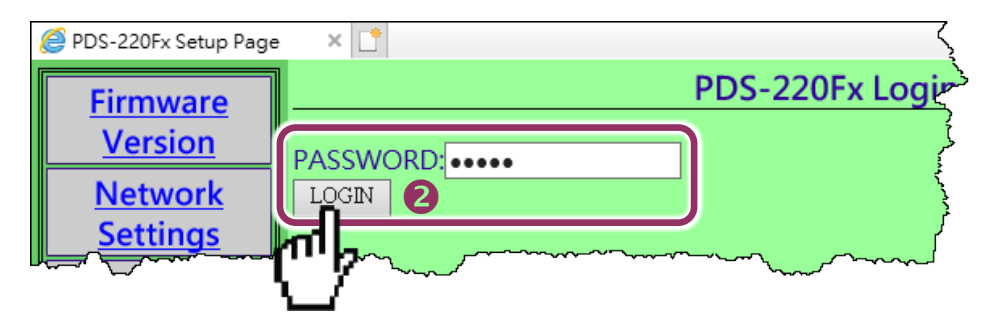

**步骤 3:** 在 **"Set New Password"** 字段输入新的密码,然后在 **"Confirm new password"** 字段再次 输入新的密码。

步骤 4: 单击 "UPDATE" 按钮来更新密码。

步骤 5: 单击"Logout" 来注销完成操作。

| <i>e</i> PDS-220Fx Setup Page | ×                         |         |          |      |  |  |
|-------------------------------|---------------------------|---------|----------|------|--|--|
| Firmware                      | PDS-220Fx Misc Setup Page |         |          |      |  |  |
| Version                       | Logout 5                  |         |          |      |  |  |
| <u>Network</u><br>Settings    | Misc Settings             | Current | Ne       | ew   |  |  |
| COM Port                      | Alias Name                |         |          |      |  |  |
| Settings                      | Web Read Only             | 0       |          |      |  |  |
| Modbus                        | Set New Password          | B       | icpdas   |      |  |  |
| Gateway                       | Confirm New Password      |         | icpdas × |      |  |  |
| <u>Settings</u>               |                           |         |          |      |  |  |
| Misc. Settings                | UPDATE 4                  |         |          |      |  |  |
| - martin and a martine        | man and ment              | mmm     | man      | mont |  |  |

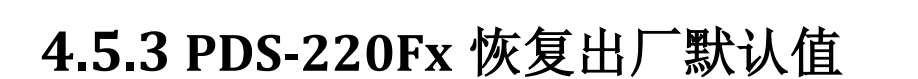

参考下面步骤来将 PDS-220Fx 恢复至出厂默认值:

步骤 1: 单击 "Login" 进入 PDS-220Fx Login Page 页面。

**步骤 2:** 输入密码 (出厂默认为 admin) 后,单击 "LOGIN" 按钮进入设定页面。欲想变更默认密码,可参考第 4.5.2 节 "变更密码"。

| 0  | PDS-220Fx Setup Page       | ×        |                      |                | $\rightarrow$ |                 |
|----|----------------------------|----------|----------------------|----------------|---------------|-----------------|
|    | <u>Firmware</u>            |          | PDS-2                | 220Fx Misc Set | up Page       |                 |
|    | <u>Version</u>             |          |                      |                | <             |                 |
|    | <u>Network</u><br>Settings | Mis      | c Settings           | Current        |               |                 |
| ┣─ | COM Port                   | Mame     | @ PDS-220Fx Setup Pa | ge × 📑         |               | ζ.              |
|    | Settings                   | Web Read | Firmware             |                |               | PDS-220Fx Login |
|    | <b>V</b>                   |          | Version              | PASSWORD       |               |                 |
|    |                            |          | Network              | LOGIN          |               |                 |
|    |                            |          | <u>Settings</u>      |                |               |                 |
|    |                            |          |                      |                |               |                 |

**步骤 3:** 勾选 "Restore to Factory Default Settings" 项目并且单击 "UPDATE" 按钮。

**步骤 4:** 单击"Logout" 来注销,再将 PDS-220Fx 断电重新启动后, PDS-220Fx 将完成恢复至出厂 默认值。

| PDS-220Fx Setup Page | • × □*<br>PDS-220Fx N                              | ر<br>Aisc Set | PDS-220Fx 出厂默认值  |               |  |  |  |  |
|----------------------|----------------------------------------------------|---------------|------------------|---------------|--|--|--|--|
| Version              |                                                    |               | Network Settings |               |  |  |  |  |
| Network              | Misc Settings                                      | Curren        | IP Address       | 192.168.255.1 |  |  |  |  |
| <u>Settings</u>      | Alias Name                                         |               | Gateway Address  | 192.168.0.1   |  |  |  |  |
| <u>Settings</u>      | Web Read Only                                      | 0             | Subnet Mask      | 255.255.0.0   |  |  |  |  |
| Modbus<br>Gatoway    | Set New Password                                   |               | DHCP             | Disabled      |  |  |  |  |
| <u>Settings</u>      | Commit New Password                                |               | Basic Settings   | 1             |  |  |  |  |
| Misc. Settings       | ☑ Restore to Eactory Default Settings       UPDATE | Z             | Alias            | N/A           |  |  |  |  |
| $\sim$               |                                                    |               |                  |               |  |  |  |  |

▲ 注意:如用户已变更 PDS-220Fx 出厂密码,还可以使用 "config=RESET" Console 命令 (参考到手册 第 7.3 节 "指令列表") 再恢复密码到出厂默认的密码"admin" 。此命令可将大部份的 PDS220Fx 恢复配置 到出厂默认值。此时 PDS-220Fx 需加载新的配置值 (包括默认密码),加载完成后需重新启动模块,便 可完成。

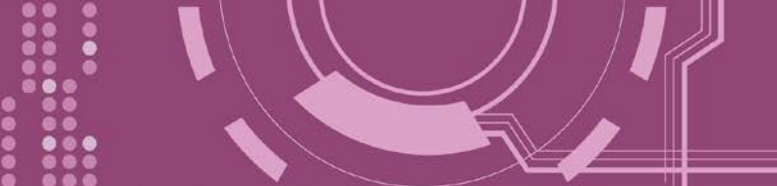

## 5. PDS-220Fx 应用

## 5.1 虚拟 COM Port 技术

PDS-220Fx 能将序列设备转换为以太网路的通讯格式,让原來无法上网的 RS-232 及 RS-422/485 设备也能够連结至网路,而 VxComm Utility 可以使 PDS-220Fx 内建的 COM Port 仿真成为计算机主机的标准 COM Port,如下图:

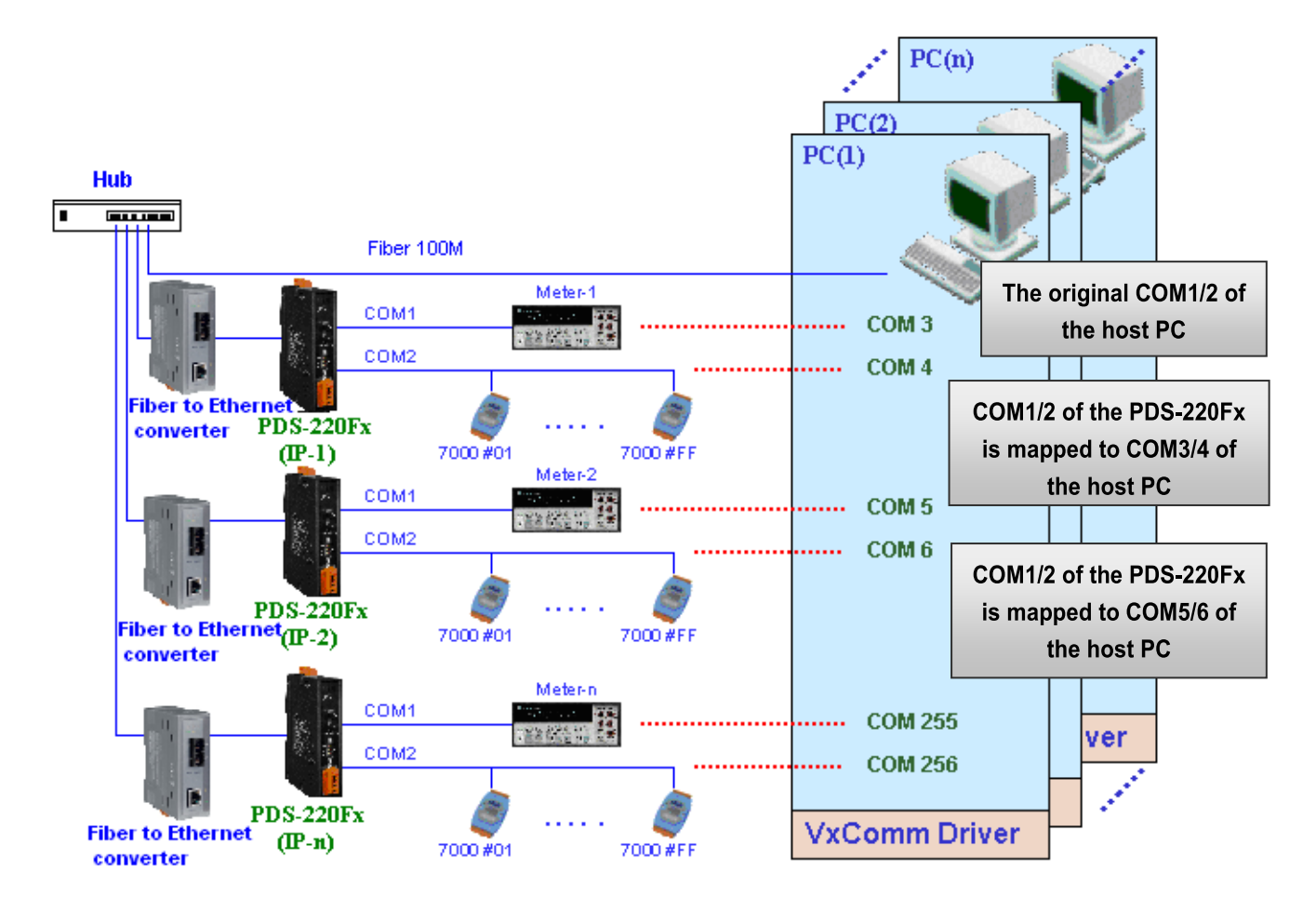

在上面的配置图中,Meter-1 是仿真成为计算机主机的 COM3。 因此,用户只要使用原本的 MS-COMM 程序,便可以不须做任何修改直接使用。

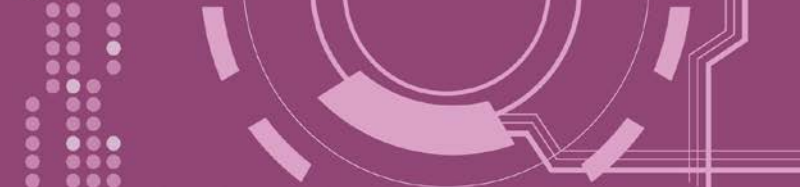

## 5.2 Fiber I/O 应用

### <u>链结 I-7000 系列模块</u>

I-7000 系列模块提供了各种输出入类型,如:数字输出入、模拟输出入、定时器及频率量测等。而 I-7000 系列模块设计有很容易与常用的计算机和设备相连接的 RS-485,所以 PDS-220Fx 中的 RS-485 系列模块就能与 I-7000 系列模块链结来使用 I/O。

再透过使用 VxComm 技术,能够不须修改任何程序就可以将连接至计算机主机上的 RS-485 序 列设备联机至 Ethernet 网络。

### <u>配置 Ethernet Data Logger</u>

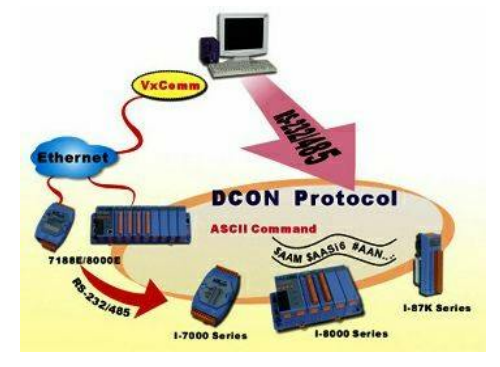

使用 VxComm 可以将连接至计算机主机上的 PDS-220Fx + 7000 模块仿真成为计算机主机 COM Port + 7000 模块, 然 后再使用 DCON Utility 里的 Data Logger 经由 Ethernet 来存 取 I-7000 的相关资料。因此不用编写任何定义程序, 就能 使用 MS Excel 来分析 I-7000 模块所读取到的信号数据。

**1**: DCON utility 包含了 Data Logger 功能,如下图所示:

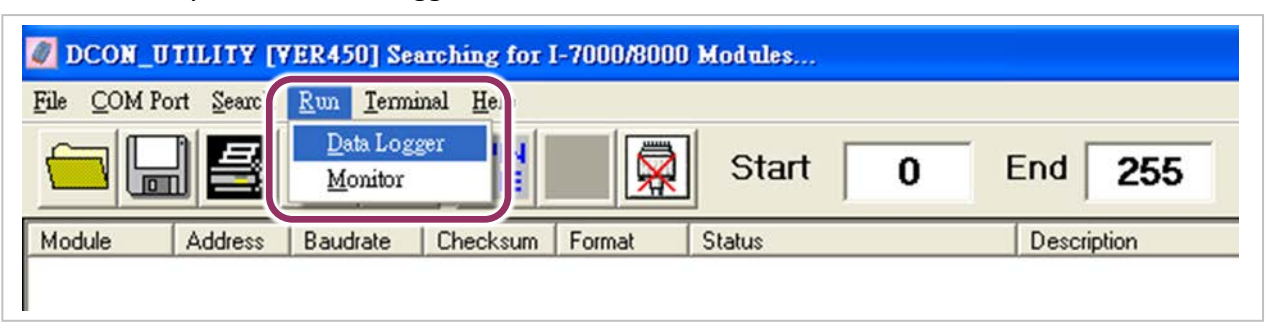

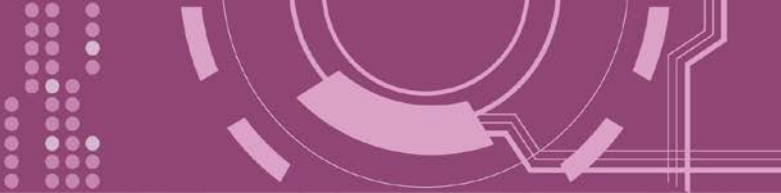

2: 单击 "Start" 按钮来开始记录数据,如下图所示。

| Data logger Log Config : C Log Report : C | \ICPDAS\D<br>\ICPDAS\D | CON_Utility\c<br>CON_Utility\r | config\Log_Conf<br>eport\Log_Repo | ig.txt<br>prt.txt | Browse       | View<br>View  |
|-------------------------------------------|------------------------|--------------------------------|-----------------------------------|-------------------|--------------|---------------|
| Total I/O commands:                       | 0                      |                                |                                   |                   |              |               |
| COM Baudrate                              | Checksum               | Command                        | Response                          | Trimed response   | Compare Ref. | Interval (ms) |
|                                           |                        |                                |                                   |                   |              |               |
| Count Error                               |                        | n only Erro                    | r Counter :                       |                   |              |               |
| 🔽 Log To File                             | Summa                  | tion                           | 0                                 | St                | art _        | Exit          |

3: 使用 MS Excel 打开记录档案来查看记录数据数据,如右图范例所示。

|    | Microsoft E    | Excel - rep         | oort.log                      |                            |                   |          |          |      |  |   |
|----|----------------|---------------------|-------------------------------|----------------------------|-------------------|----------|----------|------|--|---|
|    | ] File Edit Vi | ew <u>I</u> nsert f | = <u>o</u> rmat <u>T</u> ool: | s <u>D</u> ata <u>W</u> in | idow <u>H</u> elp |          |          |      |  |   |
|    |                |                     |                               |                            |                   |          |          |      |  |   |
| Ľ٩ |                |                     |                               |                            |                   |          |          |      |  |   |
|    |                |                     | = Start log                   | a n                        |                   | -        | -        |      |  |   |
|    | <u>A</u>       | В                   | C                             | D                          | E                 | F        | G        | H    |  | J |
|    | Start log a    | 11/26/01            | ******                        |                            |                   |          |          |      |  |   |
| 2  | 14:36:1:0      | 2                   | 9600                          | 0                          | #010              | >+000.00 | >+000.62 | 1000 |  |   |
| 3  | 14:36:2:40     | 2                   | 9600                          | 0                          | #010              | >+000.00 | >+000.65 | 1000 |  |   |
| 4  | 14:36:3:30     | 2                   | 9600                          | 0                          | #010              | >+000.00 | >+000.65 | 1000 |  |   |
| 5  | 14:36:4:20     | 2                   | 9600                          | 0                          | #010              | >+000.00 | >+000.60 | 1000 |  |   |
| 6  | 14:36:5:10     | 2                   | 9600                          | 0                          | #010              | >+000.00 | >+000.66 | 1000 |  |   |
| 7  | 14:36:6:0      | 2                   | 9600                          | 0                          | #010              | >+000.00 | >+000.66 | 1000 |  |   |
| 8  | 14:36:7:40     | 2                   | 9600                          | 0                          | #010              | >+000.00 | >+000.66 | 1000 |  |   |
| 9  | 14:36:8:30     | 2                   | 9600                          | 0                          | #010              | >+000.00 | >+000.71 | 1000 |  |   |
| 10 | 14:36:9:20     | 2                   | 9600                          | 0                          | #010              | >+000.00 | >+000.69 | 1000 |  |   |
| 11 | 14:36:10:1     | 2                   | 9600                          | 0                          | #010              | >+000.00 | >+000.67 | 1000 |  |   |
| 12 | 2 14:36:11:0   | 2                   | 9600                          | 0                          | #010              | >+000.00 | >+000.71 | 1000 |  |   |
| 13 | 3 14:36:12:4   | 2                   | 9600                          | 0                          | #010              | >+000.00 | >+000.65 | 1000 |  |   |
| 14 | 14:36:13:3     | 2                   | 9600                          | 0                          | #010              | >+000.00 | >+000.72 | 1000 |  |   |
| 15 | 5 14:36:14:2   | 2                   | 9600                          | 0                          | #010              | >+000.00 | >+000.66 | 1000 |  |   |
| 18 | 6 14:36:15:1   | 2                   | 9600                          | 0                          | <b>#</b> 010      | >+000.00 | >+000.60 | 1000 |  |   |
| 17 | / 14:36:16:0   | 2                   | 9600                          | 0                          | #010              | >+000.00 | >+000.70 | 1000 |  |   |
| 18 | 3 14:36:17:4   | 2                   | 9600                          | 0                          | #010              | >+000.00 | >+000.65 | 1000 |  |   |
| 19 | 14:36:18:3     | 2                   | 9600                          | 0                          | #010              | >+000.00 | >+000.72 | 1000 |  |   |
| 20 | 14:36:19:2     | 2                   | 9600                          | 0                          | #010              | >+000.00 | >+000.73 | 1000 |  |   |

**VxComm 技术**结合了 DCON Utility 及 MS Excel,不需要自己再编写任何程序,就能够经由以 太网络来进行分析 I-7000 模块所读取到的信号数据数据。更多更详细的功能 (Log Function), 请参考到英文或繁体中文的 DCON Utility 的联机帮助功能 (On Line Help)。

| DCON_UTILITY [VER450] Searching for         File       COM Port       Search       Run       Terminal       Help         File       COM Port       Search       Run       Terminal       Help         Image: Search and the search       Search and the search       Image: Search and the search       On L         Module       Address       Baudrate       Image: Search and the search       About | -7000/8000 Modules<br>he Help (English)<br>he Help (Iranditional Chinese)<br>he Supported Description |
|----------------------------------------------------------------------------------------------------|----------------------------------------------------------------------------------------------------|
|----------------------------------------------------------------------------------------------------|----------------------------------------------------------------------------------------------------|

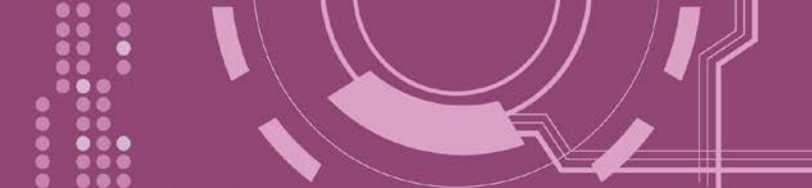

## 5.3 Pair-connection 应用

PDS-220Fx 支持 Pair-Connection 的应用 (serial-bridge 或 serial-tunnel)。一旦 pair-connection 设 定完成后,便可透过 TCP/IP 协议在二台计算机主机、服务器或不具有以太网络功能的串行设 备之间建立链接、传输数据、控制设备。

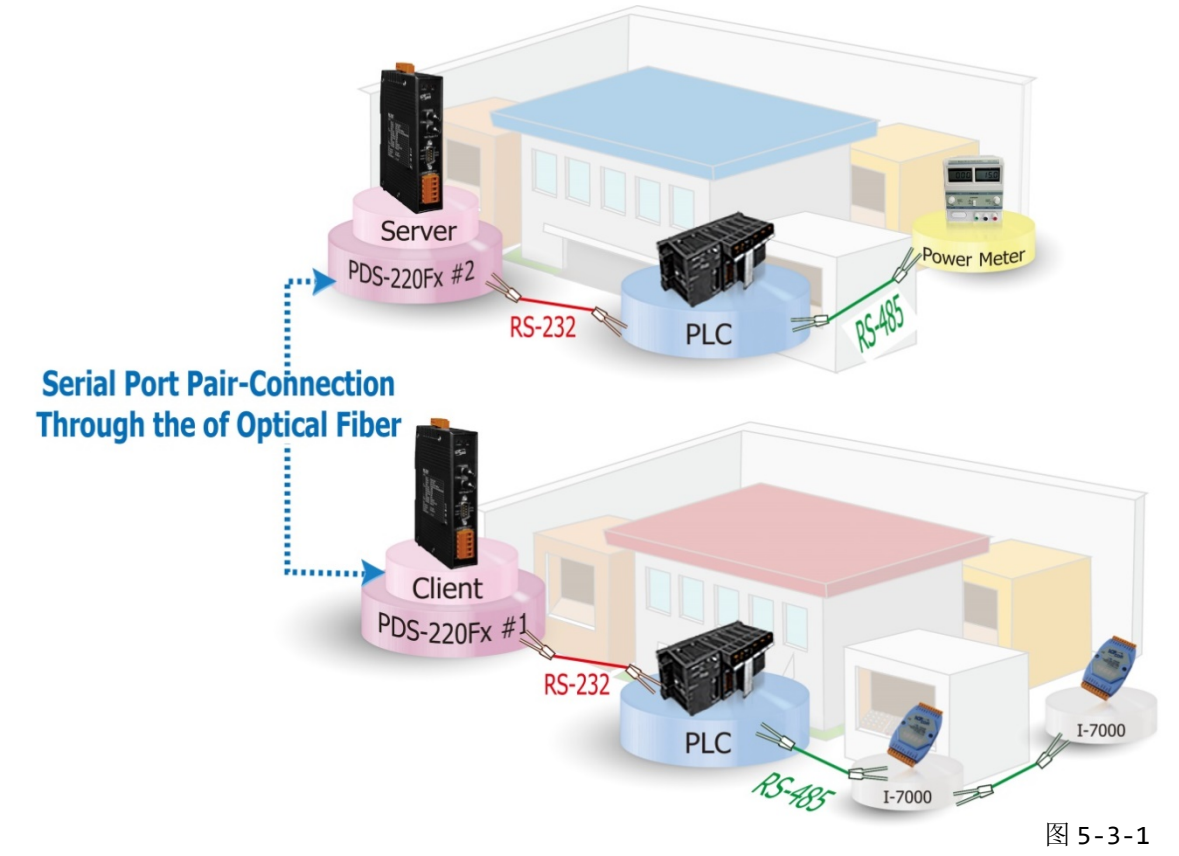

### Pair-Connection 测试范例如下:

相关参数定列表

|                |              | Port 设定 (预设) |              |                | Pair-connection 设定       |                            |  |
|----------------|--------------|--------------|--------------|----------------|--------------------------|----------------------------|--|
| Model          |              | COM Port     | Baud<br>Rate | Data<br>Format | Remote<br>Server IP      | Remote<br>TCP Port<br>(预设) |  |
| Client<br>Mode | PDS-220Fx #1 | COM1         | 9600         | 8N1            | PDS-220Fx #2 的 IP 地<br>址 | 10001                      |  |
| Server<br>Mode | PDS-220Fx #2 | COM1         | 9600         | 8N1            | -                        | -                          |  |

<u>\_\_\_\_\_</u>注意:根据计算机主机或是连接设备的 COM port 来设定 Client 端及 Server 端 (PDS-220Fx #1 及#2) 的 Baud Rate 及 Data Format。

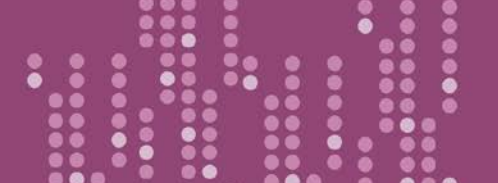

1. 确认 PDS-220Fx 功能正常。详细的启动 PDS-220Fx 请参考<u>第 3 章 "启动 PDS-220Fx 模块"</u>。

### ▶ 步骤 1: 配置 PDS-220Fx #1 为 Client Mode

2. 进入 PDS-220Fx #1 网页服务器 (详细请参考<u>第 4.1 节 "登入 PDS-220Fx 网页服务器"</u>),确认 PDS-220Fx #1 Firmware 版本为 v3.2.31 [Jun 19 2009] 或更新版本。

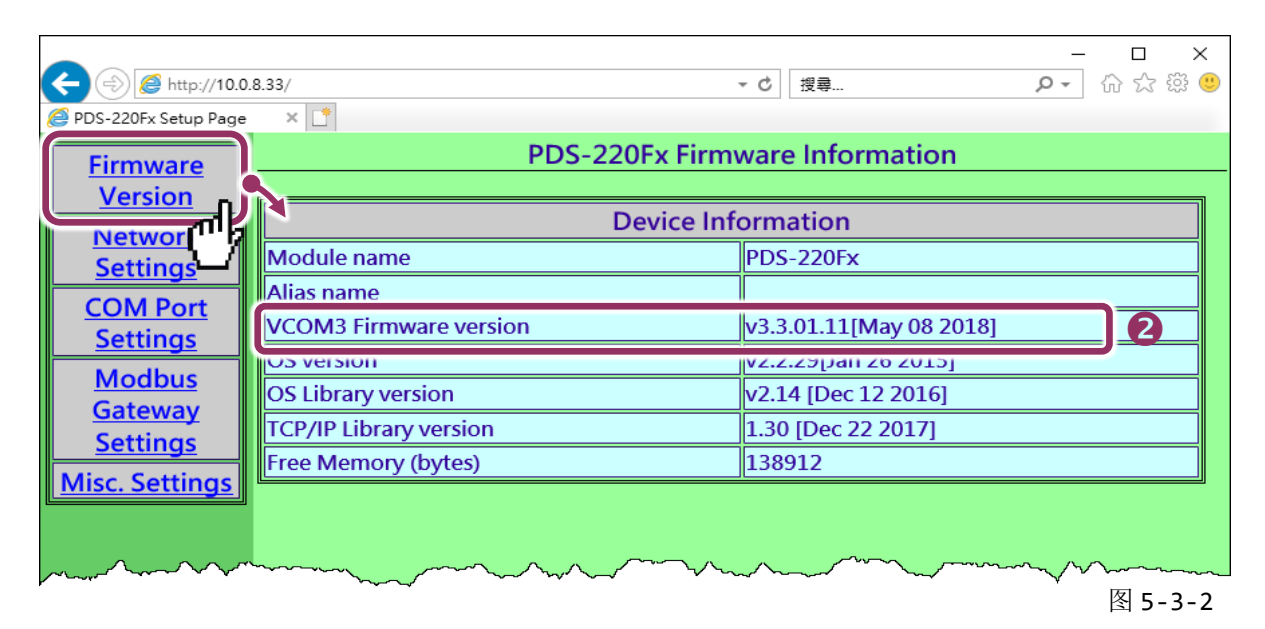

 单击 "COM Port Settings" 来进入 COM Port 设定页面。选择适当的 <u>COM Port、Baud Rate</u> <u>值及 Data Format 值</u>,设定范例如下: Port (COM0 for All PORTS) "<u>COM1</u>"、Baud Rate"<u>9600</u>"、 Data Bits"<u>8</u>"、Parity "<u>None</u>" 及 Stop Bits "<u>1</u>"。

| Attp://10.0.3          | 8.33/ *                         | c ළ⊋ ♀ → 습 ☆ ಔ 🤅        |
|------------------------|---------------------------------|-------------------------|
| 🥖 PDS-220Fx Setup Page | × 📑                             |                         |
| <u>Firmware</u>        | Configure C                     |                         |
| Version                | Port (COM0 for ALL PORTS)       | ∞M1 ✓                   |
| <u>Network</u>         | Baud Rate                       | 115200 🗸                |
| Settings               | Data Bits                       | 8 🗸                     |
| COM Port               | Parity                          | None V                  |
| <u>Settings</u>        | Stop Bits                       |                         |
| Moom                   | Px FIFO Trigger Level           |                         |
| Gate                   | Data Buffered Delay Time(DBDT)  | ms                      |
| Settillige             | Data Buffer Trigger Level(DBTL) | bytes                   |
| Misc. Settings         | End Char                        | (hex)                   |
|                        |                                 | O M0 (Transparent Mode) |
| man                    | boqation when the second        | O MJ-Slave Morte)       |

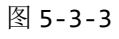

- **4.** 勾选"Save current settings to EEPROM"及 "Apply Current settings" 项目, 然后单击 "SET COM PORT" 按钮来完成设定。
- 5. 单击 "Set Remote VCOM3 connection" 进入到 PDS-220Fx #1 Remote VCOM3 Connection Setup Page 设定页面。

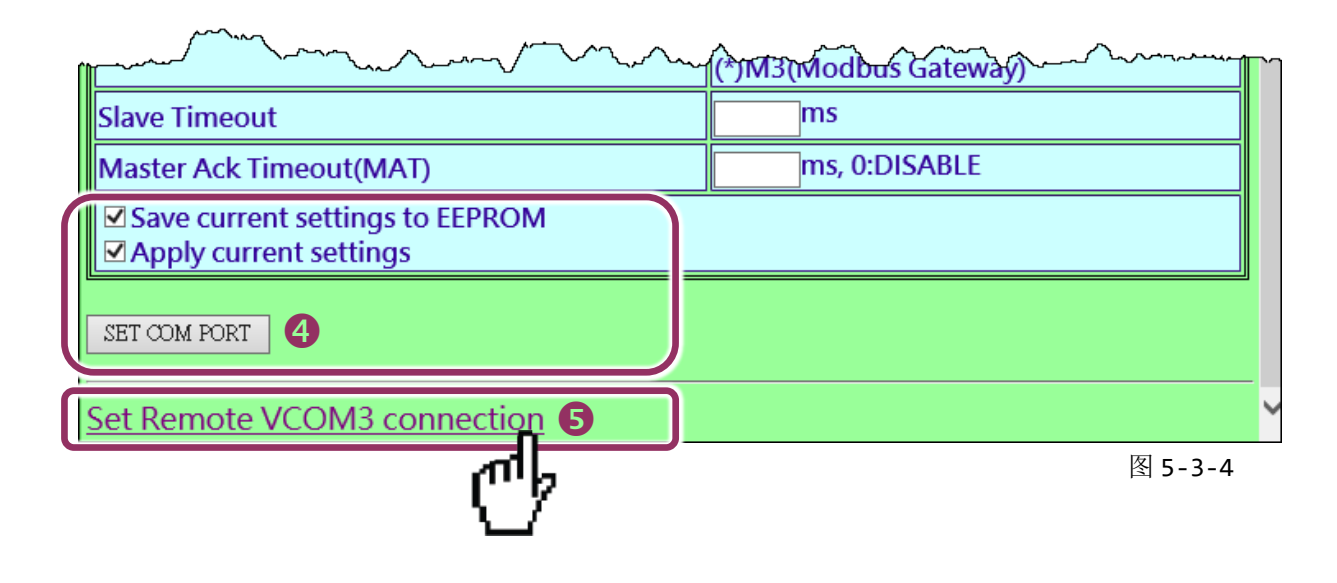

 点选第一项来配置,在 "Add COM" 字段输入 PDS-220Fx #1 (Client) 所使用的 COM port 码。 接着在相关字段输入 PDS-220Fx #2 (Server) 的所使用的 COM Port 码、 IP 地址及 Command Port。设定范例如下: "COM: 1"、"IP: 10.0.8.130"及"cmd port: 10000"。

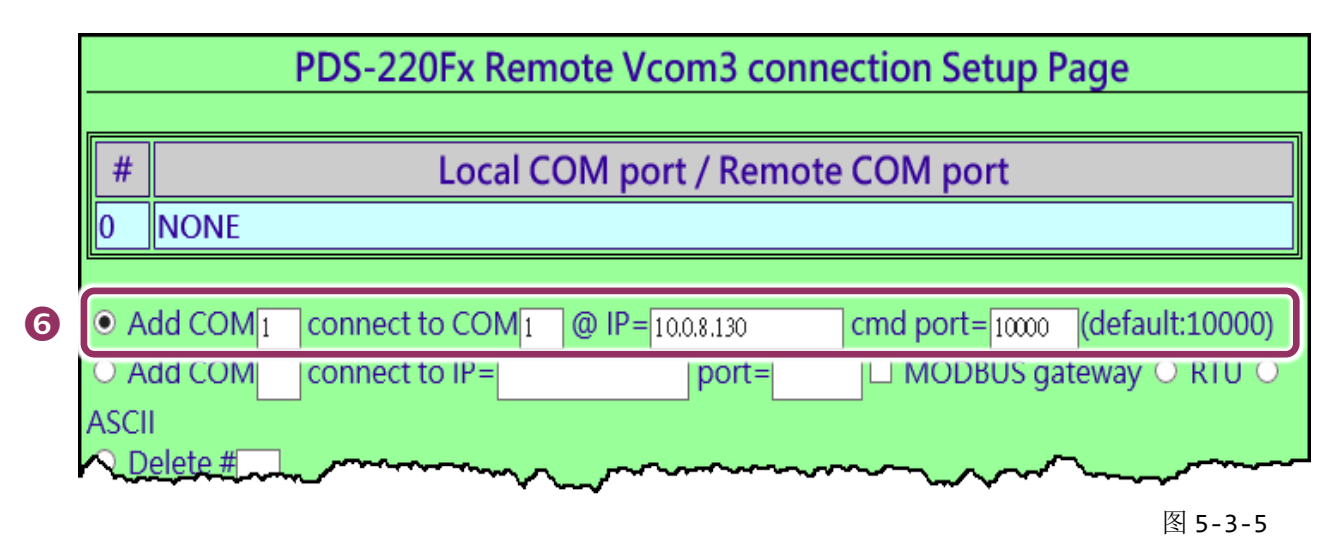

※ 如您的远程设备不是泓格的产品且不支持 Command Port 10000,请参考下面方式来配置 Pair-connection 功能。

 点选第二项来配置,在 "Add COM" 字段输入 PDS-220Fx #1 (Client) 所使用的 COM port 码。 接着在相关字段输入 PDS-220Fx #2 (Server) 的 IP 地址及 TCP Port 。设定范例如下: "IP: 10.0.8.130"及 "port: 10001"。

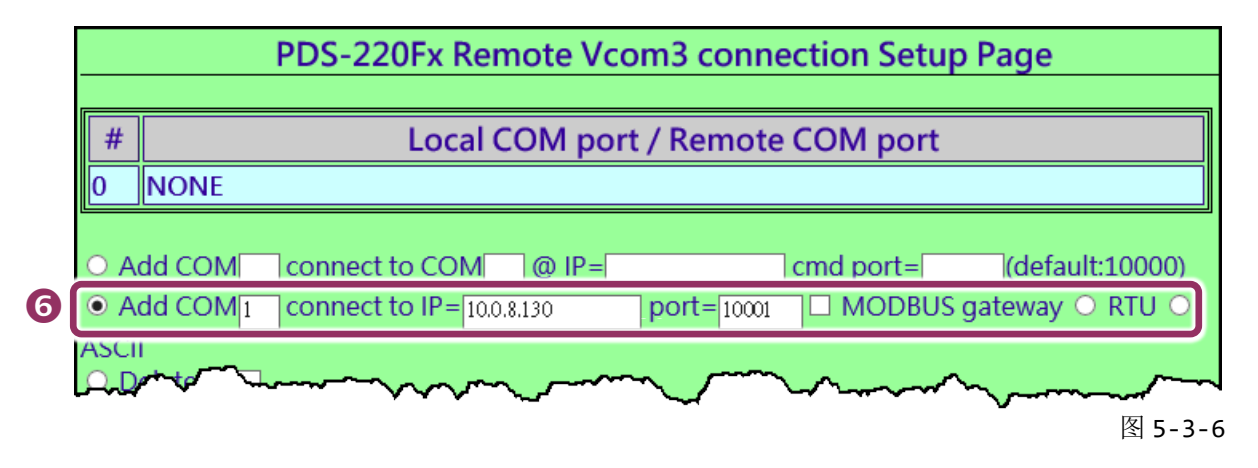

7. 确认 "Save to EEPROM" 项目已勾选,并且单击 "Submit" 按钮来完成设定。

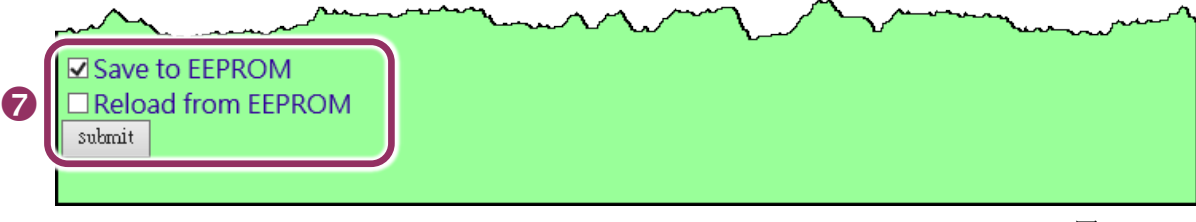

图 5-3-7

8. 确认 TCP/IP 联机配置是否正确。

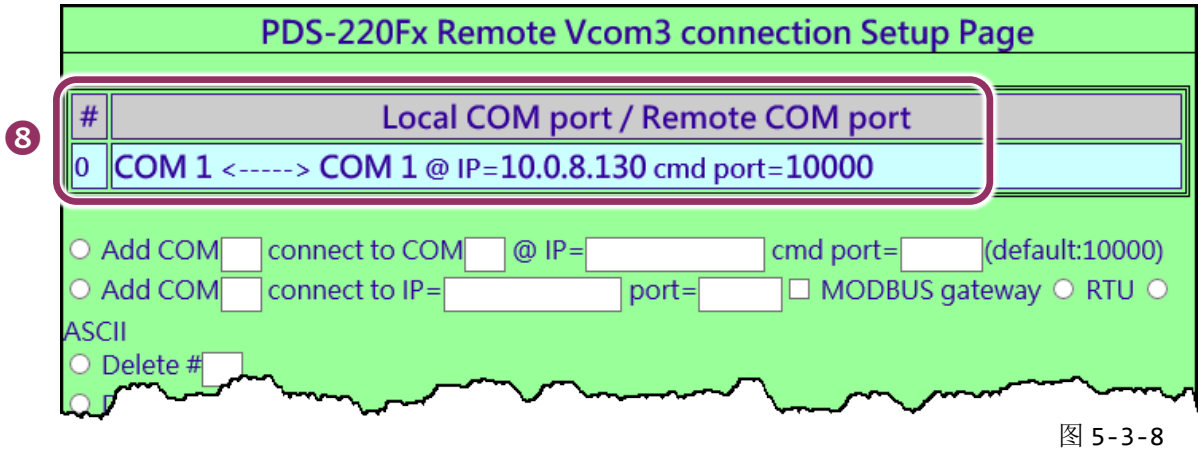

9. 重新启动(断电再上电) PDS-220Fx #1 后, TCP/IP 联机设定才算完成。

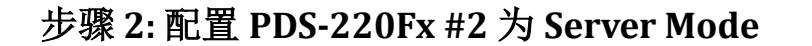

- 1. 在网址列中输入 PDS-220Fx #2 的 IP 地址或单击 "Web" 按钮来进入网页服务器。
- 单击 "COM Port Settings" 来进入 COM Port 设定页面。选择适当的 <u>COM Port、Baud Rate</u> <u>值及 Data Format 值</u>,设定范例如下: Port (COM0 for All PORTS) "<u>COM1</u>"、Baud Rate "<u>9600</u>"、 Data Bits "<u>8</u>"、Parity "<u>None</u>"及 Stop Bits "<u>1</u>"。
- **3.** 勾选"Save current settings to EEPROM"及 "Apply Current settings" 项目, 然后单击 "SET COM PORT" 按钮来完成设定。
- 4. 单击 "Set Remote VCOM3 connection" 进入到 PDS-220Fx #2 Remote VCOM3 Connection Setup Page 设定页面。

☆上面步骤1~4可参考图 5-3-2 及 5-3-6。

5. 确认 Local COM Port/Remote COM Port 联机配置是为 None。

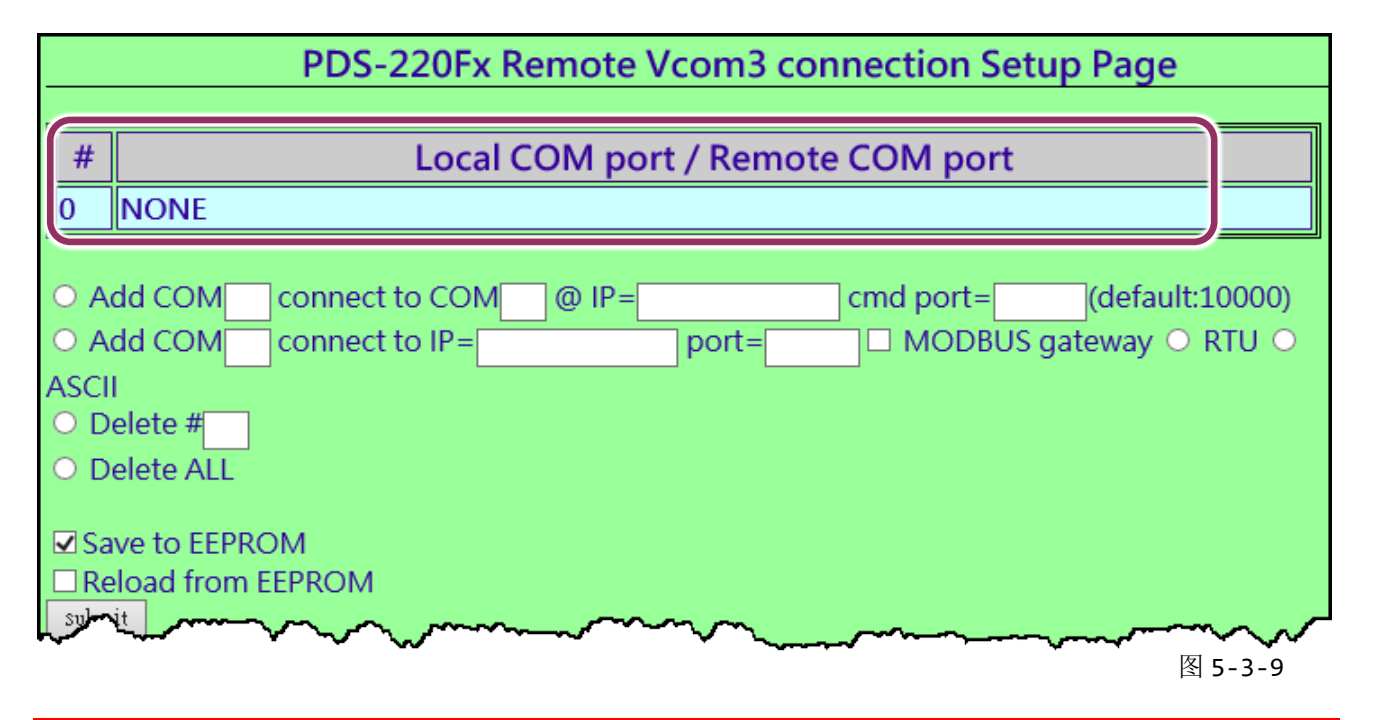

### ▲ 注意:

1. 根据计算机主机或是连接设备的 COM port 来设定 Client 端及 Server 端 (PDS-220Fx #1 及 #2) 的 Baud Rate 及 Data Format。在 PDS-220 #1 及#2 之间的串行端口是可以有不同的设定。

2. PDS-220Fx Pair-connection: 串行端口有软件 buffer, 需预先于 PDS-220Fx 上设置串行端口的通信速率与格式。

3. I-2541 Pair-connection: 串行端口无软件 buffer, 不能在 I-2541 上设置串行端口的通信速率与格式。

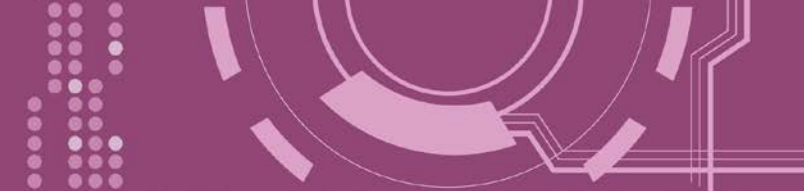

# 6. Modbus 协议及测试

PDS-220Fx 拥有 Modbus/TCP 转 Modbus/RTU 或 Modbus/ASCII 的网关功能,可支持多数使用 Modbus/TCP 协议的 SCADA/HMI 系统。本章节提供了详细自我测式程序,能够确认模块是否 功能正常运作。

下面范例,我们将使用 M-7022 模块来进行测试,而其它泓格 Modbus 设备或是第三方 Modbus 设备,请参考各自设备的快速入门指南或使用手册来执行。

### ▶ 步骤 1: Modbus 设备连接至 PDS-220Fx

- 确认您 PC 的网络设定正确且可运作,且您的 PDS-220Fx 保持在网络联机状态。详细的启动 PDS-220Fx,请参考 <u>第 3 章 "启动 PDS-220Fx 模块"</u>。
- 将 Modbus 设备 (如: M-7022,选购品) 连接至 PDS-220Fx 模块的 COM2 (RS-485 bus)。详细 的接线信息,请参考 <u>第 2.7 节 "RS-232/485/422 接线注意"</u>。
- 3. 提供电源到 Modbus 设备。(如: M-7022, 设备 ID: 5, 使用电源 +10~+30 Voc)

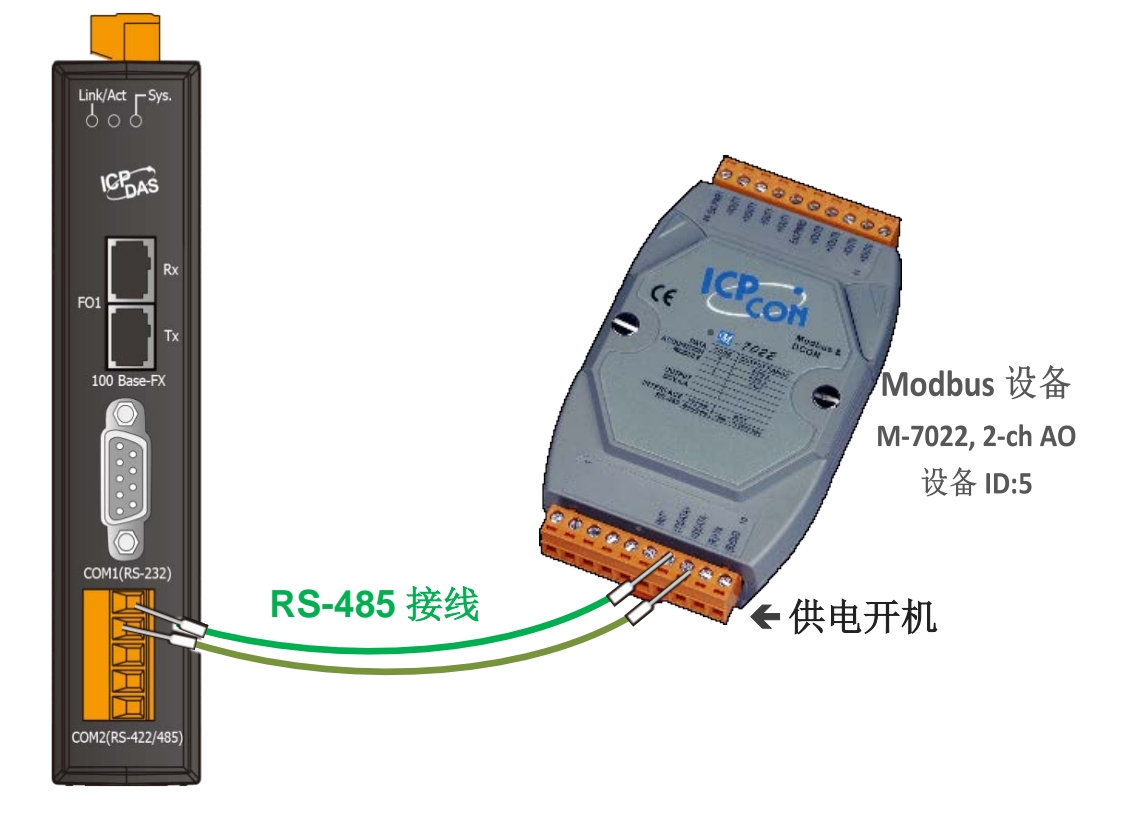

## 6.1 Modbus/TCP 转 Modbus/RTU 网关测试

### ▶ 步骤 1: 配置 Baud Rate 及 Data Format

**1.** 打开网页浏览器,在地址字段输入 PDS-220Fx 的 IP 地址,然后按键盘上的 "Enter",连接到 PDS-220Fx 的网页服务器。

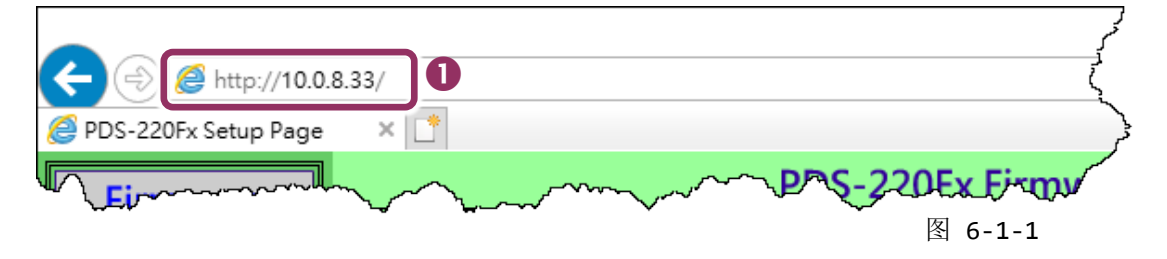

- 2. 单击 "COM Port Settings" 进入 COM Port 设定页面。
- 选择适当的 <u>COM Port、Baud Rate 及 Data Format 值</u>。(范例: Port "<u>2</u>"、Baud Rate "<u>19200</u>"、 Data Bits "<u>8</u>"、Parity "<u>None</u>" 及 Stop Bits "<u>2</u>")
   注意: Baud Rate 及 Data Format 值必须依据您的 Modbus 设备来设定。
- 4. 单击 "SET COM PORT" 按钮来完成设定。

| Firmware        |                                                               |                                                                                                    |  |  |  |  |  |  |
|-----------------|---------------------------------------------------------------|----------------------------------------------------------------------------------------------------|--|--|--|--|--|--|
| Version         | Configure COM PORT                                            |                                                                                                    |  |  |  |  |  |  |
| Network         | Port (COM0 for ALL PORTS)                                     | ∞M 2 ✓                                                                                                    |  |  |  |  |  |  |
| Settings        | Baud Rate 3                                                   | 19200 🗸                                                                                                    |  |  |  |  |  |  |
| COM Part        | Data Bits                                                     | 8 🗸                                                                                                    |  |  |  |  |  |  |
| <u>COM Port</u> | Parity                                                        | None 🗸                                                                                                    |  |  |  |  |  |  |
|                 | Stop Bits                                                     | 2 ~                                                                                                    |  |  |  |  |  |  |
|                 | Rx FIFO Trigger Level                                         |                                                                                                    |  |  |  |  |  |  |
| Settings        | Data Buffered Delay Time(DBDT)                                | ms                                                                                                    |  |  |  |  |  |  |
| Misc. Settings  | Data Buffer Trigger Level(DBTL)                               | bytes                                                                                                    |  |  |  |  |  |  |
|                 | End Char                                                      | (hex)                                                                                                    |  |  |  |  |  |  |
|                 | Operation Mode                                                | <ul> <li>M0 (Transparent Mode)</li> <li>M1 (Slave Mode)</li> <li>M2 (Half-Slave Mode)</li> <li>(*)M3(Modbus Gateway)</li> </ul> |  |  |  |  |  |  |
|                 | Slave Timeout                                                 | ms                                                                                                    |  |  |  |  |  |  |
|                 | Master Ack Timeout(MAT)                                       | ms, 0:DISABLE                                                                                                    |  |  |  |  |  |  |
|                 | ✓ Save current settings to EEPROM<br>✓ Apply current settings |                                                                                                    |  |  |  |  |  |  |
|                 | SET COM PORT                                                  |                                                                                                    |  |  |  |  |  |  |

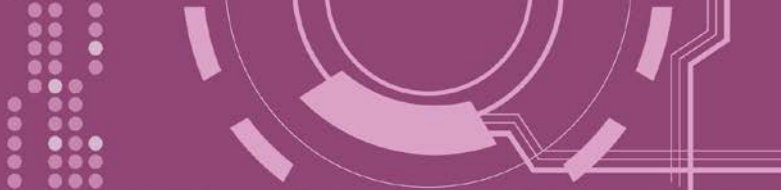

#### ▶ 步骤 2: 配置 Modbus Gateway

- 1. 单击网页服务器上的 "Modbus Gateway Settings"项目来配置 COM Port。
- 2. 从 Port (COM0 for ALL PORTS) 下拉式选单中,选择适当的 COM Port。(范例: COM2)。
- 在 Number of ID for serial Modbus device 字段中输入序列 Modbus 设备的 Device ID 范围 值。(范例: 6)
- 4. 从 Type (0: ASCII, 1: RTU) 字段输入 Modbus 协议类型。(范例: 1 "Modbus RTU")
- 5. 选取 "Save to EEPROM" 及 "Apply the current setting", 然后单击 "Update" 按钮来更新 PDS-220Fx 的新设定。

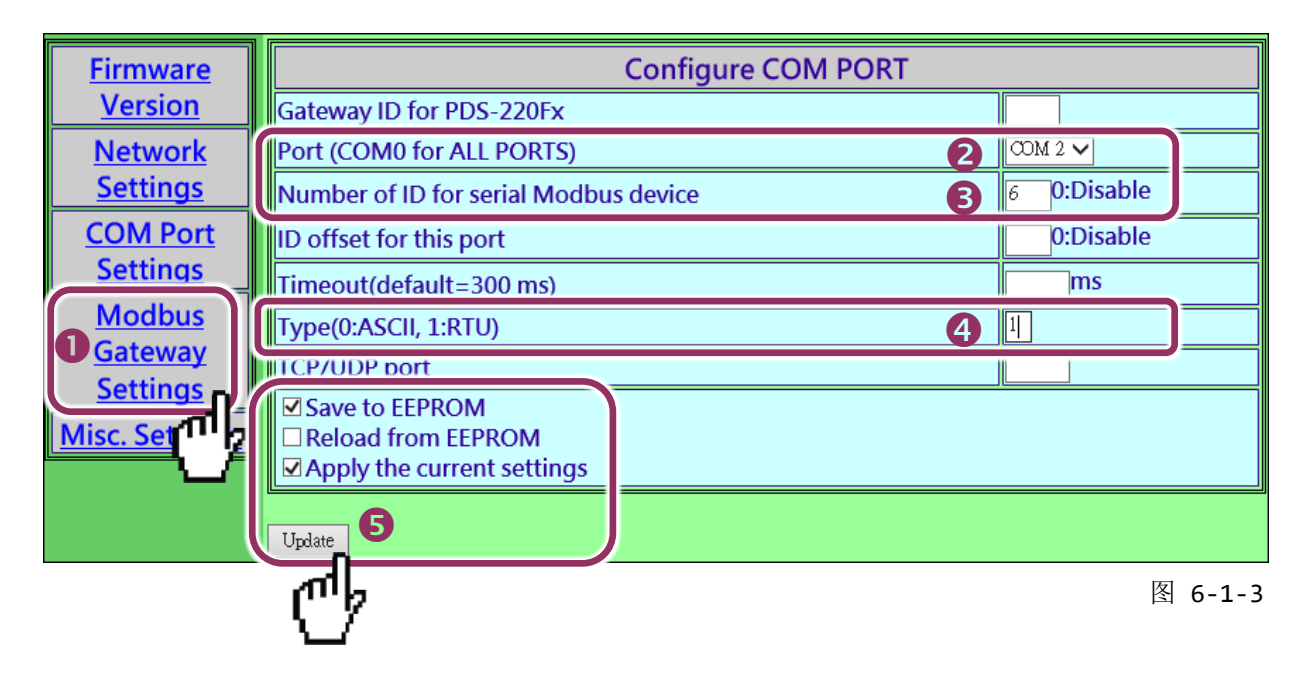

6. 检查 COM Port 配置为 Modbus gateway 设定。

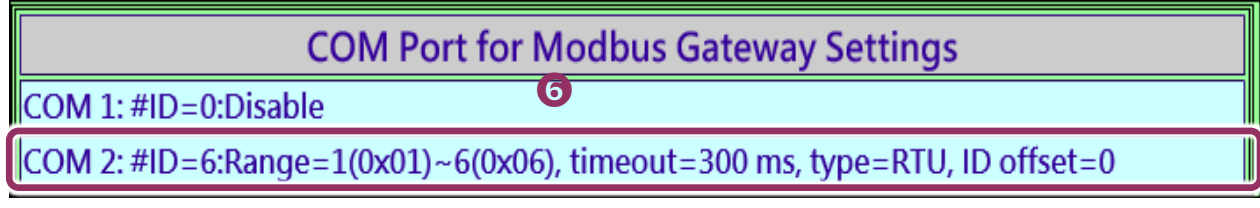

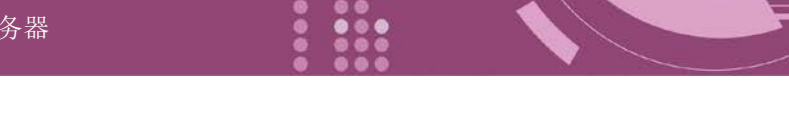

### ▶ 步骤 3: 测试 Modbus/TCP 转 Modbus/RTU Gateway

在 VxComm Utility, "<u>T</u>ools" 功能选单中的 "Modbus TCP Master" 项目来开启 Modbus TCP Master Utility。注意: VxComm Utility 版本 v2.12.15 [Dec. 13, 2014]或更新版本才支持此功能。

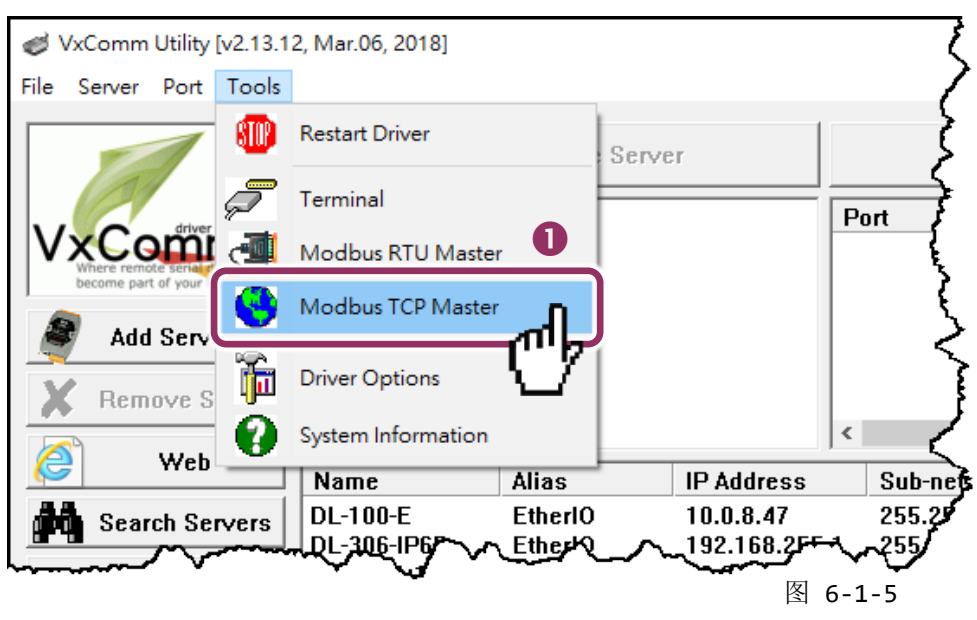

2. 输入 PDS-220Fx 的 IP 地址,并单击 "Connect" 按钮来连接至 PDS-220Fx。

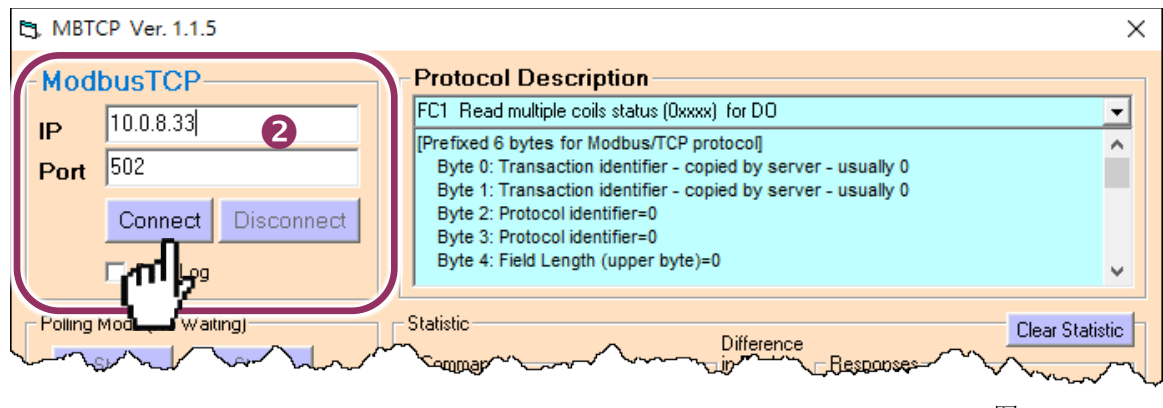

- 在指令字段输入 Modbus 指令。
   注意: Modbus 指令是根据您的 Modbus 设备来设定,您可参考 "Protocol Description" 信息或各自 设备的使用手册来配置。
- 4. 然后单击 "Send Command" 按钮。
- 5. 如果响应数据是正确的,表示测试成功。

| ModbusTCP       IP       10.0.8.33       FC1 Read multiple coils status (0xxxx) for D0         Port       502       IP       9000000000000000000000000000000000000                                                                                                    | C, MBTCP Ver. 1.1.5                                                                                                    | ×                                                                                                    |
|----------------------------------------------------------------------------------------------------|----------------------------------------------------------------------------------------------------|----------------------------------------------------------------------------------------------------|
| Polling Mode (No Waiting)       Statistic       Difference       Clear Statistic         Start       Stop       Total Packet Size (Bytes)       12       0.00 %       Total Packet Size (Bytes)       12         Timer Mode (Fixed Period)       Interval       100 ms       Set       1       0       Packet Quantity Sent       1       0       Packet Quantity Received       1         Polling or Timer Mode (Date/Time)       Polling Mode Timing (ms)       Start Time       Start Time       Start Time       Start Time       Average         Start       Stop       Stop Time       Stop Time       Stop Time       Max       0       Average         Byte0]       [Byte1]       [Byte2]       [Byte3]       [Byte4]       [Byte5]       12       Send Command         It to the 11       [Bute11]       [Bute21]       [Bute21]                                                                                                    | ModbusTCP<br>IP 10.0.8.33<br>Port 502<br>Connect Disconnect<br>Data Log                                                                                                    | Protocol Description<br>FC1 Read multiple coils status (0xxxx) for D0<br>[Prefixed 6 bytes for Modbus/TCP protocol]<br>Byte 0: Transaction identifier - copied by server - usually 0<br>Byte 1: Transaction identifier - copied by server - usually 0<br>Byte 2: Protocol identifier=0<br>Byte 3: Protocol identifier=0<br>Byte 4: Field Length (upper byte)=0                                                                                                    |
| [Byte0] [Byte1] [Byte2] [Byte3] [Byte4] [Byte5]         1 2 0 0 0 6 5 6 0 0 0 0         [Bute0] [Bute1] [Bute2] [Bute3] [Bute4] [Bute5]         [Bute0] [Bute1] [Bute3] [Bute4] [Bute5]         [Bute0] [Bute1] [Bute3] [Bute4] [Bute5]         [Bute0] [Bute1] [Bute3] [Bute4] [Bute5]         [Bute0] [Bute1] [Bute3] [Bute4] [Bute5]         [Bute0] [Bute1] [Bute3] [Bute4] [Bute5]         [Bute0] [Bute1] [Bute3] [Bute4] [Bute5]         [Bute0] [Bute1] [Bute3] [Bute4] [Bute5]         [Bute0] [Bute1] [Bute3] [Bute4] [Bute5]         [Bute0] [Bute1] [Bute3] [Bute4] [Bute5]         [Bute0] [Bute1] [Bute3] [Bute4] [Bute5]         [Bute0] [Bute3] [Bute4] [Bute5]         [Bute0] [Bute3] [Bute4] [Bute3] [Bute4] [Bute5]         [Bute0] [Bute3] [Bute4] [Bute3] [Bute4] [Bute5]         [Bute0] [Bute3] [Bute4] [Bute3] [Bute4] [Bute3] [Bute4] [Bute5]         [Bute0] [Bute3] [Bute4] [Bute3] [Bute4] [Bute3] [Bute4] [Bute3]         [Bute3] [Bute3] [Bute4] [Bute3] [Bute4] [Bute3] [Bute4] [Bute3]         [Bute3] [Bute3] [Bute4] [Bute3] [Bute4] [Bute3] [Bute4] [Bute3]         [Bute3] [Bute3] [Bute4] [Bute3] [Bute4] [Bute3] [Bute4] [Bute3]         [Bute3] [Bute3] [Bute4] [Bute3] [Bute4] [Bute3] [Bute4] [Bute3]         [Bute3] [Bute3] [Bute4] [Bute3] [Bute4] [Bute3] [Bute4] [Bute3] [Bute4] [Bute3] [Bute4] [Bute3] [Bute4] [Bute3] [Bute4] [Bute3] [Bute4] [Bute3] [Bute4] [Bute3] [Bute4] [Bute3] [Bute4] [Bute3] [Bute4] [Bute3] [Bute4] [Bute3] [Bute4] [Bu | Polling Mode (No Waiting)<br>Start Stop<br>Timer Mode (Fixed Period)<br>Interval 100 ms Set<br>Start Stop                                                                                                    | Statistic       Difference<br>in Packet<br>Quantity       Difference<br>in Packet<br>Quantity       Responses         Total Packet Size (Bytes)       12       0.00 %       Total Packet Size (Bytes)       12         Packet Quantity Sent       1       0       %       Packet Quantity Received       1         Polling or Timer Mode (Date/Time)       Polling Mode Timing (ms)       Max       0       Average         Start Time       Start Time       Stop Time       Min       1000       000 |
| Clear Lists EXIT Program                                                                                                    | Byte0]         [Byte1]         [Byte2]         [Byte3]         [Byte4]         [Byte3]           1         2         0         0         5         6         0         0         0           Rote01         IRote11         IRote21         IRote31         IRote41         IRot           01         02         00         00         06         ->         05         06         00         00 | Ite5         Send Command           Ite5         IRute01 [Rute11 [Rute2] [Rute31 [Rute41 [Rute5]           01 02 00 00 00 06 -> 05 06 00 00 00         00           5         EXIT Program                                                                                                    |

## 6.2 经由虚拟 COM Port 来测试 Modbus 设备

PDS-220Fx 可经虚拟 COM Ports 来使用 Modbus/RTU,详细配置步骤如下:

#### ▶ 步骤 1: 配置 COM Ports 为虚拟 COM

- 1. 打开网页浏览器,在地址字段输入 PDS-220Fx 的 IP 地址,然后按键盘上的 "Enter",连接 到 PDS-220Fx 的网页服务器。(参考至图 6-1-1)
- 单击网页服务器上的 "COM Port Settings" 项目来进入 COM Port 配置页面。确认 PDS-220Fx 的 COM Port 不是在 M3 模式 (Modbus Gateway)。

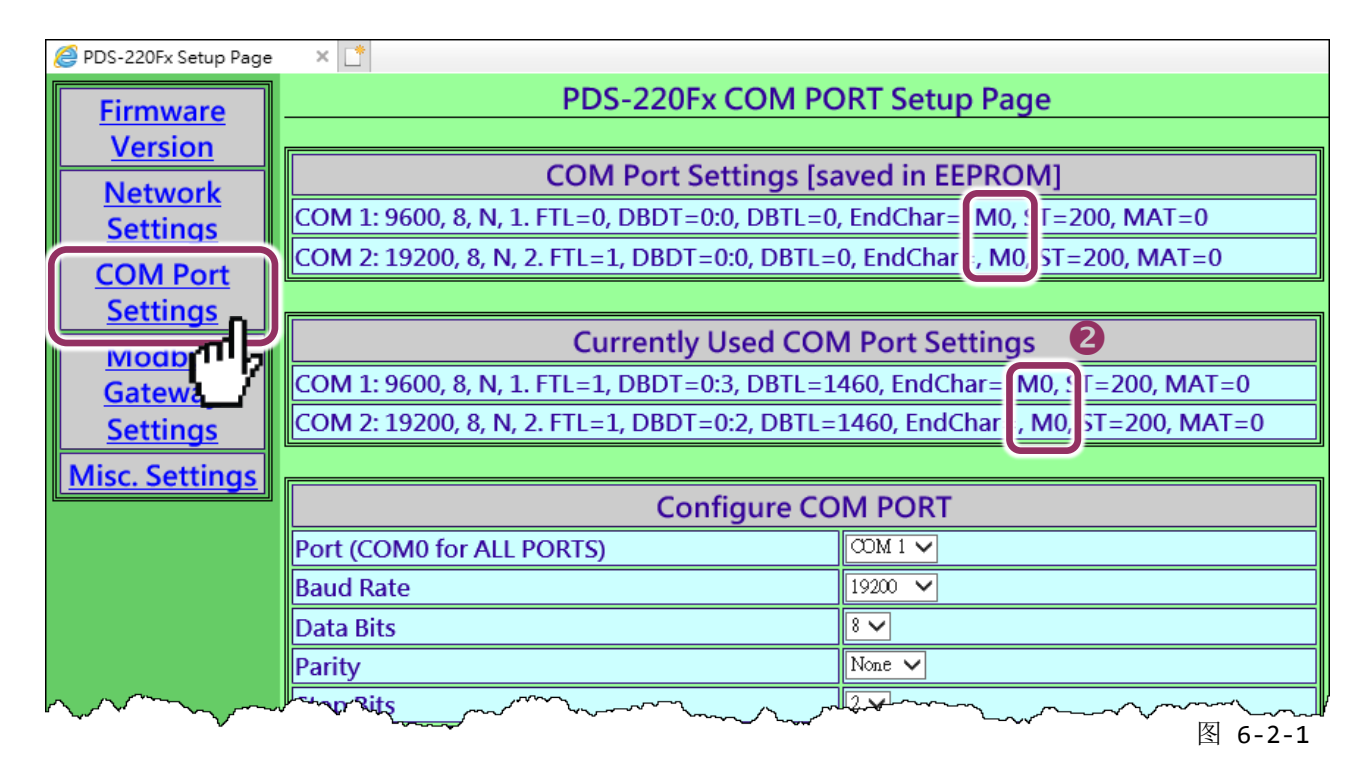

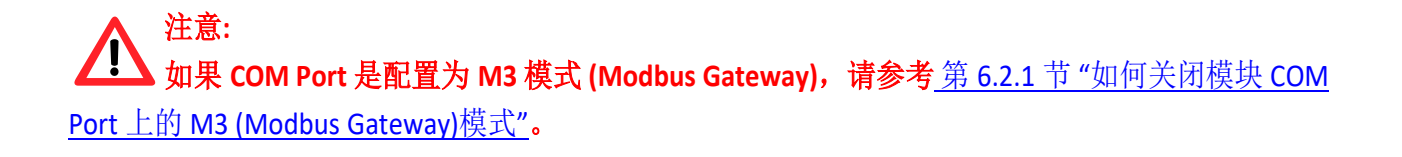

- 3. 从 Port (COM0 for ALL PORTS) 下拉式选单中,选择适当的 COM Port。(范例: COM10(A))。
- 4. 选择适当的 <u>Baud Rate 及 Data Format 值</u>。(范例: Baud Rate"<u>19200</u>"、Data Bits"<u>8</u>"、Parity "<u>None</u>"及 Stop Bits "<u>2</u>")

注意: Baud Rate 及 Data Format 值必须依据您的 Modbus 设备来设定。

- 5. 在 "Operation Mode" 字段, 点选适当的 "M0, M1 或 M2" 运作模式。(范例: "M0")
- 6. 再勾选 "Save current setting to EEPROM"及 "Apply current setting" 项目,并且单击 "SET COM PORT" 按钮来完成设定。

| Configure COM PORT                                                                      |                                                                                                    |  |  |  |  |  |
|-----------------------------------------------------------------------------------------|----------------------------------------------------------------------------------------------------|--|--|--|--|--|
| Port (COM0 for ALL PORTS)                                                               | ∞M 2 ∨ <b>3</b>                                                                                                    |  |  |  |  |  |
| Baud Rate                                                                               | 19200                                                                                                    |  |  |  |  |  |
| Data Bits                                                                               | <b>≋</b> ∽ <b>4</b>                                                                                                    |  |  |  |  |  |
| Parity                                                                                  | None V                                                                                                    |  |  |  |  |  |
| Stop Bits                                                                               | 2 -                                                                                                    |  |  |  |  |  |
| Rx FIFO Trigger Level                                                                   |                                                                                                    |  |  |  |  |  |
| Data Buffered Delay Time(DBDT)                                                          | ms                                                                                                    |  |  |  |  |  |
| Data Buffer Trigger Level(DBTL)                                                         | bytes                                                                                                    |  |  |  |  |  |
| End Char                                                                                | (hex)                                                                                                    |  |  |  |  |  |
| Operation Mode                                                                          | <ul> <li>M0 (Transparent Mode)</li> <li>M1 (Slave Mode)</li> <li>M2 (Half-Slave Mode)</li> <li>(*)M3(Modbus Gateway)</li> </ul> |  |  |  |  |  |
| Slave Limeout                                                                           | IIIS                                                                                                    |  |  |  |  |  |
| Master Ack Timeout(MAT)                                                                 | ms, 0:DISABLE                                                                                                    |  |  |  |  |  |
| <ul> <li>✓ Save current settings to EEPROM</li> <li>✓ Apply current settings</li> </ul> |                                                                                                    |  |  |  |  |  |
| SET COM PORT                                                                            |                                                                                                    |  |  |  |  |  |
|                                                                                         | 图 6-2-2                                                                                                    |  |  |  |  |  |

7. 执行 VxComm Utility,将您的 PDS-220Fx 增加至 Server(s),可参考<u>第3章"启动 PDS-220Fx 模块"</u>。

| SvxComm Utility [v2.13.12                             | 🥩 VxComm Utility [v2.13.12, Mar.06, 2018] — 🗆 🗙 |                         |                                       |                                                 |                                        |                                |  |  |  |
|-------------------------------------------------------|-------------------------------------------------|-------------------------|---------------------------------------|-------------------------------------------------|----------------------------------------|--------------------------------|--|--|--|
| File Server Port Tools                                |                                                 |                         |                                       |                                                 |                                        |                                |  |  |  |
| Configure Server Co                                   |                                                 |                         |                                       |                                                 |                                        |                                |  |  |  |
| Where remote series devices<br>become part of your PC | V×Comm Se                                       | rvers<br>Fx (10.0.8.33) |                                       | Port Vi<br>Port I/O Ro<br>Port 1 CO             | tual COM<br>served<br>M2               | Baudrate<br>N/A<br>Dynamic     |  |  |  |
| Add Server(s)                                         |                                                 |                         |                                       | Port 2 Cl                                       | JM3                                    | Dynamic                        |  |  |  |
| 🗙 Remove Server                                       |                                                 |                         |                                       | <                                               |                                        | >                              |  |  |  |
| 🖉 Web                                                 | Name                                            | Alias                   | IP Address                            | Sub-net Mask                                    | Gateway                                | MAC A                          |  |  |  |
| Configuration (UDP)                                   | ET7H16<br>ET7H16<br>PDS-220F×                   | Eric1<br>Eric2<br>N/A   | 10.0.8.222<br>10.0.8.249<br>10.0.8.33 | 255.255.255.0<br>255.255.255.0<br>255.255.255.0 | 10.0.8.254<br>10.0.8.254<br>10.0.8.254 | 00:0d:<br>00:0d:<br>ff:ff:ff:f |  |  |  |
| Exit                                                  | <                                               |                         |                                       |                                                 |                                        | >                              |  |  |  |
| Status                                                |                                                 |                         |                                       |                                                 |                                        | 11.                            |  |  |  |

图 6-2-3

### ▶ 步骤 2: 经由虚拟 COM Port 来测试 Modbus 设备

 在 VxComm Utility, "<u>T</u>ools" 功能选单中的 "Modbus RTU Master" 项目来开启 Modbus RTU Master Utility。注意: VxComm Utility 版本 v2.12.15 [Dec. 13, 2014]或更新版本才支持此功能。

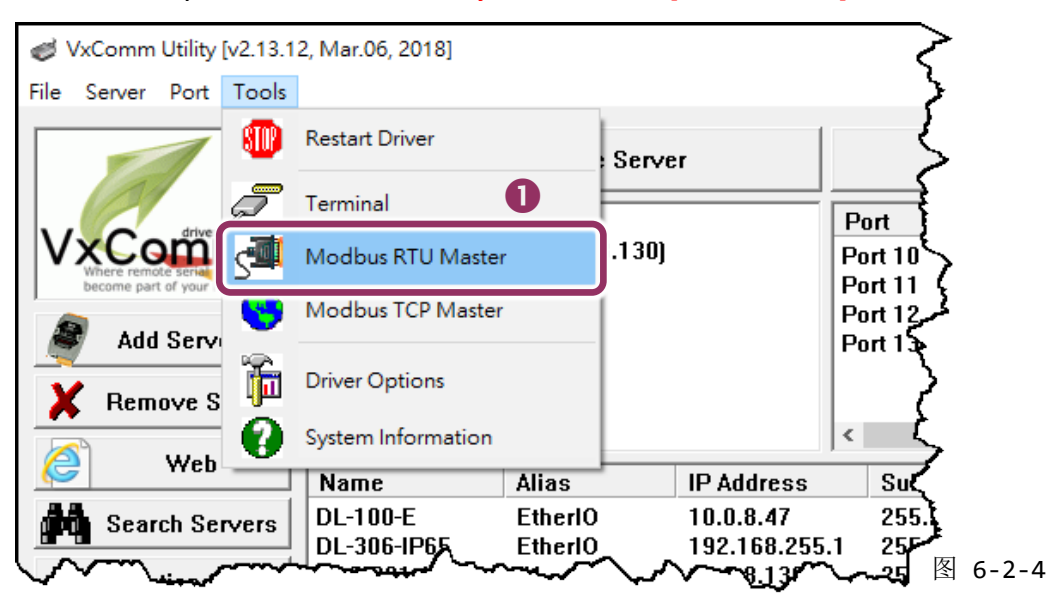
选择 PDS-220Fx 上的虚拟 COM port、Baud Rate 及 Data Format, 然后单击 "Open" 按钮。
 (范例: "COM3"、Baud Rate "<u>19200</u>"、Line control: "<u>8, N,2</u>")

| MBRTU V. 1.0.9 COM3 | - 0                                                                  | $\times$ |
|---------------------|----------------------------------------------------------------------|----------|
| COM Status          | -Protocol Description                                                |          |
| СОМЗ 🕗 🔻            | FC1 Read multiple coils status (0xxxx) for D0                        | •        |
| 19200               | [Request]<br>Byte 0: Net ID (Station number)<br>Byte 1: FC=01        | Â        |
| Open Close          | Byte 2-3: Reference number<br>Byte 4-5: Bit count                    | ~        |
|                     | Statistics Clear Statistics                                          |          |
| Timeout 200 ms      | Current Packet Size (Rutes) 8 Difference Current Packet Size (Rutes) | ~~~      |
| v                   | 图 6-2                                                                | -5       |

- 在 Command 指令字段输入 Modbus 指令。
   注意: Modbus 指令是根据您的 Modbus 设备来设定,您可参考 "Protocol Description" 信息或各自 设备的使用手册来配置。
- 4. 单击 "Send Command" 按钮。
- 5. 如果响应数据是正确的,表示测试成功。

| - COM Status                 | Protocol Description                                                                                                    |
|------------------------------|----------------------------------------------------------------------------------------------------|
|                              |                                                                                                    |
| СОМЗ                         | FC1 Read multiple coils status (0xxxx) for D0                                                                                                    |
| 19200                        | [Request]     A       Byte 0:     Net ID (Station number)       Byte 1:     FC=01       Byte 2-3:     Reference number       Byte 4:     5:       Bit count          |
| Open Close                   | byte 4-3. Bit Count                                                                                                    |
| Polling Mode (No Waiting)    | - Statistics Clear Statistics                                                                                                    |
| Timeout 200 ms<br>Start Stop | Commands         B         Difference         Responses           Current Packet Size (Bytes)         8         Quantity         Total Packet Size (Bytes)         8 |
| Timer Mode (Fixed Period)    | Packet Quantity Sent 1 Packet Quantity Received 1                                                                                                    |
| Interval 50 ms               | Polling or Timer Mode (Date/Time)         Polling Mode Timing (ms)           Start Time         Time Start                                                           |
|                              | Stop Time Time Stop Min 100 000                                                                                                    |
| Command                      |                                                                                                    |
| 560000 3                     | Send Command                                                                                                    |
| Lommands 💌                   | nclude CRC Responses                                                                                                    |
| 05 06 00 00 00 00 88 4E      | 05 06 00 00 00 88 4E S                                                                                                    |
|                              | Clear Lists Exit Program                                                                                                    |

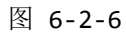

### 6.2.1 如何关闭模块 COM Port 上的 M3 (Modbus Gateway)模式

- 1. 在网页服务器上,单击 "Modbus Gateway Settings" 项目。
- 从 "<u>Port (COM0 for ALL PORTS)"</u>下拉式选单中,选择适当的 COM Port。(范例: COM0)。
   在 "<u>Number of ID for serial Modbus device</u>"字段中,输入设定值 "0" (Disable,关闭)。
- **3.** 再勾选 "Save to EEPROM" 及 "Apply the current settings" 项目,并且单击 "Update" 按钮来 完成设定。
- 4. 确认 <u>"COM Port for Modbus Gateway Settings"</u>区域中, COM Port 配置皆是 "Disable"。

| <i>e</i> PDS-220Fx Setup Page | ×                                     |           |
|-------------------------------|---------------------------------------|-----------|
| Firmware                      | PDS-220Fx MODBUS Gateway Setup        | Page      |
| Version                       | [                                     |           |
| Network                       | MODBUS Device ID                      |           |
| <u>Settings</u>               | Gateway ID=255(0xFF)                  |           |
| COM Port                      |                                       |           |
| <u>Settings</u>               | COM Part for Madhus Catoway Sattir    |           |
| Modbus                        | COM Port for Modbus Gateway Settin    | igs       |
| Gateway                       | COM 1: #ID=0:Disable                  |           |
| <u>Settinas</u>               |                                       |           |
| Misc. Set                     | Configure COM PORT                    |           |
|                               |                                       |           |
|                               | IGateway ID for PDS-220Fx             |           |
|                               | Port (COMU for ALL PORTS)             |           |
|                               | Number of ID for serial Modbus device |           |
|                               | ID offset for this port               | 0:Disable |
|                               | Timeout(default=300 ms)               | ms        |
|                               | Type(0:ASCII, 1:RTU)                  |           |
|                               | TCP/UDP port                          |           |
|                               | Save to EEPROM                        |           |
|                               | Apply the current settings            |           |
|                               | Updata 3                              | ,         |
|                               |                                       | 图 6-2-7   |

可编程 Serial-to-Fiber 设备服务器

# 7. Console/Telnet 指令列表

# 7.1 操作流程图

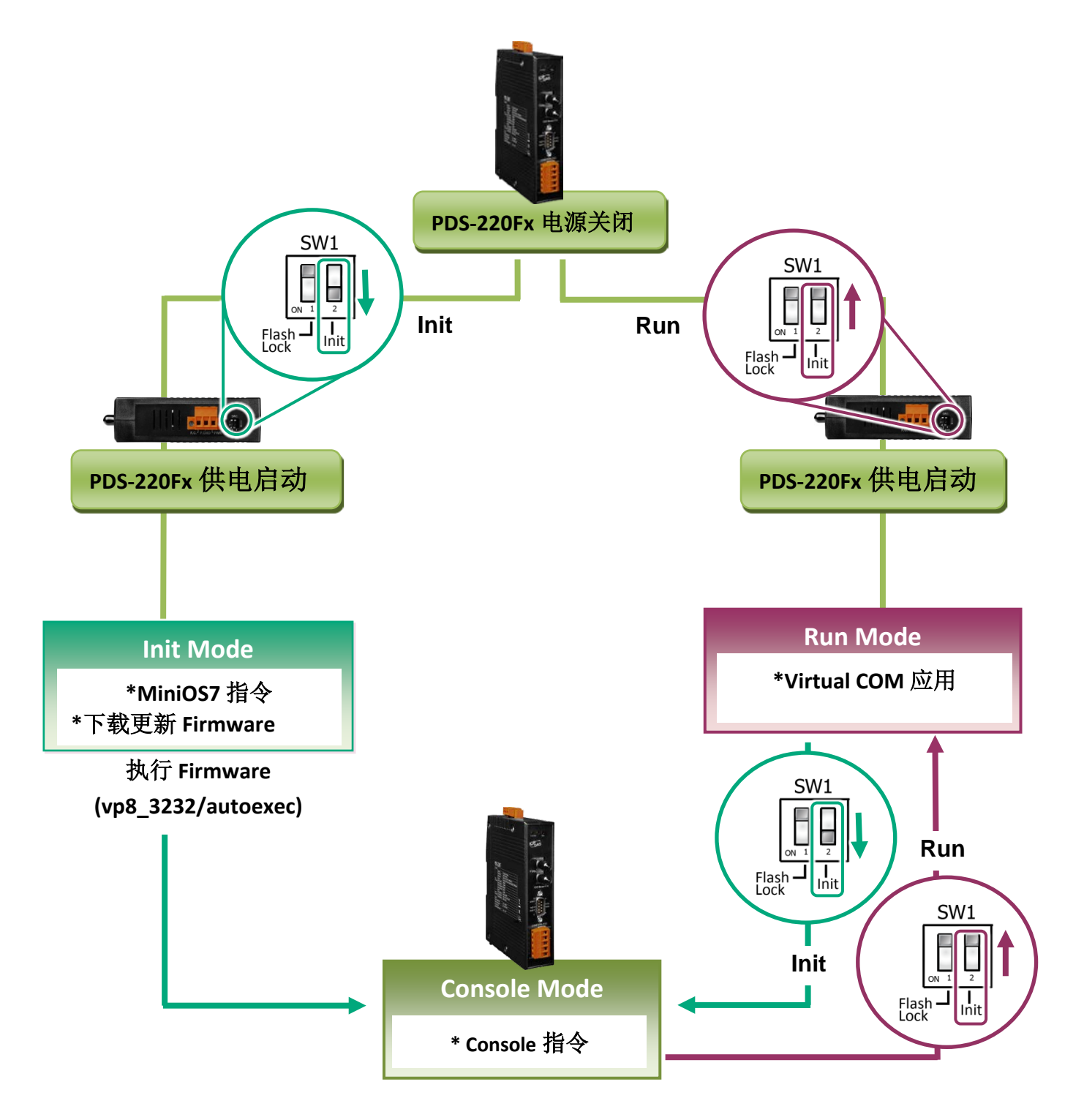

PDS-220Fx 简体中文使用手册, 版本: 1.3, 2018 年 10 月

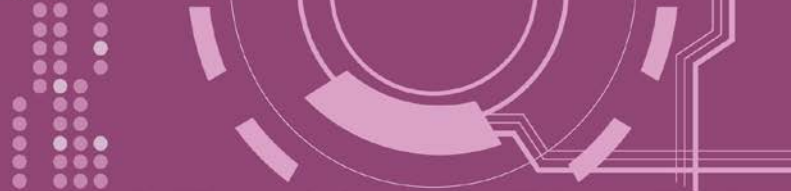

# 7.2 Init/Run/Console Mode 比较表

| Mode    | Firmware VCOM Commands                                                    |                      | Telnet Commands | Console Commands |  |  |
|---------|---------------------------------------------------------------------------|----------------------|-----------------|------------------|--|--|
|         | Stop                                                                      | No                   | No              | No               |  |  |
| Init    | Init 模式用于更新 Firmware, 且只接受 Minios7 指令 (PDS.COM1)                          |                      |                 |                  |  |  |
|         | Running                                                                   | Yes                  | Yes             | No               |  |  |
| Run     | Run 模式用于虚拟 COM 应用,且接受虚拟 COM 指令 (TCP port 10000)及 Telnet 指令 (TCP port 23)。 |                      |                 |                  |  |  |
|         | Running                                                                   | Yes                  | Yes             | Yes              |  |  |
|         | Console 模式用                                                               | 于配置虚拟 COM。           |                 |                  |  |  |
| Console | PDS.COM1 是 c<br>用。                                                        | onsole 埠可用来接受 consol | e 指令,而其它的端口能    | 够与虚拟 COM 一起应     |  |  |

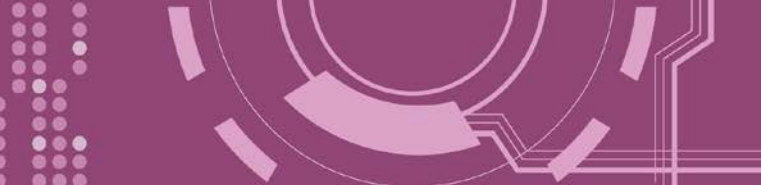

# 7.3 指令列表

| 章节            | 命令            | 说明                                                                                                    |
|---------------|---------------|----------------------------------------------------------------------------------------------------|
| <u>7.3.1</u>  | IPFILTER      | 取得/设定允许访问 PDS-220Fx 的 IP 地址。                                                                                    |
| <u>7.3.2</u>  | IPCONF        | 查询网络配置 (IP/Mask/Gateway/MAC 地址)。                                                                                |
| <u>7.3.3</u>  | SOCKET        | 列出所有 sockets 的状态 (Listen/Not Used Yet) 以及每个 sockets 的类型(TCP Server: Port No./UDP/Unused)。                       |
| <u>7.3.4</u>  | СОМ           | 查询/设定模块的 COM Port (Baud Rate/Parity /Stop Bits)。                                                                |
| <u>7.3.5</u>  | Broadcast     | 查询/设定广播参数。可设定模块是否能够接收广播封包。                                                                                      |
| <u>7.3.6</u>  | SystemTimeout | 设定系统超时时间。当 PDS-220Fx 运作异常,在设定的一段时间内无实质通讯,或是通讯发生问题,将自动重启动系统。                                                     |
| <u>7.3.7</u>  | SocketTimeout | 设定 Socket 超时时间。在设定的时间内,如 PDS-220Fx 没有传送或接收到任何从 客户端传来的讯息,那 PDS-220Fx 将自动断线。                                      |
| <u>7.3.8</u>  | Μ             | 取得/设定 echo 模式。<br>/M0: Transparent Mode, Multi-Echo, Data-Shared.<br>/M1: Slave Mode, Single-Echo, None-Shared. |
| <u>7.3.9</u>  | EchoCmdNo     | 查询/设定 EchoCmdNo 参数。启用或关闭响应数据最前面加上此设定参数码。                                                                        |
| <u>7.3.10</u> | EndChar       | 设定一个终止符。如设定此终止符,将会在响应字符串最后加上此终止符。                                                                               |
| <u>7.3.11</u> | IP            | 查询/设定 IP 地址。                                                                                                    |
| <u>7.3.12</u> | MASK          | 查询/设定子网掩码地址。                                                                                                    |
| <u>7.3.13</u> | GATEWAY       | 查询/设定通讯网关地址。                                                                                                    |
| <u>7.3.14</u> | MAC           | 查询/设定 MAC 地址。                                                                                                   |
| <u>7.3.15</u> | NAME          | 查询模块名称。                                                                                                    |
| 7.3.16        | ALIAS         | 设定 PDS-220Fx 别名。                                                                                                |
| <u>7.3.17</u> | DHCP          | 启用/关闭 DHCP 服务器。                                                                                                 |
| <u>7.3.18</u> | UDP           | 设定是否响应 UDP 搜寻指令。                                                                                                |
| 7.3.19        | VER           | 查询版本信息。                                                                                                    |
| <u>7.3.20</u> | SAVE          | 储存档案作备份。当使用 "Load" 指令前,可先事先储存 "autoexec.bat"及"vcom.ini"<br>档案当作备份。                                              |
| <u>7.3.21</u> | LOAD          | 使用于更新 Firmware。可载入新版 Firmware 档案至 PDS-220Fx 内建的 Flash 中。                                                        |
| 7.3.22        | CONFIG        | 还原至出厂预设设定值。                                                                                                    |
| 7.3.23        | RESET         | 重新启动 PDS-220Fx。                                                                                                 |
| <u>7.3.24</u> | QUIT          | 注销在运作中的 Firmware。.                                                                                              |

# 7.3.1 IPFILTER

PDS-220Fx 支持 IP 过滤功能,此 IPFILTER 可查询或编辑 IP 过滤列表。此列表限制可访问的 IP 地址。如一个或多个 IP 地址被保存在 IP 过滤表中,当用户指定模块的 IP 地址是 IP 过滤表中 其中之一,就能够搜寻访问到 PDS-220Fx。

### ▶ 详细 IPFILTER 指令参数使用列表:

| 命令       | 参数          | 说明                                    |
|----------|-------------|---------------------------------------|
| ipfilter |             | 查询 IP 过滤列表。                           |
| ipfilter | ADD ip1     | 增加一个 IP 地址 (ip1) 至 IP 过滤列表中。          |
|          | ADD ip1 ip2 | 增加 IP 地址范围 (ip1~ip2) 至 IP 过滤列表中。      |
| ipfilter | DEL ip1     | 删除 IP 过滤列表中一个 IP 地址 (ip1)。            |
|          | DEL ip1 ip2 | 删除 IP 过滤列表中一 IP 地址范围 (ip1~ip2)。       |
|          |             | ※执行删除 IP 地址时,请确认此 IP 地址确实有在 IP 过滤列表中。 |
| ipfilter | DEL #n      | 删除 IP 过滤列表中第 "n" 项的 IP 地址。            |
| ipfilter | DEL @       | 删除 IP 过滤列表中所有 IP 地址。                  |
| infiltor | SAVE        | 储存 IP 过滤列表至 EEPROM 中。如 IP 过滤列表是空的,此时  |
| ipilitei | SAVE        | EEPROM 中数据将被清除。                       |
| ipfilter | LOAD        | 从 EEPROM 中载入 IP 过滤列表。                 |

※ 当 PDS-220Fx 为成功开始后, IP 过滤列表能自动加载

※ 使用 "ipfilter save" 指令来储存新的 IP 过滤列表至 EEPROM 中。

▶ 执行动作:立即执行。

图 7-3-1: IPFILTER 指令参数使用。

| 🧱 7188X₩ 1.36 [COM1:115200,N,8,1],FC=0,CTS=0, DIR=C:\Document | s ar            |
|---------------------------------------------------------------|-----------------|
| Vcom3230≻ipfilter                                             | $ \rightarrow $ |
| IP filter #0:ip=10.0.8.20                                     | Ĵ.              |
|                                                               | Ĕ,              |
| Vcom3230>ipfilter add 10.0.8.25                               | ~               |
| IP filter #0:ip=10.0.8.20                                     | <               |
| IP filter #1:ip=10.0.8.25                                     | 2               |
|                                                               | 7               |
| Vcom3230>1pf11ter add 10.0.8.30 10.0.8.40                     | ۲.              |
| IP filter #0:1p=10.0.8.20                                     | همسم            |
| IP filter #1:1p=10.0.8.25                                     | í.              |
| IP filter #2:1p range=10.0.8.30 10.0.8.40                     | Ę.              |
| Ucom3230>ipfilter del 10.0.8.30 10.0.8.40                     | ł               |
| IP filter #0:ip=10.0.8.20                                     | <u>نر</u>       |
| IP filter #1:ip=10.0.8.25                                     | $\leq$          |
|                                                               | ি               |
| Ucom3230≻ipfilter del #0                                      | لمتحسم          |
| IP filter #0:ip=10.0.8.25                                     | 5               |
|                                                               | <               |
| Vcom3230>ipfilter del 0                                       | <               |
| No IP Filter!                                                 | <u> </u>        |
|                                                               | $\leq$          |
| Vcom3230>ipfilter save                                        | سم م            |
| ISave Ø IP Filter!J                                           | ٦,              |
| IP Filter setting is Cleared                                  | ک آ             |
| Ucom3230\infilter load                                        | Ę               |
| Load Ø InFilter setting                                       | ~~~~            |
| No IP Filter                                                  | 2               |
|                                                               | ~~~             |

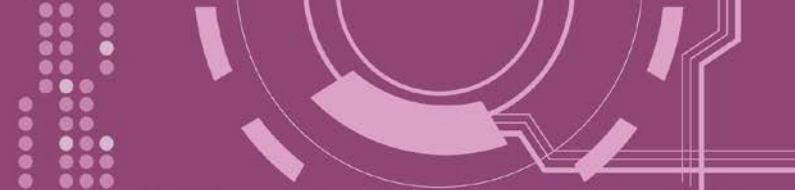

# **7.3.2 IPCONF**

显示网络配置各项信息,如 IP/Mask/Gateway/MAC 地址,以及 DHCP/ACK\_Delay/Free Memory/Socket status 的状态...等。

▶ 详细 IPCONF 指令参数使用列表:

| 命令     | 参数 | 说明        |
|--------|----|-----------|
| ipconf |    | 查询网络配置信息。 |

### ▶ 执行动作:立即执行

图 7-3-2: IPCONF 指令参数使用。

7188XW 1.36 [COM1:115200,N,8,1],FC=0,CTS=0, DIR=C:\Documents and Settings\User\桌面\pds7...

 Ucom3230>ipconf

 IP=10.0.8.25

 MASK=255.255.255.0

 GATEWAY=10.0.8.254

 MAC=00:0D:E0:20:00:09

 DHCP=0

 ACK\_Delay=50

 Free Memory=159504 bytes

 Socket number=32, Free socket number=23

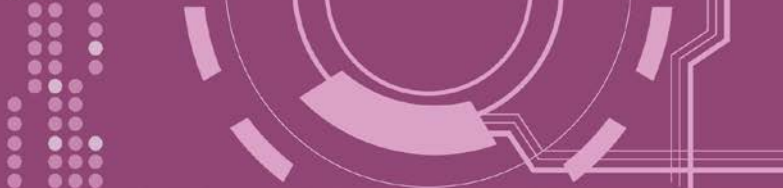

# **7.3.3 SOCKET**

列出所有 sockets 的状态 (Listen/Not Used Yet) 以及每个 sockets 的类型 (TCP Server: Port No./UDP/Unused)。

stat = 1, 表示 socket 已使用; stat = 0, 表示 socket 未被使用。

▶ 详细 SOCKET 指令参数使用列表:

| 命令     | 参数 | 说明               |
|--------|----|------------------|
| socket |    | 列出所有 sockets 状态。 |

▶ 执行动作:立即执行

图 7-3-3: SOCKET 指令参数使用。

| 🥮 7188X₩ 1.36 [COM1:115200,N,8,1],FC=0,CTS=0, DIR=C:\Documents and Settings\User\桌面\pds7 💶 🗖 |
|----------------------------------------------------------------------------------------------|
| Vcom3230>socket                                                                              |
| [00=16:LISTEN],stat=1 , [01=16:LISTEN],stat=1                                                |
| [02=16:LISTEN],stat=1 , [03=16:LISTEN],stat=1                                                |
| [04=16:LISTEN],stat=1 , [05=16:LISTEN],stat=1                                                |
| [06=16:LISTEN],stat=1 , [07=16:LISTEN],stat=1                                                |
| [08=01:ESTABLISHED],stat=1 , [09=01:ESTABLISHED],stat=1                                      |
| [10=00:NOT_USED_YET],stat=0 , [11=00:NOT_USED_YET],stat=0                                    |
| [12=00:NOT_USED_YET],stat=0 , [13=00:NOT_USED_YET],stat=0                                    |
| [14=00:NOT_USED_YET],stat=0 , [15=00:NOT_USED_YET],stat=0                                    |
| [16=00:NOT_USED_YET],stat=0 , [17=00:NOT_USED_YET],stat=0                                    |
| [18=00:NOT_USED_YET],stat=0 , [19=00:NOT_USED_YET],stat=0                                    |
| [20=00:NOT_USED_YET],stat=0 , [21=00:NOT_USED_YET],stat=0                                    |
| <pre>L22=00:NOT_USED_YET],stat=0 , [23=00:NOT_USED_YET],stat=0</pre>                         |
| [24=00:NOT_USED_YET],stat=0 , [25=00:NOT_USED_YET],stat=0                                    |
| [26=00:NOT_USED_YET],stat=0 , [27=00:NOT_USED_YET],stat=0                                    |
| [28=00:NOT_USED_YET],stat=0 , [29=00:NOT_USED_YET],stat=0                                    |
| I3U=UU:NOI_USED_YEI],stat=U , I3I=UU:NOI_USED_YEI],stat=U                                    |
| Socket Type:                                                                                 |
| [00]:TCP Server:10001 , [01]:TCP Server:10002                                                |
| [02]:TCP Server:10003 , [03]:TCP Server:10004                                                |
| [04]:TCP Server:10005 , [05]:TCP Server:10000                                                |
| LØGJ:ICP Server:23 , LØ7J:ICP Server:80                                                      |
| LUBJ:UDP , LUJJ:UnUsed                                                                       |
| L10J:UnUsed , L11J:UnUsed                                                                    |
| L12J:UNUSED , L13J:UNUSED                                                                    |
| L14J:UNUSEA , L15J:UNUSEA                                                                    |
| LIBJ:UNUSEA , LI7J:UNUSEA                                                                    |
| 118J:UNUSEA , L17J:UNUSEA                                                                    |
| [20] · OlloSeu , [21] · Olloseu                                                              |
| [24]·Ollosed [25]·Unlosed                                                                    |
| [261:Inlied [271:Inlied                                                                      |
| [281:Inlised [291:Inlised                                                                    |
| [30]:IInlised . [31]:IInlised                                                                |
| , 1021-010004                                                                                |

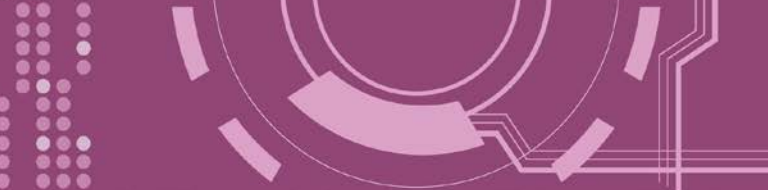

# 7.3.4 COM

查询或设定 COM Ports 的配置 (Baud Rate/Parity/Stop bits)。

▶ 详细 COM 指令参数使用列表:

| 命令    | 参数                     | 说明                                  |
|-------|------------------------|-------------------------------------|
| com   |                        | 查询所有 COM Port 的配置。                  |
|       | n                      | 查询第 "n" 个 COM Port 的配置。             |
| COLL  | 11                     | 如n设定为0,表示将列出PDS-220Fx所有的COMPort配置。  |
|       | n= BaudRate, DataBits, | 设定第 "n" 个 COM Port 的配置。             |
| COIII | Parity, StopBit(s)     | 如n设定为0,表示PDS-220Fx所有的COMPort将有效的设定。 |

▶ 执行动作:立即执行

图 7-3-4: COM 指令参数使用。

| 👼 7188X 🖤 1.36 [COM1:115200,N,8,1],FC=0,CTS=0, DIR=C:\Documents and Settings\User\点面\pds7 💶 🗖 |
|-----------------------------------------------------------------------------------------------|
| Vcom3230>com                                                                                  |
| COM 1=9600,8,N,1. connect=0                                                                   |
| COM 2=9600,8,N,1. connect=0                                                                   |
| Ucom3230>com 1=9600,8,E,1                                                                     |
| COM 1=9600,8,E,1. connect=0                                                                   |
| Ucom3230>com 0=9600,8,E,1                                                                     |
| COM 1=9600,8,E,1. connect=0                                                                   |
| COM 2=9600,8,E,1. connect=0                                                                   |
|                                                                                               |

# 7.3.5 Broadcast

设定启用或关闭 PDS-220Fx 接收广播封包功能。

| $\succ$ | 详细 Broadcast 指令参 | 数使用列表:  |  |
|---------|------------------|---------|--|
| 命令      | 参数               | 说明      |  |
| Broad   | Icast            | 杳询广播设定。 |  |

| Broadcast |     | 查询广播设定。           |               |
|-----------|-----|-------------------|---------------|
| Broadcast | = 1 | 设定 Broadcast = 1。 | 设定系统能够接收广播封包。 |
| Broadcast | = 0 | 设定 Broadcast = 0。 | 设定系统忽略广播封包。   |

▶ 执行动作: 立即执行

图 7-3-5: Broadcast 指令参数使用。

**₩** 7188X₩ 1.36 [COM1:115200,N,8,1],FC=0,CTS=0, DIR=C:\Doc

```
Vcom3230>broadcast
BroadCast=1
Vcom3230>broadcast=0
BroadCast=0
Vcom3230>broadcast=1
BroadCast=1
Vcom3230>
```

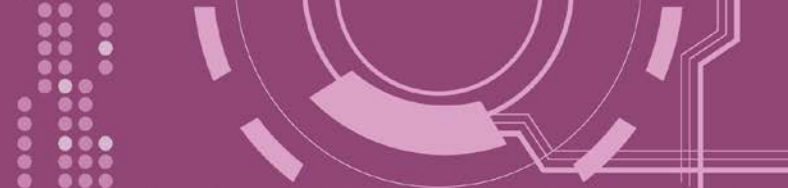

# 7.3.6 SystemTimeout

查询或设定系统超时时间值。

如 SystemTimeout 设定值大于 0,当 PDS-220Fx 在设定的时间内与客户端无任何通讯,PDS-220Fx 系统将重新启动。

### ▶ 详细 SystemTimeout 指令参数使用列表:

| 命令            | 参数      | 说明                                                                                      |
|---------------|---------|-----------------------------------------------------------------------------------------|
| SystemTimeout |         | 查询 SystemTimeout 时间设定。                                                                  |
| SystemTimeout | = nnnnn | 设定系统超时时间。 (单位 : ms)<br>出厂预设设定为 300000 ms (= 300 秒; = 5 分 ),<br>最小设定值为 30000 ms (= 30 秒) |

▶ 执行动作:立即执行

图 7-3-6: SystemTimeout 指令参数使用。

💐 7188X 🕷 1.36 [COM1:115200,N,8,1],FC=0,CTS=0, DIR=C:\

Vcom3230>systemtimeout SystemTimeout=0 Vcom3230>systemtimeout=40000 SystemTimeout=40000 Vcom3230>systemtimeout=0 SystemTimeout=0 Vcom3230>

# 7.3.7 SocketTimeout

查询或设定 Socket 超时时间参数值。

如 SocketTimeout 设定值大于 0,如在设定的时间内,PDS-220Fx 没有接收到任何从客户端 PC 的任何讯息,PDS-220Fx 将断线与客户端 PC 联机。

### ▶ 详细 SocketTimeout 指令参数使用列表:

| 命令            | 参数      | 说明                                               |
|---------------|---------|--------------------------------------------------|
| SocketTimeout |         | 查询 SocketTimeout 时间设定。                           |
| SocketTimeout | = nnnnn | 设定 SocketTimeout。(单位:ms)<br>预设=0(关闭),最小设定值=10000 |

▶ 执行动作:立即执行

图 7-3-7: SocketTimeout 指令参数使用。

🧱 7188X₩ 1.36 [COM1:115200,N,8,1],FC=0,CTS=0, DIR=C:

Vcom3230>sockettimeout SocketTimeout=0 Vcom3230>sockettimeout=20000 SocketTimeout=20000 Vcom3230>sockettimeout=0 SocketTimeout=0

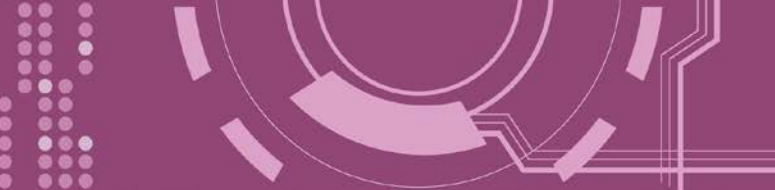

# 7.3.8 M

查询或设定 echo 模式。

▶ 详细 M 指令参数使用列表:

| 命令 | 参数  | 说明                                                                                                  |
|----|-----|----------------------------------------------------------------------------------------------------|
| М  |     | 查询 echo 模式设定。                                                                                       |
|    |     | 设定启用 Multi-echo 模式。                                                                                 |
| Μ  | = 0 | 当设定为 multi-echo 模式, PDS-220Fx 便将设备数据响应给所有的客户端。                                                      |
|    |     | 设定启用 Single-echo 模式。                                                                                |
| Μ  | = 1 | 当设定为 single-echo 模式, PDS-220Fx 便将客户端所要求的设备数据响 应给指定的客户端。                                             |
|    |     | 设定启用 Half-slave 模式。                                                                                 |
| М  | =2  | 如果只有一个 Client 端连接至 PDS-220Fx,此时运作模式相同于 M0 模式;如果有 2 个或 2 个以上的 Client 端连接至 PDS-220Fx,此时运作模式相同于 M1 模式。 |

▶ 执行动作: 立即执行

图 7-3-7: <u>M</u>指令参数使用。

### 📕 7188XW 1.36 [COM1:115200,N,8,1],FC=0,CTS=0,

Vcom3230>m M=0 Vcom3230>m=1 M=1 Vcom3230>m=0 M=0

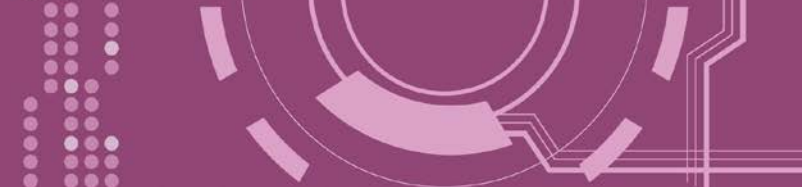

# 7.3.9 EchoCmdNo

查询或设定 EchoCmdNo 参数。

EchoCmdNo 参数是用来设定 PDS-220Fx 是否要在响应消息的前缀加上 command 码。 (虚拟 COM commands 透过 TCP port 10000 来配置 PDS-220Fx)

| ▶ 详细 EchoCmdNo 指令 | ጵ参数使用列表: |
|-------------------|----------|
|-------------------|----------|

| 命令        | 参数  | 说明                                      |
|-----------|-----|-----------------------------------------|
| EchoCmdNo |     | 查询 EchoCmdNo 设定。                        |
| EchoCmdNo | = 0 | 设定 EchoCmdNo = 0,在响应消息的前缀不加上 command 码。 |
| EchoCmdNo | = 1 | 设定 EchoCmdNo = 1,在响应消息的前缀加上 command 码。  |

▶ 执行动作:立即执行

### 图 7-3-7: <u>EchoCmdNo</u>指令参数使用。

| 🥮 7188X ₩ 1.36 [COM1:115200,N,8,1],FC=0,CTS=0, DIR=C:\Documents and Settings\User\桌面\pds7 | - 🗆 |
|-------------------------------------------------------------------------------------------|-----|
| Vcom3230>echocmdno                                                                        |     |
| EchoCmdNo=0                                                                               |     |
| Vcom3230>echocmdno=1                                                                      |     |
| EchoCmdNo=1                                                                               |     |
| Vcom3230>echocmdno=0                                                                      |     |
| EchoCmdNo=0                                                                               |     |

EchoCmdNo = 0

| Send Command |            |  |
|--------------|------------|--|
| Send         | 13         |  |
| Response     | 10.0.8.254 |  |

### EchoCmdNo = 1

| Send Command |              |  |
|--------------|--------------|--|
| Send         | 13           |  |
| Response     | 1310.0.8.254 |  |

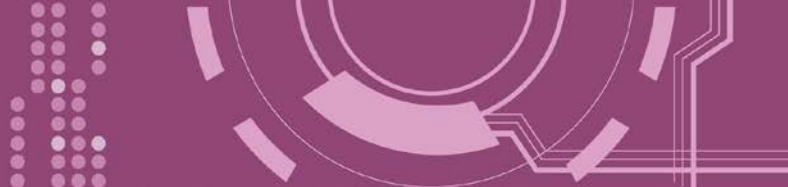

# 7.3.10 EndChar

查询或设定 EndChar 参数。

当 PDS-220Fx 接收到终止符后,将立即送出响应字符串至 TCP 客户端。 设定 EndChar = 00 为关闭 EndChar 功能。

| $\triangleright$ | 详细 | EndChar | 指令 | 参数 | 使用 | 列表 |  |
|------------------|----|---------|----|----|----|----|--|
|------------------|----|---------|----|----|----|----|--|

| 命令      | 参数   | 说明             |
|---------|------|----------------|
| Endchar |      | 查询 EndChar 设定。 |
| Endchar | = HH | 设定 EndChar 参数。 |

▶ 执行动作:立即执行

### 图 7-3-10: EndChar 指令参数使用。

 7188X₩ 1.36 [COM1:115200,N,8,1],FC=0,CTS=0, DIR=C:\Documents and Settings\User\点面\pds7... \_ □ Ucom3230>endchar EndChar=0D Ucom3230>endchar=0B EndChar=0B

EndChar = 0D

| Send   | 11ah           |         |
|--------|----------------|---------|
| (Hex)  | 31 31 61 68    |         |
| Receiv | red            |         |
| 3C 31  | 31 61 68 3E OD | <11ah>. |

#### EndChar = 0B

| -       |                    |     | i |
|---------|--------------------|-----|---|
| Send    | 11ah               |     |   |
| (Hex)   | 31 31 61 68        |     |   |
| Receive | ed 🖉               |     |   |
| 3C 31 3 | 31 61 68 3E 0B <11 | ah> |   |

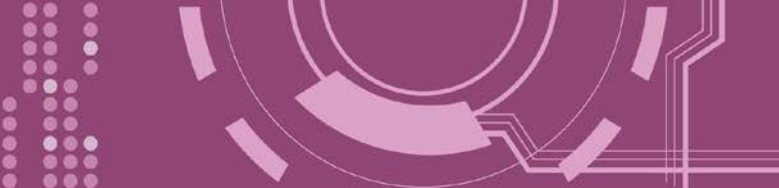

# 7.3.11 IP

查询或设定 IP 地址。

▶ 详细 IP 指令参数使用列表:

| 命令 | 参数                | 说明        |
|----|-------------------|-----------|
| IP |                   | 查询 IP 地址。 |
| IP | = XXX.XXX.XXX.XXX | 设定 IP 地址。 |

▶ 执行动作:重新启动模块后新设定值才有效。

图 7-3-11: IP 指令参数使用。

第 7188X₩ 1.36 [COM1:115200,N,8,1],FC=0,CTS=0, DIR=C:\Documents and Settings\User\桌面\pds7...

# 7.3.12 MASK

查询或设定子网掩码值。

| ▶ F细 MASK 指令参致使用列 | 列表 | 使用 | 指令参数 | MASK | 详细 | $\succ$ |
|-------------------|----|----|------|------|----|---------|
|-------------------|----|----|------|------|----|---------|

| 命令   | 参数                | 说明       |
|------|-------------------|----------|
| mask |                   | 查询子网掩码值。 |
| mask | = XXX.XXX.XXX.XXX | 设定子网掩码值。 |

▶ 执行动作:重新启动模块后新设定值才有效。

图 7-3-12: MASK 指令参数使用。

```
第 7188X₩ 1.36 [COM1:115200,N,8,1],FC=0,CTS=0, DIR=C:\Documents and Settings\User\点面\pds7...
```

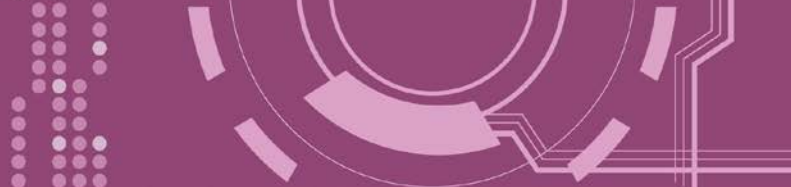

# 7.3.13 GATEWAY

查询或设定子网的通讯网关地址。

▶ 详细 GATEWAY 指令参数使用列表:

| 命令      | 参数                | 说明        |
|---------|-------------------|-----------|
| Gateway |                   | 查询通讯网关地址。 |
| Gateway | = XXX.XXX.XXX.XXX | 设定通讯网关地址。 |

▶ 执行动作:重新启动模块后新设定值才有效。

图 7-3-13: Gateway 指令参数使用。

🥮 7188XW 1.36 [COM1:115200,N,8,1],FC=0,CTS=0, DIR=C:\Documents and Settings\User\桌面\pds7... 💶 Ucom3230>gateway GATEWAY=10.0.8.254 Ucom3230>gateway=10.0.8.255 GATEWAY=10.0.8.255

# 7.3.14 MAC

查询 MAC 地址。

▶ 详细 MAC 指令参数使用列表:

| 命令  | 参数 | 说明                           |
|-----|----|------------------------------|
| Мас |    | 查询 MAC 地址。(此 MAC 地址不允许做变更修改) |

▶ 执行动作:只提供查询,不允许设定 MAC 地址。

### 图 7-3-14: MAC 指令参数使用。

🧱 7188X 🛙 1.36 [COM1:115200,N,8,1],FC=0,CTS=0, DIR=C:\Documents and Settings\User\点面\pds7... 🖕 🗖

Vcom3230>mac MAC=00:0D:E0:20:00:09 Vcom3230>

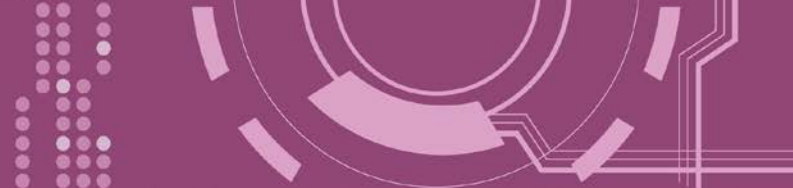

# 7.3.15 NAME

查询 PDS-220Fx 名称。

▶ 详细 NAME 指令参数使用列表:

| 命令   | 参数 | 说明              |
|------|----|-----------------|
| name |    | 查询 PDS-220Fx 名称 |

▶ 执行动作:只提供查询,不允许设定模块名称。

### 图 7-3-15: <u>NAME</u>指令参数使用。

# 7.3.16 ALIAS

查询或设定 PDS-220Fx 的别名。其设定别名最大字符长度为 16 bytes。

▶ 详细 ALIAS 指令参数使用列表:

| 命令    | 参数     | 说明                      |
|-------|--------|-------------------------|
| alias |        | 查询 PDS-220Fx 别名         |
| alias | = XXXX | 设定 PDS-220Fx 别名为 "xxxx" |

▶ 执行动作: 立即执行

图 7-3-16: alias 指令参数使用。

| 🥮 7188X₩ 1.36 [COM1:115200,N,8,1],FC=0,CTS=0, DIR=C:\Documents and Settings\User\桌面\pds7 |  |
|------------------------------------------------------------------------------------------|--|
| Vcom3230>alias                                                                           |  |
| ALIAS=                                                                                   |  |
| Ucom3230>alias=p752                                                                      |  |
| ALIAS=p752                                                                               |  |

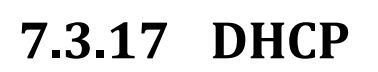

### 设定启用或关闭 DHCP 功能。

DHCP 服务器可自动分配 IP 地址。当模块每次重新联机时, IP 地址都将随着改变,此时 IP 地址变动,设定好的虚拟 COM Port 也需随着 IP 地址变动而再重新设定一次。因此建议关闭 DHCP 服务器功能,并使用手动的方式来指派固定的 IP 地址给模块,可防止设定好的虚拟 COM Port 不断的变更。

### ▶ 详细 DHCP 指令参数使用列表:

| 命令   | 参数  | 说明      |
|------|-----|---------|
| DHCP | = 0 | 关闭 DHCP |
| DHCP | = 1 | 启用 DHCP |

▶ 执行动作:立即执行

图 7-3-17: DHCP 指令参数使用。

### 🗮 7188X₩ 1.36 [COM1:115200,N,8,1],FC=0,CTS=0,

Vcom3230>dhcp DHCP=0 Vcom3230>dhcp=1 DHCP=1 Vcom3230>dhcp=0 DHCP=0

### 7.3.18 UDP

配置 UDP 搜寻功能。

当 PDS-220Fx 接收到 UDP 搜寻命令,设定动作模式。

▶ 详细 UDP 指令参数使用列表:

| 命令  | 参数     | 说明                                           |
|-----|--------|----------------------------------------------|
| UDP | = 0    | 拒绝 UDP 搜寻命令。PDS-220Fx 将不回应 UDP 搜寻命令,且不能再次搜寻。 |
| UDP | = 1    | 回应 UDP 搜寻命令。PDS-220Fx 响应 UDP 搜寻命令,且进行搜寻。     |
| UDP | =2(预设) | 客户端建立联机前,会响应 UDP 搜寻命令                        |

▶ 执行动作:立即执行

图 7-3-18: UDP 指令参数使用。

🗮 7188X 🗰 1.36 [COM1:115200,N,8,1],FC=0,CTS=0, DII

Vcom3230>udp UDP=2 Vcom3230>udp=0 UDP=0 Vcom3230>udp=1 UDP=1 Vcom3230>udp=2 UDP=2

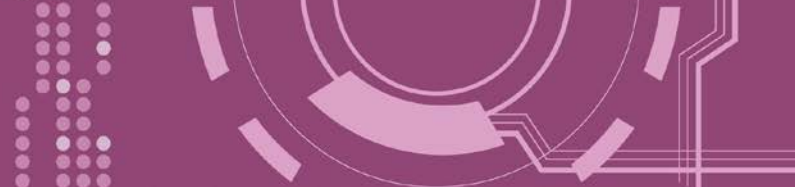

# 7.3.19 VER

查询 PDS-220Fx 版本信息。

| $\succ$ | 详细 VER | 指令参数             | 使用列表:         |
|---------|--------|------------------|---------------|
|         | ////H  | <b>TH Y 2 20</b> | V/ 14 / 4 V 4 |

| 命令  | 参数 | 说明      |
|-----|----|---------|
| VER |    | 查询版本信息。 |

执行动作:只提供查询功能,不允许设定版本信息。  $\geq$ 

### 图 7-3-19: VER 指令参数使用。

| 🧱 7188X₩ 1.36 [COM1:115200,N,8,1],FC=0,CTS=0, DIR=C:\Documents and Settings\User\桌面\pds7 💶 |  |
|--------------------------------------------------------------------------------------------|--|
| Vcom3230>ver                                                                               |  |
| Firmware:v3.2.30[May 13 2008]                                                              |  |
| OS Version:2.2.15[Apr 29 2008]                                                             |  |
| 7186EL.LIB Ver. 2.8[May 13 2008],tcp_dm32.LIB Ver. 1.20[Jan 21 2008]                       |  |

# 7.3.20 SAVE

设定 PDS-220Fx 是否储存档案来作备份。当使用 "Load" 指令前,先选择是否储存 "autoexec.bat" 及"vcom.ini" 档案当作备份。

| ▶ 详细 SAVE 指令参数使用列表: |             |                                                           |  |
|---------------------|-------------|-----------------------------------------------------------|--|
| 命令                  | 参数          | ·                                                         |  |
| save                | = 1         | 当使用 "Load" 指令前,可事先储存 "autoexec.bat" 及"vcom.ini" 档 案当作备份。  |  |
| save                | = 0<br>(预设) | 当使用 "Load" 指令前,不储存 "autoexec.bat" 及"vcom.ini" 档案当<br>作备份。 |  |

▶ 执行动作:立即执行

详细请指令参数使用,请查看至图 7-3-20 及图 7-3-21。

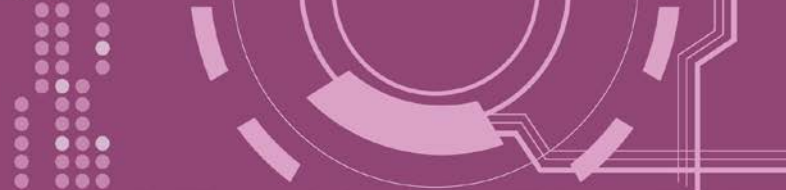

# 7.3.21 LOAD

使用于更新 Firmware。可载入新版 Firmware 档案至 PDS-220Fx 内建的 Flash 磁盘中。

▶ 详细 LOAD 指令参数使用列表:

| 命令   | 参数 | 说明                                              |  |  |
|------|----|-------------------------------------------------|--|--|
| laad |    | 此命令是等同 MiniOS7 "Load" 命令,且可使用于更新                |  |  |
| 1040 |    | "vcom3230.exe"、 "vcom.ini" 或 "autoexec.bat" 档案。 |  |  |

※ "Load" 不是一个 Telnet 的命令。

### ▶ 执行动作:立即执行

图 7-3-20: Save = 0 指令参数使用。

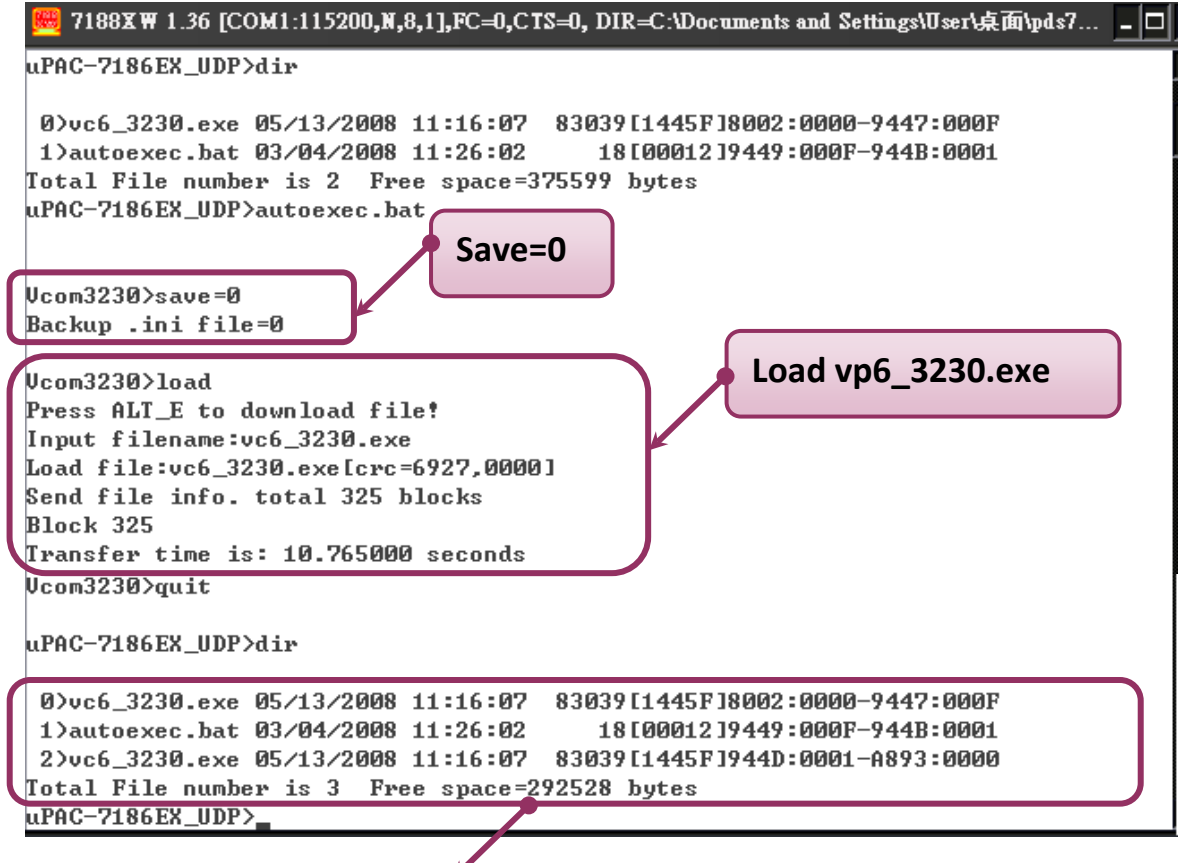

※当设 save=0,系统将不备份 "autoexec.bat" 及 "vcom.ini" 档案至内存内,并且不清除 Flash 磁盘内的档案,就执行 "load" 命令来加载所指定的档案。

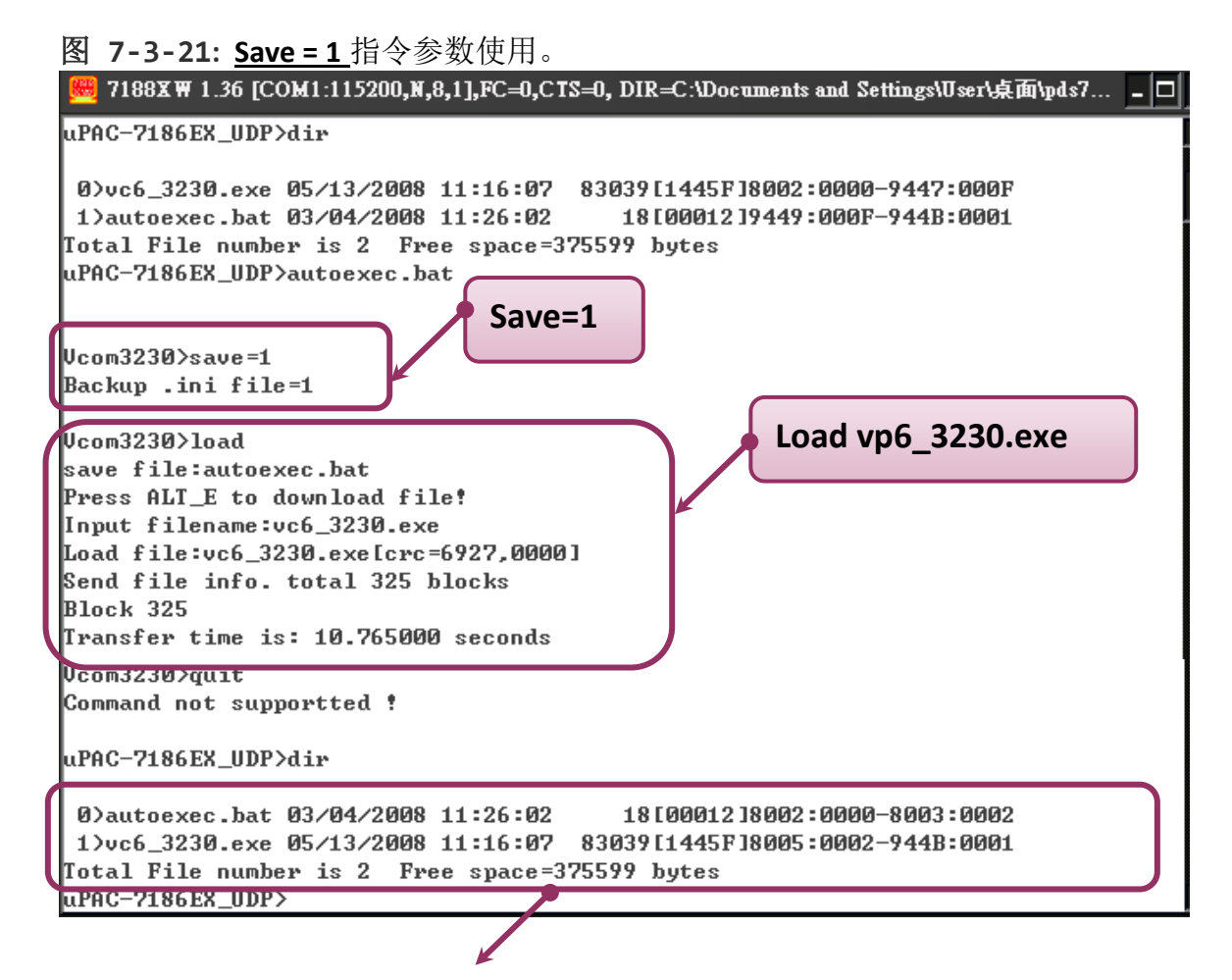

※ 当设 save=1,系统将备份 "autoexec.bat" 及 "vcom.ini" 档案至内存内,再清除 Flash 磁盘 内所有档案,然后再从内存内加载"autoexec.bat" 及 "vcom.ini" 档案后,执从 "load" 命令来 加载所指定的档案。

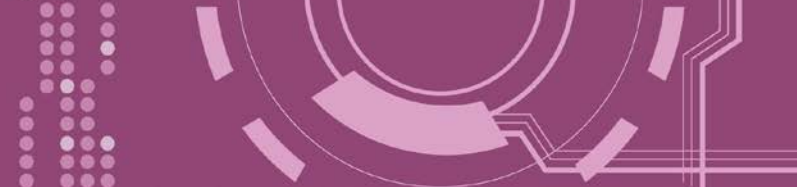

# 7.3.22 CONFIG

清除在 EEPROM 中的设定值。

▶ 详细 CONFIG 指令参数使用列表:

| 命令     | 参数      | 说明                                                             |
|--------|---------|----------------------------------------------------------------|
|        |         | 清除在 EEPROM 中的设定。                                               |
| config | = RESET | 重新启动后,在 EEPROM 中 Firmware 将使用新(预设)的设定。<br>注意: "RESET" 必须为大写字母。 |

※ 当使用"Config=RESET"之后,所设定的密码 (Passward)、模块别名 (Alias)及 IP 过滤表 (IPFILTER)将都被清除,只剩 IP/MASK/GATEWAY 址位设定保留着。

※ 当使用 "Config=RESET" 之后, SystemTimeout 也将被清除为 0, 您必须再重新配置 SystemTimeout 值。而出厂预设的 SystemTimeout 值为 300000 ms (= 300 秒)。

▶ 执行动作:立即执行

图 7-3-22: CONFIG 指令参数使用。

Vcom3230>

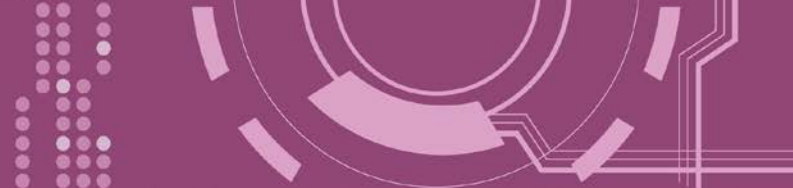

# 7.3.23 RESET

重新启动 PDS-220Fx。

| $\geq$ | 详细 RESET | 指令参数使用列表:          |
|--------|----------|--------------------|
| ·      |          | 10 < 2 > (0, 0, 0) |

| 命令    | 参数 | 说明             |
|-------|----|----------------|
| reset |    | PDS-220Fx 重新启动 |

▶ 执行动作:立即执行

图 7-3-23: <u>RESET</u>指令参数使用。 **P188XW 1.36 [COM1:115200,N,8,1],FC=0,CTS=0, DIR=C:\Documents and Settings\User\桌面\pds7... \_ D** Ucom3230>reset ICP DAS MiniOS7\_UDP for uPAC-7186EX Ver. 2.02 build 015,Apr 29 2008 15:35:16 OS id=31 SRAM:512K, FLASH MEMORY:512K [CPU=R2240] CPU internal WDT is ENABLED(WDT timeout=0.8 sec) Serial number= 01 63 42 FD 0E 00 00 D5 uPAC-7186EX\_UDP>

# 7.3.24 QUIT

停止并且注销 PDS-220Fx 的 Firmware。

| ▶ 详细 QUIT 指令参数使用列表: |    |              |  |  |
|---------------------|----|--------------|--|--|
| 命令                  | 参数 | 说明           |  |  |
| quit                |    | 注销 Firmware. |  |  |

▶ 执行动作:立即执行

#### ≻

图 7-3-24: Quit 指令参数使用。

uPAC-7186EX\_UDP>\_

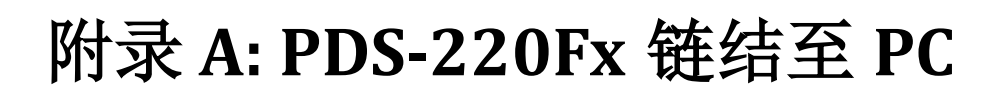

步骤 1: 将 PDS-220Fx 模块断电关机。

**步骤 2:** 使用 CA0910N Cable 将 PDS-220Fx 的 COM1 (RS-232) 连接至计算机的 COM Port,如下

图所示。注意: CA-0910N 是 3 线 Null-Modem Cable (选购品)。

步骤 3: 将 PDS-220Fx 上的 "Init 运作模式开关" 调整至 "Init" 位置。

**步骤 4: 供电 24 V<sub>DC</sub> (+12~+48 V<sub>DC</sub>)** 到 PDS-220Fx。

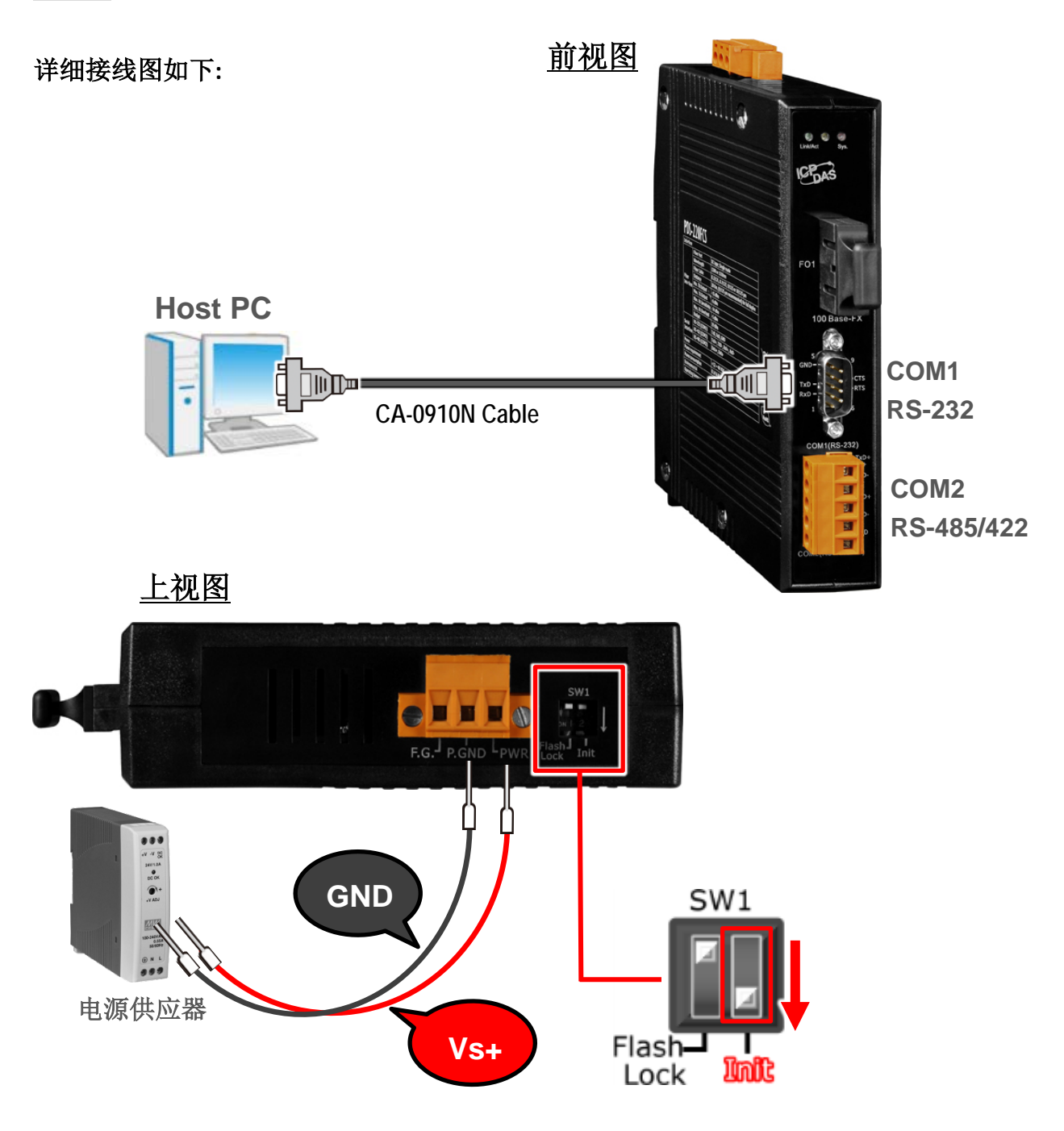

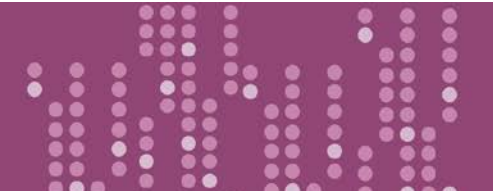

**步骤 5:** 在 PC 上解压缩 "7188XW\_yyyymmdd.zip" 档案。 7188XW\_yyyymmdd.zip"可以从泓格科技网站及 FTP 下载。详细下载位置如下:

ftp://ftp.icpdas.com/pub/cd/8000cd/napdos/minios7/utility/

http://ftp.icpdas.com/pub/cd/8000cd/napdos/minios7/utility/

**步骤 6:** 执行 7188XW.EXE/C#,并且变更 Baud Rate 为 115200 bps, N81. "**/C#"** 表示 PC 上的 COM Port。

步骤 7: 在 PC 上,按二次键盘的 [▲\_\_」Enter] 键:

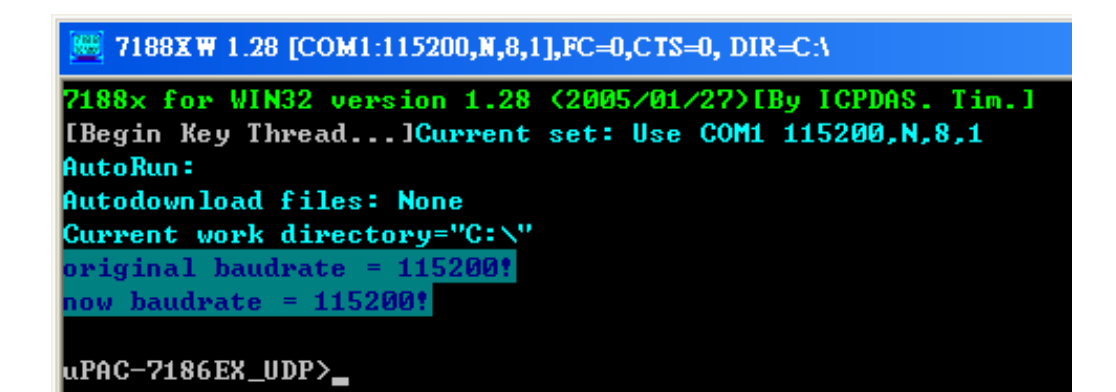

步骤 8: 读取 PDS-220Fx 配置。

| uPAC-7186EX_UDP>ip                   | ) <del>- 1</del> - 1 |             |
|--------------------------------------|----------------------|-------------|
| IP=10.0.8.20                         | 读印                   | N配置的命令,如下:  |
| uPAC-7186EX_UDP>mask                 | $\geq$               | al          |
| MASK=255.255.255.0                   | ~                    |             |
| uPAC-7186EX UDP>gateway              |                      | Mask        |
| Gateway=10.0.8.254                   | $\succ$              | Gateway     |
| uPAC-7186EX_UDP>mac                  | $\succ$              | Мас         |
| Ethernet Address = 00:0d:e0:20:00:07 | ~                    | cotoom port |
| uPAC-7186EX_UDP>setcom 1             |                      | secomport   |
| Current set is: 9600,8,0,1           |                      |             |

**步骤 9:** 变更 PDS-220Fx 器配置如下:. 配置网络设定与 PC 同一个网域 IP/Mask/Gateway 地址。 此范例为 192.168.41.1/255.255.255.0/192.168.41.4

uPAC-7186EX\_UDP>ip 192.168.41.1 Set IP=192.168.41.1 IReadBack]IP=192.168.41.1 uPAC-7186EX\_UDP>mask 255.255.255.0 Set MASK=255.255.255.0 IReadBack]MASK=255.255.255.0 uPAC-7186EX\_UDP>gateway 192.168.41.4 Set GATEWAY=192.168.41.4 IReadBack]Gateway=192.168.41.4 uPAC-7186EX\_UDP>setcom 1 115200,n,8,1 Current set is: 9600,8,0,1 Set to: 115200,8,0,1 [checksum:CC]

表 A-1: "setcom" 参数如下。

| Port      | 1                  |
|-----------|--------------------|
| Baud Rate | 2 ~ 921600         |
| Data Bit  | 7, 8: for COM 1    |
| Parity    | N, n : None parity |
|           | E, e : Even parity |
|           | O, o : Odd parity  |
| Stop Bit  | 1: for COM 1       |

步骤 10: 将 PDS-220Fx 上的 "Init 运作模式开关"调至 "Run" 位置, 然后断电重新启动 PDS-220Fx。

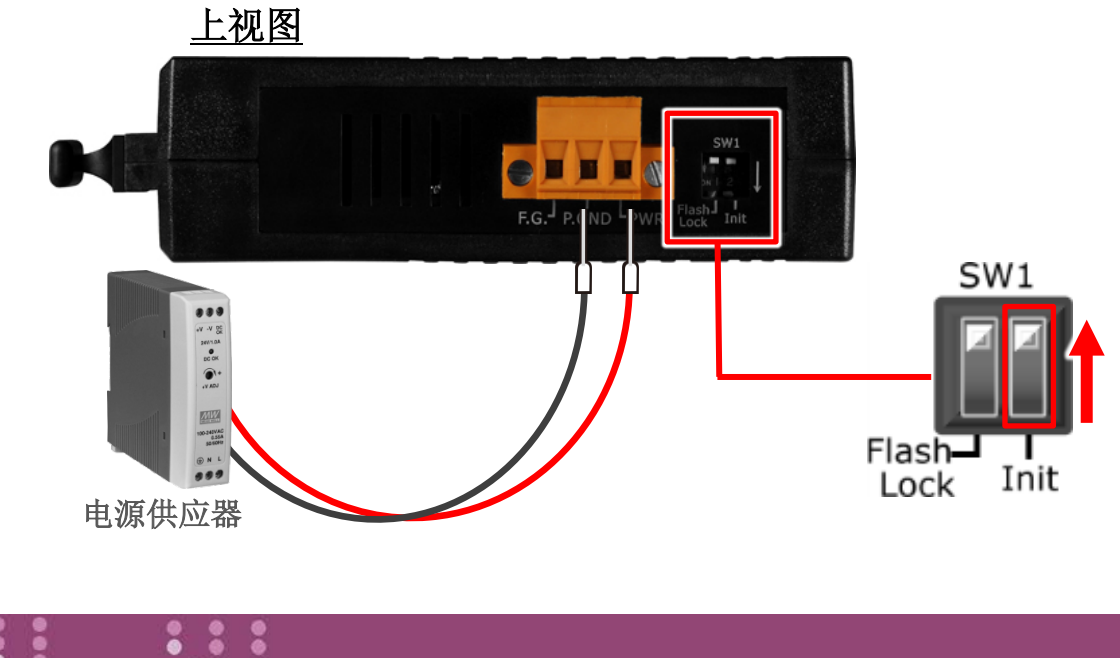

# ≻ ip [new ip]

mask [new mask]

设定配置的命令,如下:

- gateway [new gateway]
- mac [new mac]
- ▶ setcom port (参考表 A-1)
- [baud][data\_bit][parity][stop\_bit]

步骤 11: 执行 ping 192.168.255.1-t,此执行命令使用方式如下:

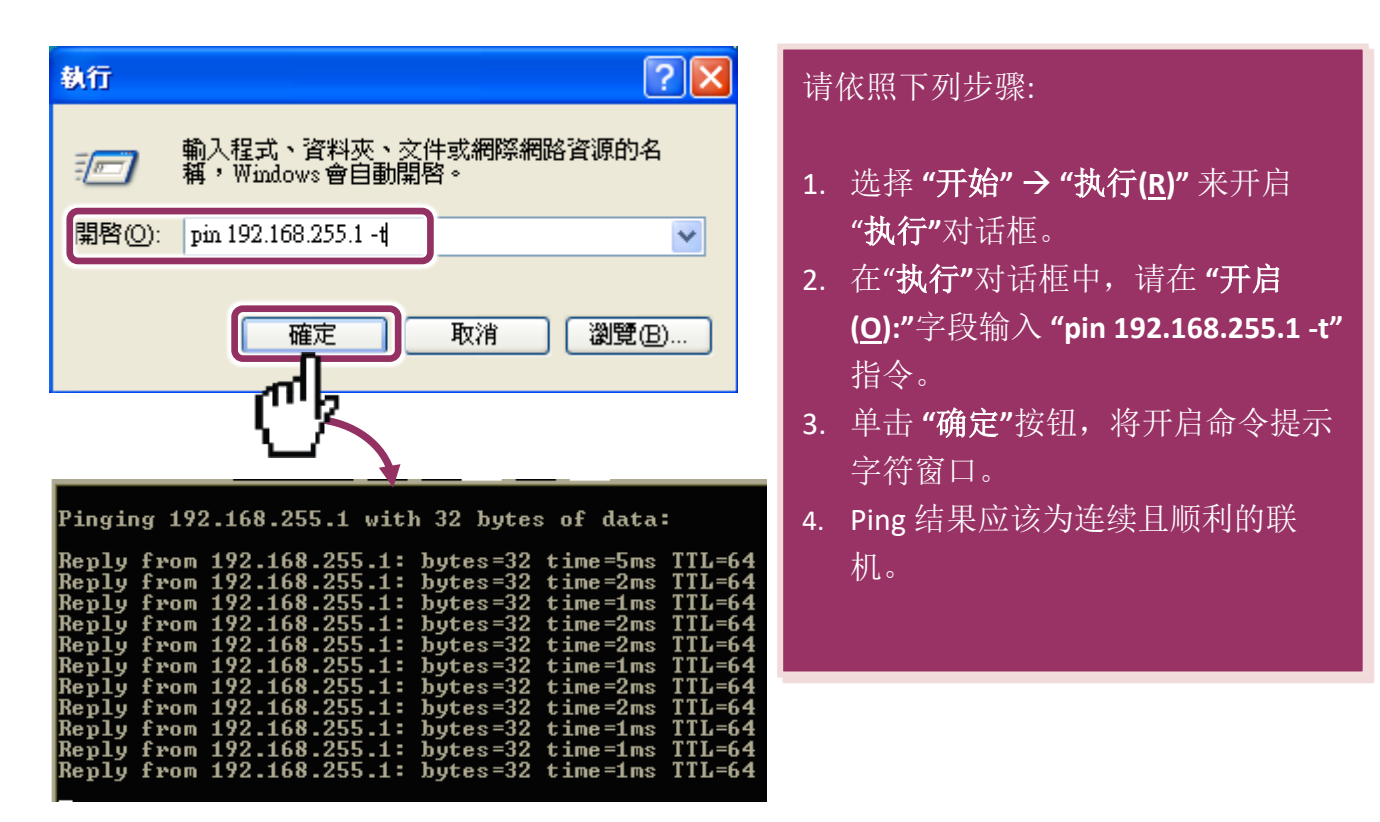

注意: 1. PDS-220Fx 默认 IP 地址为 192.168.255.1。可参考至步骤 8 方式来变更 IP 地址。
2. 如从 PC 上不能成功的 ping 到 PDS-220Fx,可参考至步骤 8 来重新配置地址。(PDS-220Fx 的 Mask 地址、Gateway 地址及 PC 网络需符合网络定义。)
3. PDS-220Fx 的 MAC 地址,在网络上应是独一无二的,其它模块不会有相同的 MAC 地址。如何变更此 PDS-220Fx 的 MAC 地址,可参考至步骤 8 来变更。
4.每个 PDS-220Fx 都有唯一的一个出厂默认 MAC 地址。

通常,如 PC 能够顺利的 Ping 到 PDS-220Fx,那 PDS-220Fx 所使用的软件和驱动程序便能正常的运作。因此,用户需确认 PC 是能够正确 Ping 到 PDS-220Fx,才能进一步的进行任何测试。

# 附录 B: 相关名词

### 1. ARP (Address Resolution Protocol)

ARP 为位置解析协议,也称为地址转换协议,负责把 IP 地址和 MAC 地址进行相互转换对应。 主要被设计用于 OSI 网络模型中第三层地址(IP 地址)求得第二层地址(MAC 地址),由于 IP 封包 常通过以太网传送,而以太网设备本身并不识别第三层 32 位的 IP 地址,而是以第二层 48 位 的实体地址 (MAC 地址)传输以太网封包。因此,必须把 IP 地址转换成实体地址。而 IP 地址 与实体地址可藉由 ARP 表格来查询、记录彼此的对应关系。

### 2. Clients/Servers

Client/Server 为主从式架构。是一种运用网络技术、开放架构来降低成本的一种小型化计算 机系统。基本应用架构为:客户端 (Client)可能是一台个人计算机或小型工作站,本身就具备 完整独立作业能力;服务器端 (Server)则是一台较大型的服务器或计算机主机,而在客户端及 服务器端间则借着 TCP/IP 通讯协议链接,形成局域网络来互相传递数据。大都由客户端发出 服务请求,讯息传给服务器后,再由服务器的数据库系统进行相关数据记录及处理,然后再 将资料或结果传给客户端。

### 3. Ethernet

依据 IEEE802.3 的网络规格,定义了 Ethernet 在 OSI 网络模型中物理层和数据链路层的工作方式。目前 Ethernet 已成为最常见的局域网络架构。其最高传送速度为 Gigabit Ethernet (1Gb/s), 而大部份宽带网络均采用 Ethernet Card 以接驳宽带设备。

### 4. Firmware

Firmware 为韧体。是一种嵌入在计算机硬件装置中的软件。通常它是位于闪存中,而且可以 让使用者更新。韧体的范例包括,个人计算机中的 BIOS、在只读存储器中的计算机程序 (硬 件的设定通常用软件的方式来表示),或是在可程序化只读存储器中,这些程序可以被特别的 外部硬件来更改,而不是经由应用程序更新。

### 5. Gateway

Gateway 为通讯网关。作为两个不兼容网络彼此间联机的连接点或交换点。如系统判定目的 端为不同网段就会将封包给通讯网关来作转送,反之如判定为相同网段,即直接传到目的端, 不会经由通讯网关。

### 6. ICMP (Internet Control Message Protocol)

ICMP 为因特网控制讯息协议。ICMP 属于网络层的协议,它的讯息可分为 ICMP 错误讯息与 ICMP 查询讯息两种型式。当封包在传送的过程序,可能遭遇到网络拥塞、主机故障或未开机 等情况,此时,网筥上的主机或路由器可使用 ICMP,提供讯息给传送端,作为后续动作的参 考,但 ICMP 只负责通报,而不做任何解决的动作。

### 7. Internet

Internet 为因特网。是将许多个别的网络,透过共同尊守的 TCP/IP 通讯协议连结而成,也就 是将网络链接成网际间 (Inter-network) 超大型网络,成为全球性的网络。

### 8. IP (Internet Protocol) Address

IP 是指数位讯号在因特网上流通时所使用的通讯协议,而 IP 地址则是每一台计算机主机的地址。主要作为计算机主机和网络联机辨识使用。在每一台连上全球性网络(Internet)的计算机 主机都要有一个独一无二的地址,以方便彼此区分与辨识,这个地址就是 IP 地址。每一个 IP (Internet Protocol) 地址是由四组 8 位 (0~255) 的数字组合而成,共 32 位。每组数字间在以小数点符号隔开,如 192.168.0.1,而 IP Address 的范围为 (0~255, 0~255, 0~255, 0~255)。

### 9. MAC (Media Access Control) Address

MAC Address 为硬件地址,是由网络设备制造商生产时写在硬件内部。而 MAC 地址长度为 48 位(6 个 bytes 组成),通常表示为 12 个十六进制数,每 2 个十六进制数之间用冒号隔开,如 08:00:20:0A:8C:6D 就是一个 MAC 地址,其中前 6 个 08:00:20 代表网络硬件制造商编号,它由 IEEE 所分配,而后 3 个 0A:8C:6D 代表该制造商所制造的某个网络产品 (如网络卡)的系列号。只要不去变更此 MAC 地址,这将 MAC 地址是独一无二的。

### 10. Packet

Packet 为封包,在 Internet/Network 上,数据都以封包的方式传递,即是将数据分割成一个 一个的数据报,然后将这些数据报住传输在线送,当到达目地再将数据报完整的组合起。

### 11. Ping

其功能主要是用来测试 Internet 中某主机是否联机,并且显示彼此间需花多少时间来取得联机。它是利用 ICMP 网络控制讯息协议不断地将 Echo Request 讯息传送给待侦测的远程主机,并以该远程主机所送回的 Echo Reply 讯息来判断网络状况是否良好及该远程主机是否可以连接得上。

### 12. RARP (Reverse Address Resolution Protocol)

RARP 为反向地址转换协议,与 ARP 协议相反,利用广播的形式来进行查询,籍由查询网络上其它实体地址(MAC 地址)而得到自己的 IP 地址。

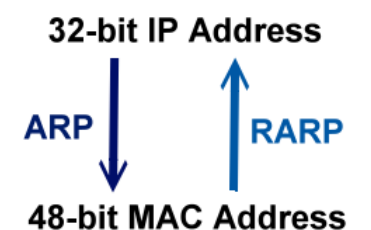

### 13. Socket

IP 地址与 TCP Port 两者合起来称为 Socket Address (简称为 Socket), 是一个网络上的套接字 点,用户或应用程序只要链接到 Socket 便可以和网络上任何一个套接字点联机, Socket 之间 的通讯就如同操作系统内程序 (process)之间通讯一样。Socket 也是一种标识符,应用程序可 用此唯一识别通信端点,建立两个程序之间的通信。

### 14. Subnet Mask

Subnet Mask 为子网掩码,也称为网络屏蔽 (Network Mask)。子网事实上就是网络上的分支。 它藉由决定哪一部份 IP 地址组成子网,以及哪一部份 IP 负责识别主机部份,进而定义出特 定网络及主机地址。

### **15.** TCP (Transmission Control Protocol)

**TCP** 会为每个封包都加上一个顺序码,当接收端收到加上顺序号码的封包时,就可以作检查 是否重复或遗失,亦可用于作流量控制,为一个面向连接的可靠传输。

### **16.** TCP/IP

TCP/IP 是指用于网络上的一种最常用的标准传输协议。虽然网络每台主机所使用的作业平台 不尽相同,传输协议的名称也有差异,不过彼此之间却可经由此种标准传输协议来达到不同 作业平台间的对话或数据交流。

TCP/IP 本身主要包含了两个协议, IP (Internet Protocol) 及 TCP (Transmission Control Protocol)。同时 TCP/IP 本身是由多个因特网上的通讯协议组和而成,也就是说,TCP/IP 是以 IP 因特网协议与 TCP 传输控制协议为基础,订出来的一组 Internet 上的通讯协议。

### **17.** UDP (User Datagram Protocol)

UDP 它是 TCP/IP 协议中非联机型的传输协议为非可靠的传输协议,它不会运用确认机制来保 证数据是否正确的被接收、不需要重传遗失的数据、数据的接收可不必按顺序进行、也不提 供回传机制来控制数据流速度。因此 UDP 信息可能会在网络传送中丢失、重复、或不依顺序, 且抵达速度也可能比接收端的处理速度还快。适用于某些讯息量较大、时效性大于可靠性的 传输。也就是 UDP 具备有一对多数据传送的优点,这是 TCP 一对一联机所没有。

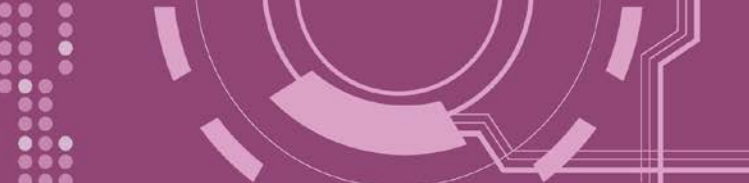

# 附录 C: 手册修订记录

本章提供此使用手册的修订记录。

下表提供此文件每次修订的日期与说明。

| 版本  | 日期          | 说明                                                                                                    |
|-----|-------------|----------------------------------------------------------------------------------------------------|
| 1.0 | 2010 年 6 月  | 首次发行                                                                                                    |
| 1.1 | 2012年12月    | 更新手册排版画面                                                                                                    |
| 1.2 | 2015 年 4 月  | -                                                                                                    |
| 1.3 | 2018 年 10 月 | <ol> <li>1. 删除 配件 CD 光盘</li> <li>2. 新增 章节 DIN-Rail 导轨安装</li> <li>3. 更新 第 3 章 启动 PDS-220Fx 模块</li> <li>4. 更新 第 4 章 配置网页</li> <li>5. 新增 第 5 章 PDS-220Fx 应用</li> <li>6. 更新 第 6 章 Modbus 协议及测试</li> <li>7. 删除 附录: FAQ</li> <li>5. 新増 附录 C:手册修订记录</li> </ol> |